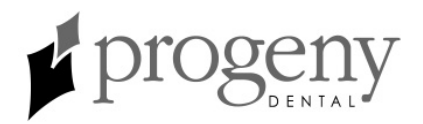

### **Progeny Imaging 1.2**

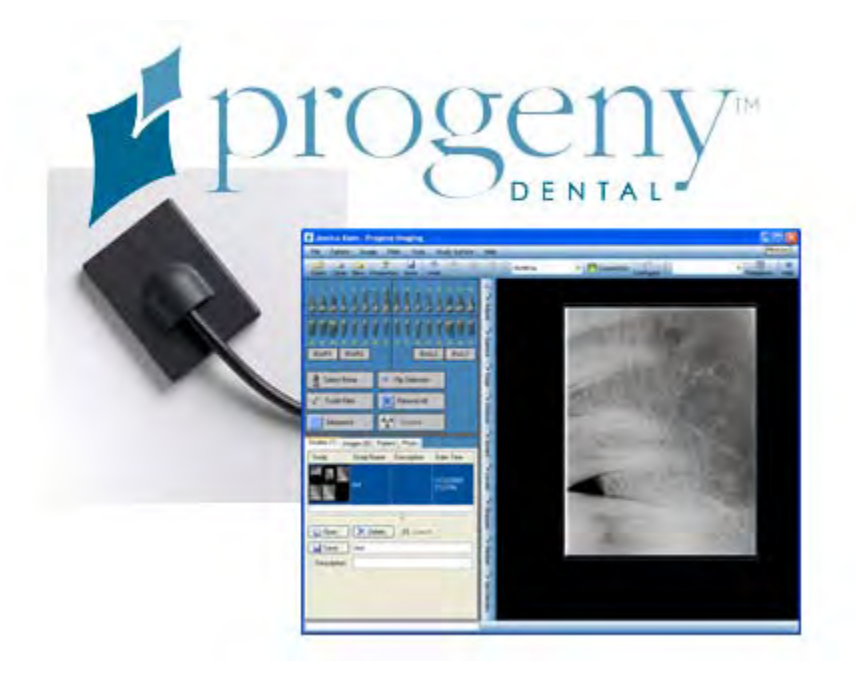

### **User's Guide**

Part Number: 00-02-1598

ECN: P1568

REV. C

Copyright ©2008

#### **Progeny Dental**

675 Heathrow Drive Lincolnshire, Illinois 60069 U.S.A. Phone: (888) 924-3800 Fax: (847) 415-9801 <u>WWW.progenydental.com</u>

### Contents

| Section 1: About This Manual7                                    |
|------------------------------------------------------------------|
| Text Conventions7                                                |
| Section 2: Welcome to Progeny Imaging8                           |
| Progeny Imaging Features and Functions8                          |
| System Components and Configurations8                            |
| Progeny Imaging Contact Information11                            |
| Section 3: Tour Progeny Imaging12                                |
| Progeny Imaging Screen Layout12                                  |
| Main Menu Bar13                                                  |
| Toolbars15                                                       |
| Tooth Panel16                                                    |
| Image Container 18                                               |
| Study Surface                                                    |
| Template Manager23                                               |
| Section 4: Installing Progeny Imaging25                          |
| Recommended System Requirements25                                |
| Installing Progeny Imaging26                                     |
| Logging in as Administrator                                      |
| Configuring the Progeny Imaging Database for Use on a Network 31 |
| Configuring Progeny Imaging to Use a Networked Database          |
| Uninstalling Progeny Imaging                                     |
| Section 5: Installing Image Acquisition Modules41                |
| Installing VisionDX Modules41                                    |

| Progeny Imaging User's Guide                                               | Table of |
|----------------------------------------------------------------------------|----------|
| Installing MPSe Modules                                                    | 42       |
| Configuring VisionDX and MPSe Modules for Use on a Network.                | 43       |
| Configuring Progeny Imaging to Use a Networked Image<br>Acquisition Module | 51       |
| Installing VisionDX USB Modules                                            | 54       |
| Installing the Vivid USB Camera                                            | 58       |
| Section 6: Setup and Maintain Progeny Imaging                              | 59       |
| Managing Users                                                             | 59       |
| Creating and Modifying Image Acquisition Templates                         | 62       |
| Backing up and Exporting a Patient Database                                | 63       |
| Restoring and Importing a Patient Database                                 | 65       |
| Removing the Login Screen                                                  | 68       |
| Section 7: Use Progeny Imaging                                             | 69       |
| Logging in as a User                                                       | 69       |
| Creating a Patient Record                                                  | 70       |
| Opening a Patient Record                                                   | 70       |
| Adding Files to a Patient Record                                           | 71       |
| Modifying a Patient Record                                                 | 71       |
| Acquiring X-ray Image Sequences                                            | 72       |
| Streamlining Image Acquisition with Templates                              | 74       |
| Acquiring Images Using a TWAIN-compliant Device                            | 76       |
| Displaying Images                                                          | 77       |

Annotating Images......77

Exporting Patient Images......79

| I       | Deleting Images8                              | 51 |
|---------|-----------------------------------------------|----|
| (       | Creating Studies8                             | 1  |
| Section | on 8: Screen and Menu Reference8              | 3  |
| 1       | Add Sensor Screen8                            | 3  |
| 1       | Annotate and Measure Toolbar8                 | 4  |
| I       | Backup and Restore Screen8                    | 5  |
| (       | Correct Tooth Numbers Screen8                 | 8  |
| I       | Device Controls Toolbar9                      | 0  |
| I       | Export Patient Images and Image Viewer Screen | )1 |
| I       | File Menu9                                    | 2  |
| I       | Filter Menu9                                  | 3  |
| I       | Filter Toolbar9                               | 94 |
| I       | Help Menu9                                    | 17 |
| I       | Image Container9                              | 17 |
| I       | Image Menu10                                  | )1 |
| I       | Image Operations Toolbar10                    | 14 |
| I       | Main Menu Bar10                               | 15 |
| I       | Manage VisionDX Sensors Screen10              | 6  |
| I       | Move File to Patient Screen10                 | 17 |
| (       | Options Screen                                | 9  |
| I       | Patient Controls Toolbar11                    | 6  |
| I       | Patient Menu11                                | 7  |
| I       | Patient Properties Screen11                   | 9  |
| I       | Print Preview Screen12                        | 2  |
| :       | Select Patient Screen12                       | 23 |

| DICOM Conformance Statement   |     |
|-------------------------------|-----|
| Index                         |     |
| Keyboard Command Sequences    |     |
| Section 9: Keyboard Shortcuts | 141 |
| VisionDX Configuration Screen | 137 |
| Video Screen                  |     |
| User Manager Screen           | 133 |
| Tooth Panel                   |     |
| Tools Menu                    | 130 |
| Template Manager              | 128 |
| Template Controls Toolbar     | 127 |
| Study Surface Menu            | 126 |
| Study Surface                 | 125 |
| Select Source Screen          |     |

### **Section 1: About This Manual**

This section explains how to use this manual.

### **Text Conventions**

The following typographic conventions are used in this manual.

| Type of Information                                            | Convention                                         | Example                                                                                                    |
|----------------------------------------------------------------|----------------------------------------------------|----------------------------------------------------------------------------------------------------|
| Menu selection                                                 | Bold font,<br>menus in path<br>connected by<br>'>' | Select Tools > User Management                                                                                                    |
| User interface<br>objects and<br>controls                      | Bold font                                          | Click <b>Next</b>                                                                                                    |
| Program<br>information and<br>information typed<br>by the user | Fixed-width font                                   | <b>Change directories to</b><br>C:/program_files/ProgenyDental                                                                                    |
| User-specific<br>information typed<br>by the user              | Fixed-width<br>fontwith italics<br>and '< >'       | <b>Type</b> C:/program_files/ <user_database>,<br/>substituting the name of your database for<br/><user_database></user_database></user_database> |

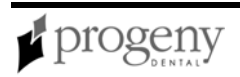

### **Section 2: Welcome to Progeny Imaging**

This section introduces Progeny Imaging features and configurations.

### **Progeny Imaging Features and Functions**

Progeny Imaging acquires, displays, and stores digital dental X-rays and intraoral video images. Progeny Imaging stores digital sensor images in DICOM format (Digital Imaging and Communications in Medicine). The DICOM format assures that each image contains patient identification and acquisition information.

Progeny Imaging works with the following image acquisition modules and devices:

- Progeny MPSe and VisionDX digital X-Ray image sensor systems
- Progeny VisionDX USB digital X-Ray image sensor systems
- TWAIN-compliant devices
- Progeny Vivid USB Video Camera

You can use Progeny Imaging to:

- Configure devices to work with Progeny Imaging
- Create login IDs for users of Progeny Imaging
- Manage patient records
- Acquire, manipulate, and communicate images

### **System Components and Configurations**

When you use Progeny Imaging, you work in several related contexts. This topic describes the following:

- Progeny Imaging Components
- Image Acquisition Modules
- <u>3rd Party Applications</u>, such as practice management software

#### **Progeny Imaging Components**

Progeny Imaging consists of two main components: a graphical user interface and a database. The database stores image acquisition module configurations, user information, patient information, and patient images. Patient and user information is stored in an MS SQL Server database, while patient images are stored in computer files.

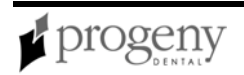

Progeny Imaging is installed on every computer where you want to use it. The database component of Progeny Imaging is installed by default on the same computer that runs the Progeny Imaging graphical user interface. You can instead choose to locate the database on another computer on the same dental office network and configure other computers on the network to use this database.

#### **Image Acquisition Modules**

Progeny Imaging works with Progeny MPSe, VisionDX, and VisionDX USB digital X-Ray image acquisition modules and sensors as well as with the Progeny Vivid USB Video Camera.

Options for installing MPSe and VisionDX modules and sensors are:

- Install a module directly to a computer with Progeny Imaging for use only from that computer
- Install a module directly to a hub in the dental office network and enable other computers with Progeny Imaging on the network to use the module

You must install the VisionDX USB and the Progeny Vivid USB Video Camera directly to a computer. They can be used only from the computer to which they are installed.

#### **Standalone Configuration**

In a standalone configuration, Progeny Imaging is installed on a computer that is not connected to any other computers. The patient database is located on the computer. Imaging modules are connected directly to the computer. No other computers use the database or modules that are installed on this computer.

#### Standalone Configuration

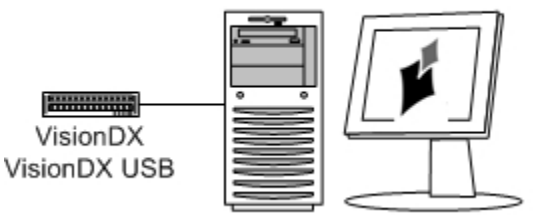

Progeny Imaging with Patient Database

### **Networked Configuration**

In a networked configuration, computers are connected to a Peer-to-Peer (P2P) Windows network or a Windows network that is managed by a domain server.

Progeny Imaging is installed on each computer and on the dental office server. Computers A, B, and C use the Progeny Imaging database on the dental office server. Computer A only uses the VisionDX and VisionDX USB modules connected directly to

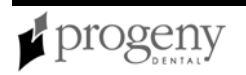

it. Computers A, B, and C all use the image acquisition module connected to the network hub.

#### Networked Configuration

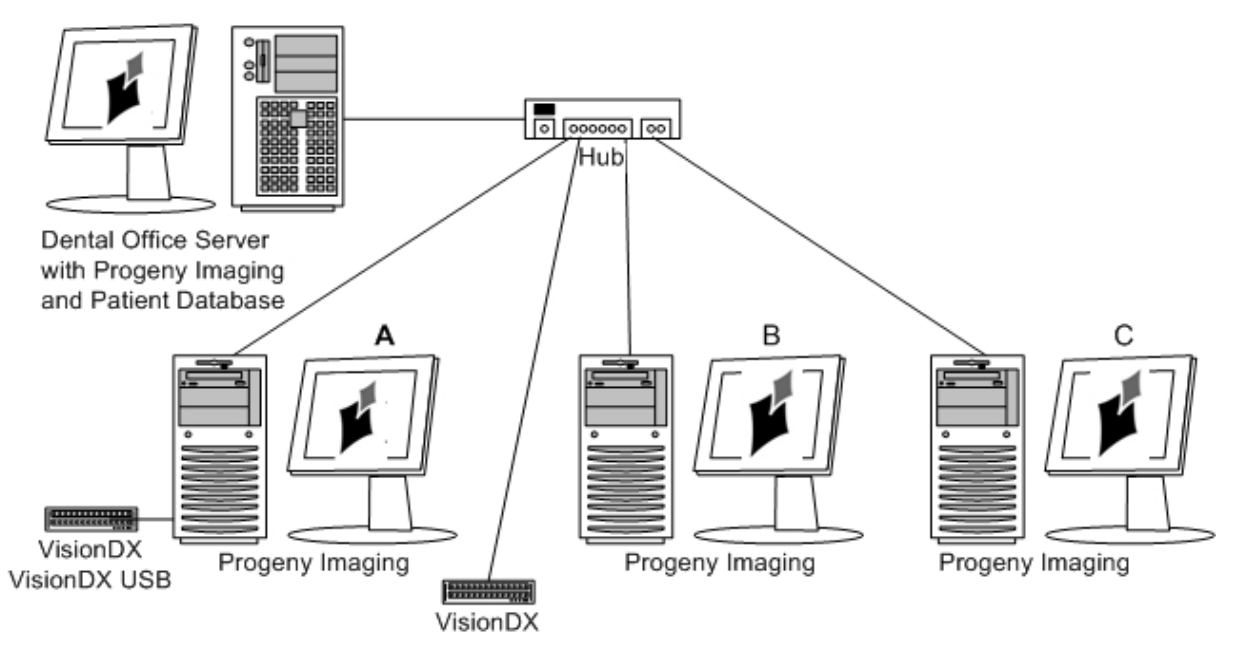

#### **Bridge to Third-party Applications**

PIBridge is an additional software application from Progeny Dental that enables you to integrate Progeny Imaging with 3rd-party applications, such as practice management software. With PIBridge, you can add Progeny Imaging's image acquisition and analysis capability seamlessly to your practice management software. After accessing a patient's records in your practice management application, you use PIBridge commands to "call" Progeny Imaging. At your command, Progeny Imaging opens for you to acquire images and create studies.

For information on PIBridge and integrating a 3rd party application with Progeny Imaging, contact Progeny Technical Support. *For more information, see* Progeny Imaging Contact Information *on page 11.* 

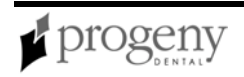

### **Progeny Imaging Contact Information**

For product technical questions, call Technical Support. For literature, location of your nearest Progeny Sales Representative, and all other questions, call Progeny Customer Service. Hours of operation are 8am-5pm Central Time, Monday-Friday.

### For Technical Support

+1-847-415-9800

+Toll Free: 888-924-3800

Press Option 2

#### **For Customer Service**

+1-847-415-9800

+Toll Free: 888-924-3800

Press Option 1

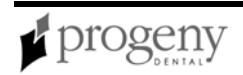

### **Section 3: Tour Progeny Imaging**

This section introduces key features of the Progeny Imaging user interface.

### **Progeny Imaging Screen Layout**

Progeny Imaging's screen layout is easy to learn and use.

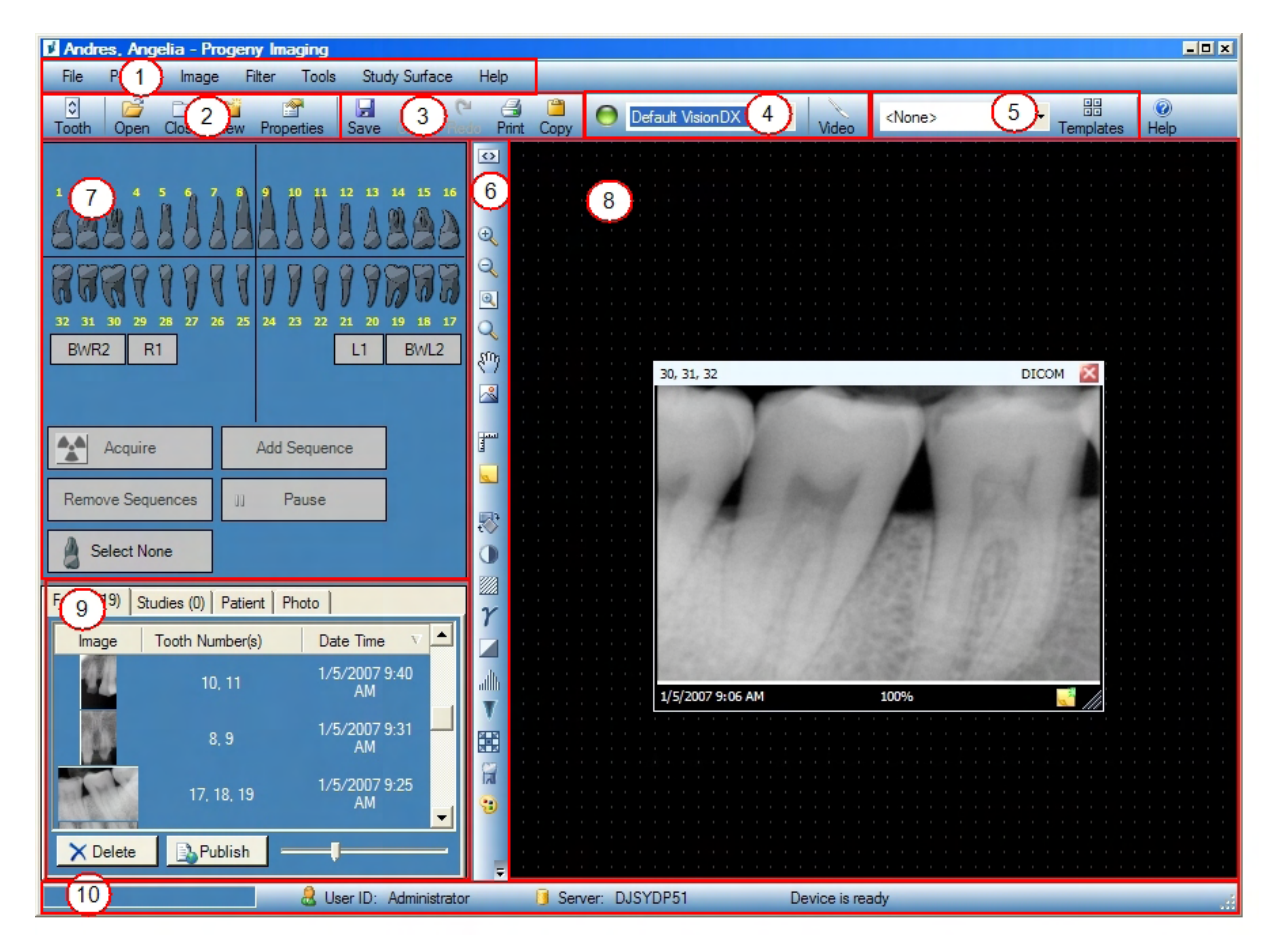

### Main Menu Bar (1)

The Main Menu bar contains menus of commands to perform most Progeny Imaging functions.

For more information, see Main Menu Bar on page 105.

### Toolbars

Toolbars are groups of icons to select frequently performed actions. Progeny Imaging contains the following toolbars:

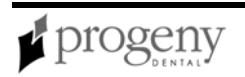

- Patient Toolbar (2)
- Image Operations Toolbar (3)
- Device Controls Toolbar (4)
- Template Toolbar (5)
- Filter Toolbar (6)

For more information, see Toolbars on page 15.

### Tooth Panel (7)

The Tooth Panel allows you to select sequences of teeth and to acquire images.

**Note:** To activate and use the Tooth Panel, a patient record must be open and an image acquisition module must be selected.

For more information, see Tooth Panel on page 132.

### Study Surface (8)

The Study Surface is where you display, filter, and annotate images that are part of a patient record.

For more information, see Study Surface on page 125.

### Image Container (9)

The Image Container contains thumbnail images and information that are part of a patient record.

For more information, see Image Container on page 97.

### **Progress and Status Bar (10)**

Information at the bottom of the Progeny Imaging screen gives you information on the progress of image acquisition, image acquisition module readiness, and current user and server.

### Main Menu Bar

File Patient Image Filter Tools Study Surface Help

The Main Menu bar contains menus of the major functions provided by Progeny Imaging.

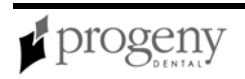

#### Main Menu Bar

| Menu             | Description                                                                                                    |
|------------------|----------------------------------------------------------------------------------------------------|
| File             | The File menu contains options for basic tasks in Progeny Imaging. For more information, see File Menu on page 92.                                                            |
| Patient          | The Patient menu contains options for working with patient records. For more information, see Patient Menu on page 117.                                                       |
| Image            | The Image menu contains settings that allow you to work with an image that is displayed in the study surface. <i>For more information, see</i> Image Menu <i>on page 101.</i> |
| Filter           | The Filter menu contains a subset of the image manipulation options that are found on the Filter toolbar. <i>For more information, see</i> Filter Menu <i>on page 93.</i>     |
| Tools            | The Tools menu contains settings that allow you to modify how Progeny Imaging looks and functions. <i>For more information, see</i> Tools Menu <i>on page 130.</i>            |
| Study<br>Surface | The Study Surface menu contains options for working with studies. For more information, see Study Surface Menu on page 126.                                                   |
| Help             | The Help menu contains options for displaying Progeny Imaging user assistance and product information. <i>For more information, see</i> Help Menu <i>on page 97.</i>          |

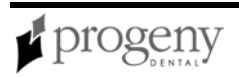

### Toolbars

Toolbars are groups of icons to select frequently performed actions.

| Toolbar                 | Description                                                                                                    |
|-------------------------|----------------------------------------------------------------------------------------------------|
| Patient<br>Controls     | The Patient Controls toolbar allows you to work with patient records.<br><i>For more information, see</i> Patient Controls Toolbar <i>on page 116.</i>                      |
| Image<br>Operations     | The Image Operations toolbar allows you to perform basic operations on images. <i>For more information, see</i> Image Operations Toolbar <i>on page 104.</i>                |
| Filter                  | The Filter Toolbar has controls to change or manipulate the way an image is displayed. <i>For more information, see</i> Filter Toolbar <i>on page 94.</i>                   |
| Device<br>Controls      | The Device Controls Toolbar allows you to select and configure image acquisition modules. <i>For more information, see</i> Device Controls Toolbar <i>on page 90.</i>       |
| Template<br>Controls    | The Template Controls toolbar allows you to select a template and open the Template Manager. <i>For more information, see</i> Template Controls Toolbar <i>on page 127.</i> |
| Annotate and<br>Measure | The Annotate and Measure Toolbar contains the tools to highlight or mark up an image. <i>For more information, see</i> Annotate and Measure Toolbar <i>on page 84.</i>      |

### Tooth Panel

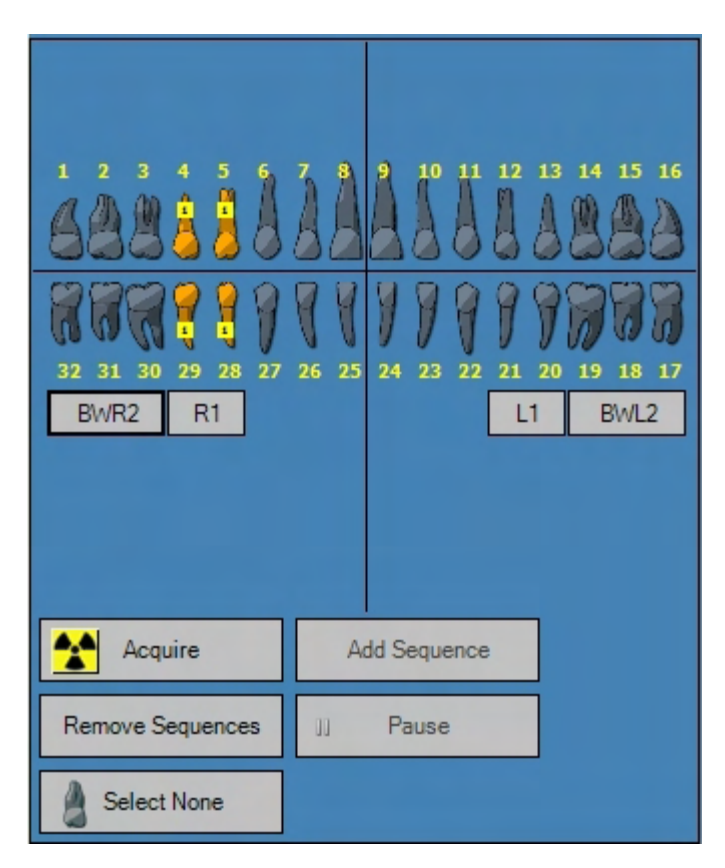

The Tooth Panel allows you to select sequences of teeth and to acquire images.

For more information, see Acquiring X-ray Image Sequences on page 72.

If the Tooth Panel is not displayed, click the **Tooth** icon, select **File > Toggle Tooth Panel**, or **ALT + 1**.

**Note:** To activate and use the Tooth Panel, a patient record must be open and an image acquisition module must be selected.

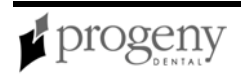

| Item                  | Description                                                                                                    |
|-----------------------|----------------------------------------------------------------------------------------------------|
| Teeth                 | Selects teeth to add to an image sequence. Selected teeth are highlighted.                                                             |
| BWR2, R1, L1,<br>BWL2 | Selects predefined bitewing and incisor sequences. Teeth that are included in the sequence are highlighted.                            |
| Acquire               | Acquires the selected sequence(s) of teeth.                                                                                            |
| Add Sequence          | Adds sequence for imaging. Teeth that are part of the sequence change shade to indicate that the sequence is selected for acquisition. |
| Remove<br>Sequences   | Removes a highlighted sequence.                                                                                                    |
| Pause                 | Pauses image acquisition.                                                                                                    |
| Select None           | Deselects teeth that had been selected.                                                                                                |

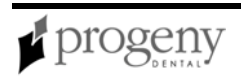

### **Image Container**

The Image Container consists of four tabs with the information and images that are part of a patient record. You must open a patient record to view information in the Image Container.

For more information, see Opening a Patient Record on page 70.

### Folder Tab

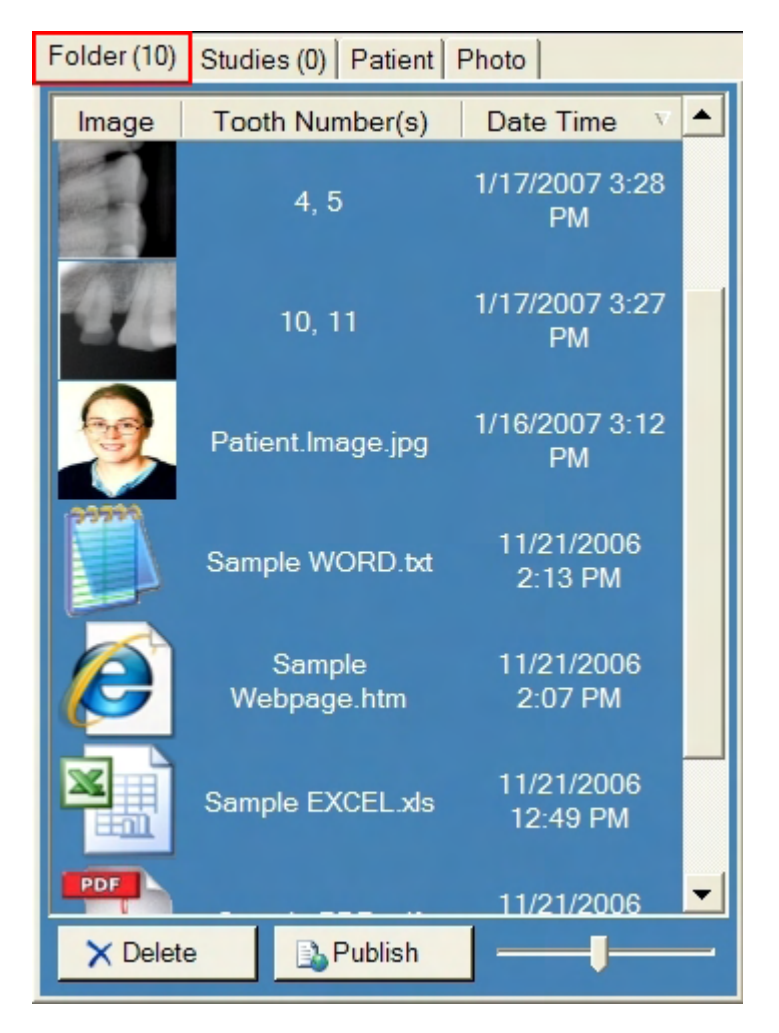

The Folder tab contains thumbnail images of X-rays and other files in the patient's record. The number in the tab is the number of items in the patient's record. Scroll down to see all items. The slider at the bottom of the Folder tab adjusts the view so that you can more easily find images. For X-ray images, the Folder tab lists the tooth or teeth in the image sequence and the date and time that the image was acquired. For other items, the Folder tab lists the file name and time of creation. Drag an image from the Folder tab to the study surface to view the image at actual size. To delete an image from the Folder tab, select the image and click Delete, or ALT + D.

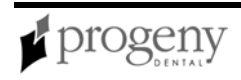

For more information, see Acquiring X-ray Image Sequences on page 72.

### Studies Tab

| Folder (8) | Studi  | es (1)   | Patier | nt Photo             |                     |
|------------|--------|----------|--------|----------------------|---------------------|
| Study      |        | Study    |        | Description          | Date Time           |
|            |        | 20070407 |        | 22,23, 17,<br>18, 19 | 4/7/2007<br>1:21 PM |
|            |        |          |        |                      |                     |
|            |        |          |        |                      |                     |
|            |        |          |        |                      |                     |
|            |        |          |        |                      |                     |
| Den Open   | 1      |          | Save   | XD                   | elete               |
| N          | ame:   | 2007     | 0407   |                      |                     |
| Descrip    | otion: |          |        |                      |                     |

The Studies tab contains studies that have been saved in the patient's record. The number in the tab is the number of studies in the patient's record. Scroll down to see all items. The slider at the bottom of the Studies tab adjusts the view so that you can more easily find studies. The Studies tab shows a thumbnail image of the study and provides the name or number of the study, a description of the study, and the date on which the image in the study was created. Select a study and click Open to display it in the study surface. To save a study, display an image in the study surface, then click Save, or ALT + S. To delete a study from the Studies tab, select the study and click Delete, or ALT + D.

For more information, see Creating Studies on page 81.

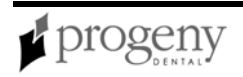

### **Patient Tab**

| Folder (8) Studies (1) | Patient Photo          |  |
|------------------------|------------------------|--|
| ■ 1 - Patient          |                        |  |
| Last                   | Wood                   |  |
| First                  | Meghan                 |  |
| Middle                 |                        |  |
| StartDate              |                        |  |
| LastXRay               |                        |  |
| BirthDate              | 8/13/1984              |  |
| Gender                 | F                      |  |
| SSN                    | 999-99-1867            |  |
| 2 - Address            |                        |  |
| Address1               | 4923 Serjeant's Inn    |  |
| Address2               |                        |  |
| City                   | Popular City           |  |
| State                  | Popular State          |  |
| Zip                    | 38360-5763             |  |
| Country                | Popular Country        |  |
| □ 3 - Notes            |                        |  |
| Notes                  | The information used a |  |
| 4 - Contact Info       |                        |  |
| HomePhone              | 615-371-4208           |  |
| WorkPhone              | 144-516-5077           |  |
| 3 - Notes              |                        |  |
|                        |                        |  |
|                        |                        |  |
|                        |                        |  |

The Patient tab contains information from the patient's Patient Properties screen. To edit the information, select the row and type in the new information. Changes made to patient information in the Patient tab are automatically saved to the patient's record and displayed in the Patient Properties screen.

For more information, see Patient Properties Screen on page 119.

For more information, see Creating a Patient Record on page 70.

#### Photo Tab

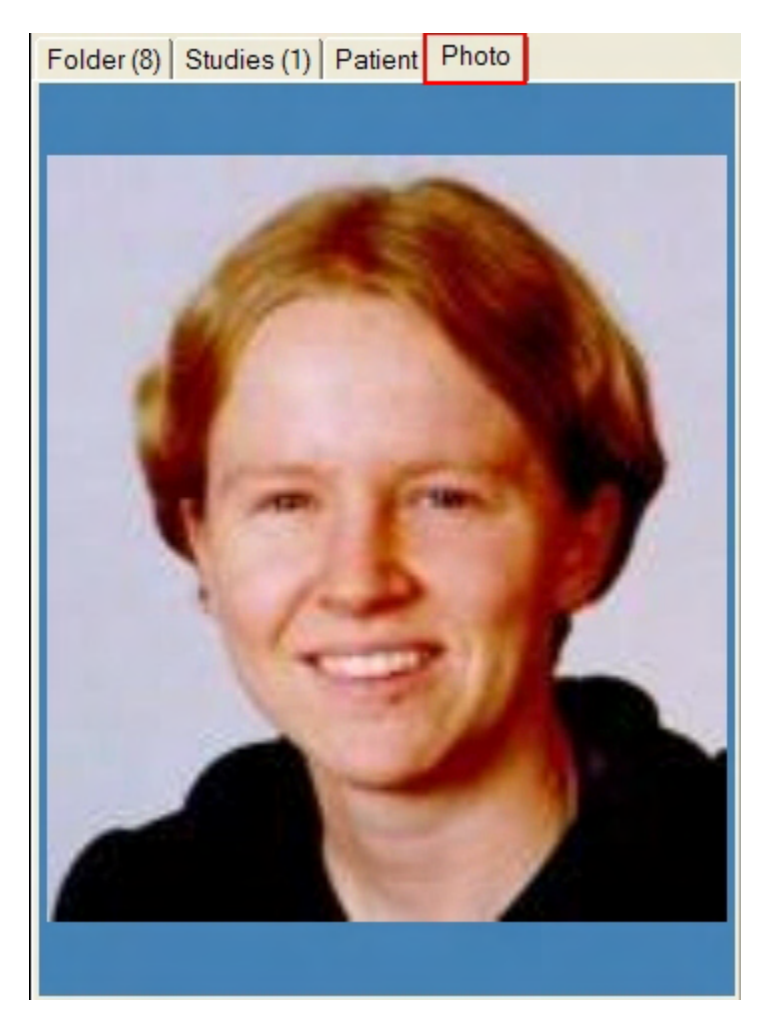

The Image Container Photo tab displays the patient's picture that was included in the patient's Patient Properties screen.

For more information, see Creating a Patient Record on page 70.

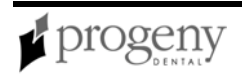

### **Study Surface**

The Study Surface is where you display, filter, and annotate images that are part of a patient record.

For more information, see Displaying Images on page 77.

For more information, see Creating Studies on page 81.

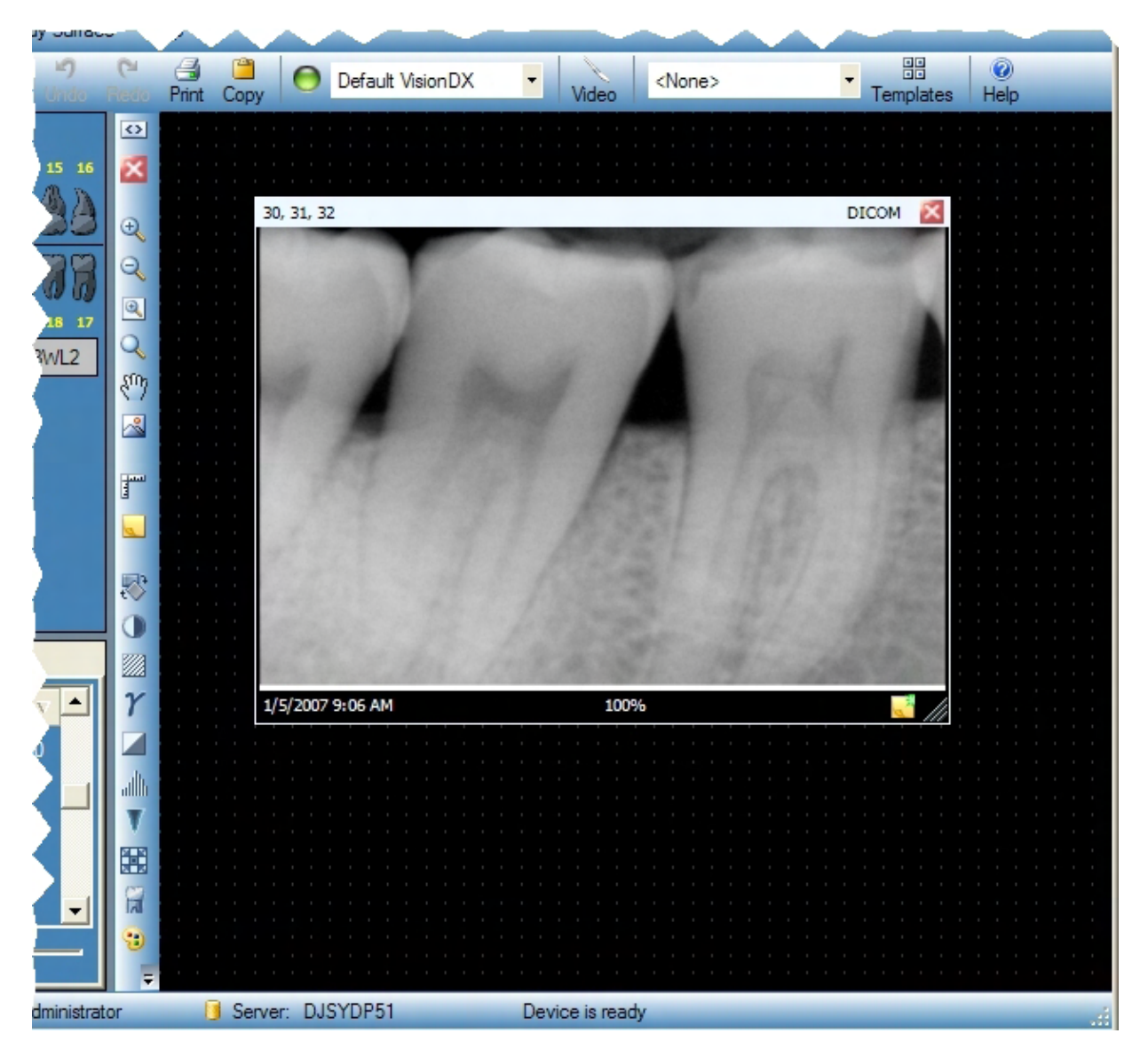

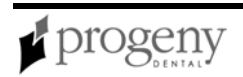

### **Template Manager**

| 💋 2 BW - Template Manager - Pro                                                  | ogeny Imaging                 |                              |
|----------------------------------------------------------------------------------|-------------------------------|------------------------------|
| Template Sequence Help                                                           |                               |                              |
| Open: 2 BW                                                                       | Save New Delete Help          |                              |
| <ul> <li>Bitewings</li> <li>Right - Molars</li> <li>Right - Bicuspids</li> </ul> | Bitewings - Right<br>- Molars | Bitewings - Left -<br>Molars |
| Left - Bicuspids                                                                 | 1                             | 2                            |
| Anteriors                                                                        |                               |                              |
| Upper Anterior                                                                   |                               |                              |
| Upper                                                                            |                               |                              |
| Right - Molars                                                                   |                               |                              |
| Right - Premolars                                                                |                               |                              |
| Right - Canine                                                                   |                               |                              |
| Central - Lateral In 🗸                                                           | Lower Right<br>Smallest Sce   | Lawer Left<br>Ling Largest   |
|                                                                                  |                               |                              |

Templates are pre-defined groupings of image acquisition sequences that you can use to streamline image acquisition. You use the Template Manager to create and modify templates.

Open the Template Manager by selecting **Tools > Template** or click the **Templates** icon in the Template toolbar.

For more information, see Creating and Modifying Image Acquisition Templates on page 62.

#### Template Manager

| ltem             | Description                                                                                                    |
|------------------|----------------------------------------------------------------------------------------------------|
| Template<br>Menu | Options for working with templates                                                                                                    |
|                  | <ul> <li>New: Opens the New Template dialog box where you name and<br/>save a new (blank) template. The new template will be open in the</li> </ul> |

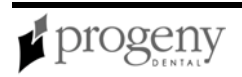

| ltem              | Description                                                                                                    |
|-------------------|----------------------------------------------------------------------------------------------------|
|                   | <ul> <li>design surface.</li> <li>Save: Saves changes to the template currently open in the design surface.</li> <li>Save As: Opens a Save As dialog box where you select a new name or location for a template that is open.</li> <li>Delete: Deletes the template currently open in the design surface. The template no longer appears in the Open list.</li> <li>Remove All Sequences: Removes all sequences from the template.</li> <li>Exit: Closes the Template Manager.</li> </ul> |
| Sequence<br>Menu  | Remove: Deletes the first or selected sequence from the template.                                                                                                    |
| Help Menu         | Displays the help file.                                                                                                    |
| Open              | Selects a template to display in the design surface. Templates listed are those that come with Progeny Imaging and templates you create using the Template Manager.                                                                                                    |
| Save              | Saves changes to the template currently open in the design surface.                                                                                                    |
| New               | Opens a box where you name and save the template that you are creating.                                                                                                    |
| Delete            | Deletes the template currently open in the design surface. The template no longer appears in the Open list.                                                                                                    |
| Sequence<br>Panel | Sequences of teeth that can be included in the template. Tool tips show<br>the tooth number for teeth that are part of the sequence. Drag one or<br>more sequences to the design surface to create the template.                                                                                                    |
| Design<br>Surface | Layout area of the Template Manager where you arrange sequences of teeth to create the template.                                                                                                    |

### **Section 4: Installing Progeny Imaging**

This section tells how to install Progeny Imaging.

### **Recommended System Requirements**

The performance of Progeny Imaging software is affected by the amount of RAM and storage memory available to the system for acquisition, displaying, storing, and printing digital X-ray images. The recommended requirements are listed below as a guideline only.

As you review these guidelines, please be aware that your patient volume, and the specific demands of your practice, may require you to adjust these guidelines accordingly. The system requirements of other programs operating on the same computer or network may affect these guidelines as well.

| System<br>Component  | Requirement                                                                                                    |
|----------------------|----------------------------------------------------------------------------------------------------|
| Computer<br>Hardware | PC-compatible Pentium 4 / 1.4 GHz or greater computer                                                                                                    |
| Memory<br>System     | 1 GB RAM or higher (minimum 512 MB)                                                                                                    |
| Operating<br>System  | Microsoft Windows XP ® with Service Pack 2<br>Microsoft Vista (all editions)                                                                                                    |
| Disk Space           | 450 MB minimum<br>You will need additional disk space depending on the size of your practice<br>and the number of images and other information you plan to store. Each<br>DICOM image is approximately 4 MB. For example, if you plan to store<br>75,000 images, you will need approximately 300 GB disk space. |

#### **Recommended System Requirements**

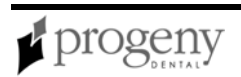

| System<br>Component | Requirement                                                                                                    |
|---------------------|----------------------------------------------------------------------------------------------------|
| Display<br>Settings | 800 x 600 (16-bit or higher) with 32 MB of Video RAM<br>Note: It is possible for you to increase these settings based on the actual<br>settings defined by the video adapter and/or capture card installed in the<br>system. |

### **Installing Progeny Imaging**

Progeny Imaging contains the patient database and screens for creating and managing patient records and acquiring images as well as drivers that enable Progeny Imaging to work with image acquisition modules.

You must install Progeny Imaging on every computer where you want to use it to view patient records or acquire images, even if you later decide to use a patient database or modules located elsewhere in your dental office network.

After installing Progeny Imaging, you open the software. If you are installing Progeny Imaging for the first time on the computer, Progeny Imaging will create the database.

Installation of Progeny Imaging requires only a few minutes.Progeny Imaging is installed from the Progeny Installation CD-ROM, which also contains the help file and the database software, MS SQL Server 2005 Express Edition. If MS SQL Server is not already installed on your computer, the Progeny Software Installer will install it.

### **Before Installing Progeny Imaging**

- If you are upgrading from a previous version of Progeny Imaging, you must uninstall Progeny Device Service. *For more information, see* Uninstalling Progeny Imaging *on page 39.*
- Locate the Progeny Imaging Installation CD-ROM.
- Ensure that you are logged into your computer using an account that has Windows computer administrator privileges.

**Note:** Progeny Imaging currently requires that all users be logged into Windows as a computer administrator. This will be changed in a future release.

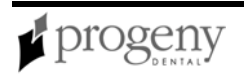

### **To Install Progeny Imaging**

1. Insert the Progeny Imaging Installation CD-ROM into the computer's CD-ROM drive. The Progeny Software Installer starts automatically.

**Note:** If the Progeny Software Installer does not start automatically, use the Windows Start menu and select Run. Then type the path to the program on the Progeny Imaging Installation CD-ROM.

| Progeny Software Installer |                                                                                                    |  |
|----------------------------|----------------------------------------------------------------------------------------------------|--|
| Install Progent Imaging    | Welcome to the Progeny Imaging Dental<br>Software Installation.<br>Use this installation wizard to install the Progeny<br>Imaging Software.<br>The wizard will take you through the steps<br>required for installation. |  |
| View Help                  | Contact Info:<br>Progeny, Inc.                                                                                                    |  |
| Exit                       | 675 Heathrow Drive<br>LincoInshire, IL 60069<br>Tel: 888-924-3800<br>847-415-9800<br>Fax: 847-415-9801                                                                                                    |  |
|                            | Ver. 1.2.0.4 Suv. 1.2.0004                                                                                                    |  |

- 2. In the Progeny Imaging Software Installer, click Install Progeny Imaging.
- 3. In the pop-up message, click **Yes** to confirm that you want to start the installation.
- 4. If your computer does not have MS SQL Server 2005 Express Edition installed, you will see a license agreement. Click **Accept**. Clicking Don't Accept ends the installation. You will see the Progeny Imaging screen.

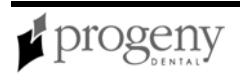

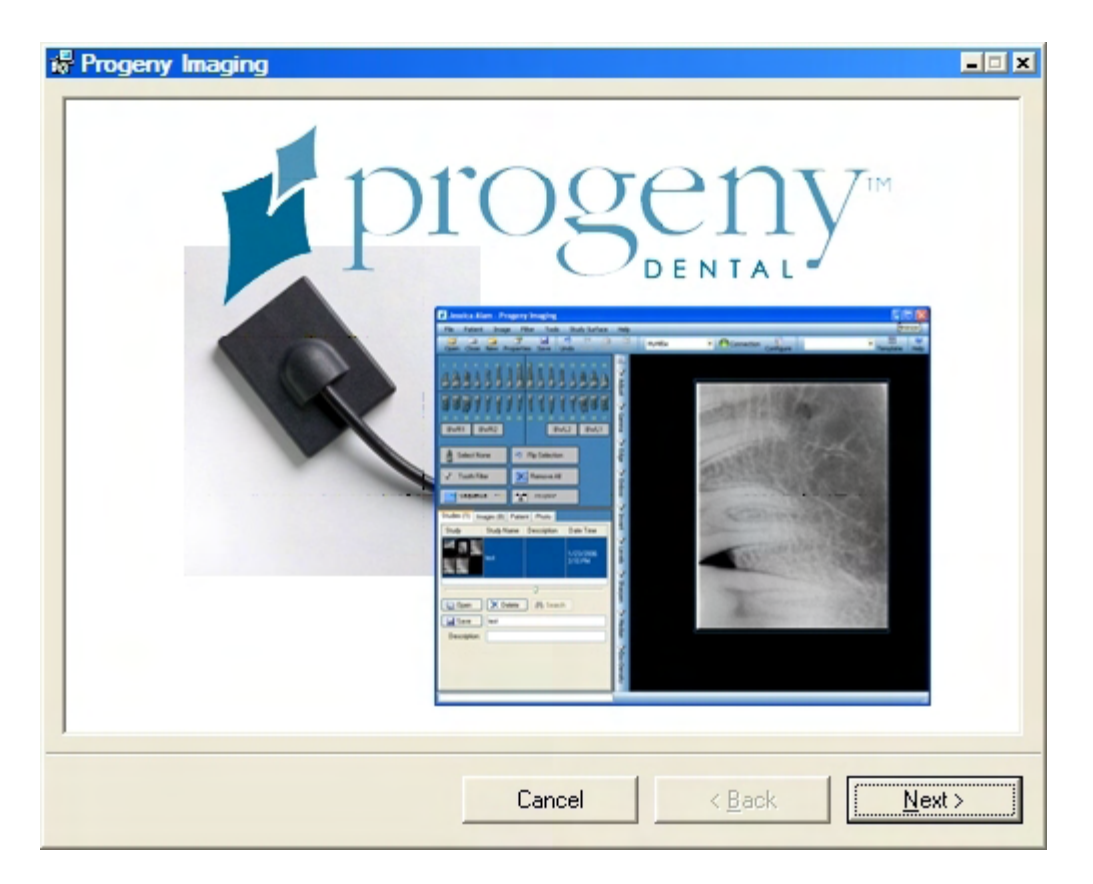

5. In the Progeny Imaging screen, click Next.

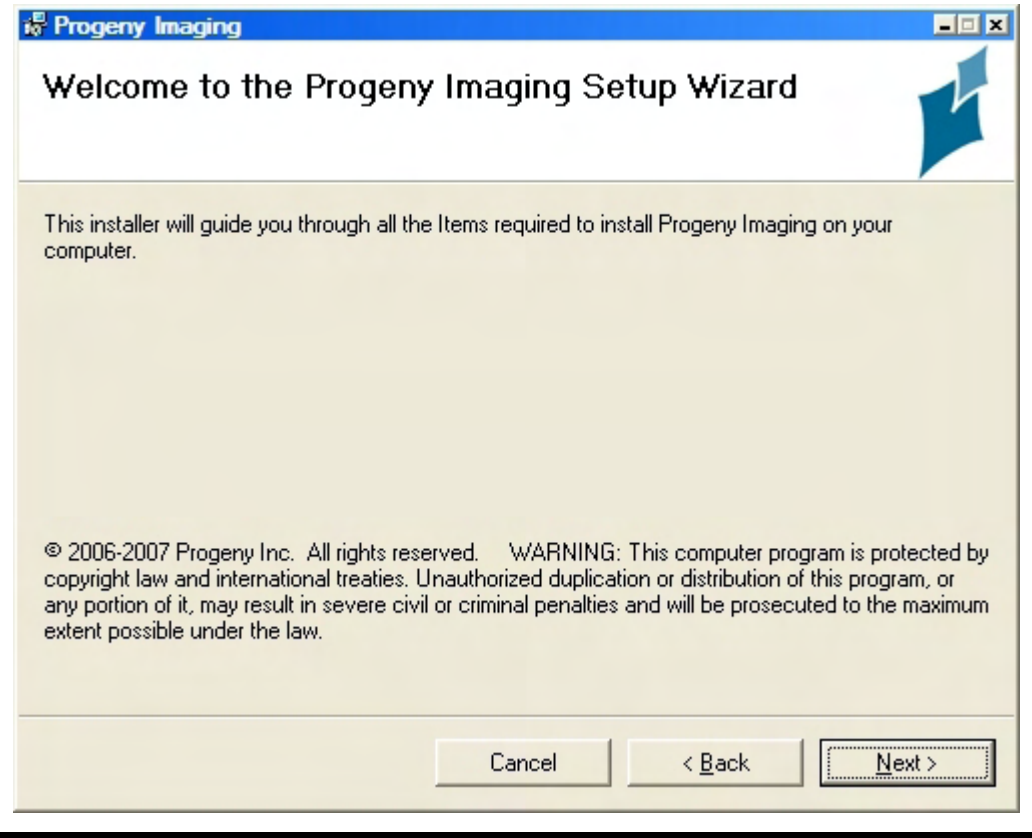

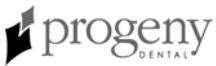

- 6. In the Welcome screen, click Next.
- 7. In the Confirm Installation screen, click **Next** to launch the installation. During installation, you will see the Installing Progeny Imaging screen and a black command window may appear briefly. This is normal. When the installation is complete, you will see the Installation Complete screen.

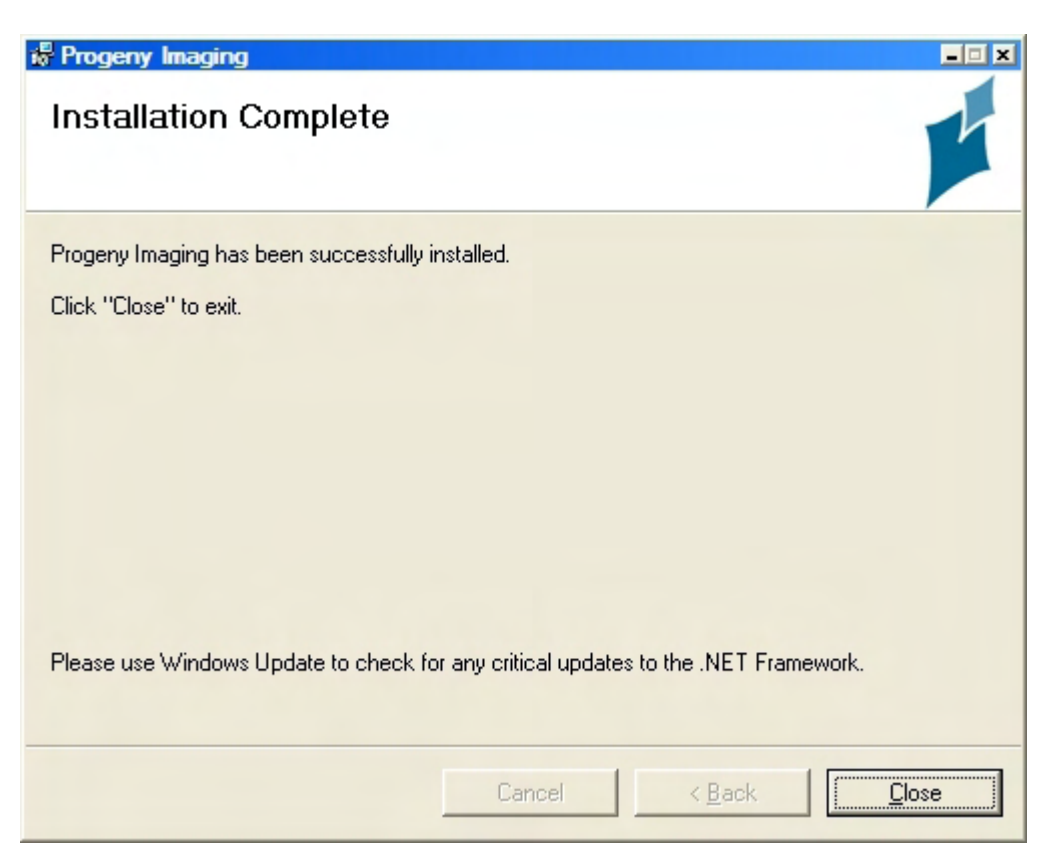

- 8. Click Close.
- 9. In the Progeny Software Installer, click **Exit**.
- 10. In the pop-up message, click Yes to confirm that you want to exit.

### **To Open Progeny Imaging**

- 1. On your computer's desktop, double-click on the **Progeny Imaging** icon, or select Progeny Imaging from your Windows Start menu.
- 2. If this is the first time Progeny Imaging has been installed on the computer, you will see a message stating that the database was not found, and you will be asked to create a new database. Click **Yes**, even if you will be using a database on another computer.
- 3. Log into Progeny Imaging as the Administrator.

For more information, see Logging in as Administrator on page 30.

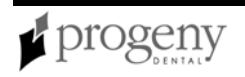

### Logging in as Administrator

Every time Progeny Imaging is launched, the Login window appears. You must log in to use Progeny Imaging. Immediately after installing Progeny Imaging, you will log in as Administrator. For security purposes, add a password for Administrator the first time that you log in.

**Note:** While other users can be given application administrator privileges within Progeny Imaging, you use the Administrator login in the event that you need to contact Technical Support.

You can configure Progeny Imaging to open without requiring users to log in. *For more information, see* Removing the Login Screen *on page 68.* 

#### Before Logging in as Administrator for the First Time

Ensure that you are logged into an account that has Windows computer administrator privileges.

**Note:** Progeny Imaging currently requires that all users be logged into Windows as a computer administrator. This will be changed in a future release.

#### To Log in as Administrator for the First Time

- 1. On your computer's desktop, double-click the Progeny Imaging icon, or select Progeny Imaging from your Windows Start menu.
- 2. In the Login screen User ID field, type Administrator.

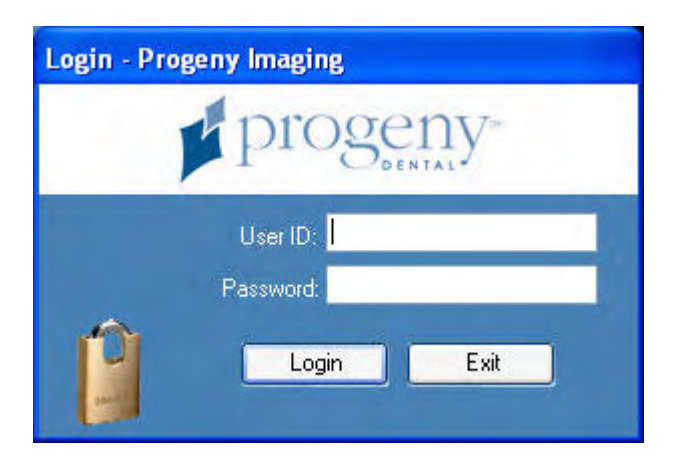

- 3. Leave the Password field blank.
- 4. Click Login.

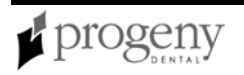

#### To Set a Password for Administrator

#### CAUTION!

In order to ensure the security of patient data, you must set an Administrator password.

- 1. Log in as Administrator.
- 2. Select File > User Manager. The User Manager screen will appear.
- 3. In the User Manager screen, click the **Password** button to the left of the Administrator user ID.
- 4. In the User Password screen, enter a password in the **Password** field. When creating a password, remember the following password rules:
  - Passwords must be at least 5 characters long
  - Passwords are case sensitive
- 5. Retype the password in the **Re-Enter Password** field.
- 6. Click **OK**.

When you next log in, you will enter the User ID, Administrator, and the password that you just created.

# Configuring the Progeny Imaging Database for Use on a Network

The Progeny Imaging database stores image acquisition module configurations, user information, patient information, and patient images. Patient and user information is stored in an MS SQL Server database, while patient images are stored in computer files.

By default, Progeny Imaging uses the database that is installed on the same computer that runs the Progeny Imaging graphical user interface. Image files are stored in C:\Program Files\Progeny\Progeny Imaging\Images.

You can instead choose to have all computers running Progeny Imaging use a Progeny Imaging database on one computer on the dental office network. Configuring the database for use on a network requires the following tasks:

- On the computer that hosts the Progeny Imaging database, configure sharing for the Progeny Imaging directory.
  - Configure sharing on a Windows domain network
  - Configure sharing on a Peer-to-Peer network
- On the computer that hosts the Progeny Imaging database, <u>configure the MS</u> <u>SQL Server database</u> to be accessed over the network.
- On every other computer that runs Progeny Imaging, configure Progeny Imaging to use the networked database.

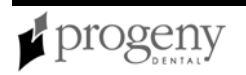

• For more information, see Configuring Progeny Imaging to Use a Networked Database on page 38.

**Note:** Progeny Imaging requires that your dental office network be a setup as a Peer-to-Peer (P2P) or Windows domain (client-server) network. In a P2P or domain network, all users must have local administrator privileges on all clients in the network. On a domain network, a domain server is required for authentication.

## Before Configuring the Progeny Imaging Database for Use on the Network

• Install Progeny Imaging on all computers where it will be used.

# To Configure Sharing for the Progeny Imaging Directory on a Windows Domain Network

- 1. Navigate to C:\Program Files\Progeny.
- 2. In the Progeny folder, highlight the **Progeny Imaging** folder.
- 3. Right click and select Sharing and Security.

| General Sharing                                    | J Security Customize                                                                                     |
|----------------------------------------------------|----------------------------------------------------------------------------------------------------|
| You can netwo folder.                              | an share this folder with other users on your<br>rk. To enable sharing for this folder, click Share this |
| O Do <u>n</u> ot sha                               | are this folder                                                                                          |
| ③ Share this                                       | folder                                                                                                   |
| S <u>h</u> are name:                               | Progeny Imaging                                                                                          |
| <u>C</u> omment:                                   |                                                                                                    |
| User limit:                                        | ⊙ Maximum allowed                                                                                        |
|                                                    | O Allow this number of users:                                                                            |
| To set permiss folder over the                     | sions for users who access this entwork, click Permissions.                                              |
| To configure s<br>Caching.                         | ettings for offline access, click Caching                                                                |
| Windows Firew<br>with other comp<br>View your Wind | all is configured tc allow this folder to be shared<br>outers on the network.<br>dows Firewall settings  |

- 4. In the Progeny Imaging Properties box, select the **Sharing** tab.
- 5. Click Share this folder.
- 6. Click **Permissions**.
- 7. Click Add.
- 8. Click Advanced.

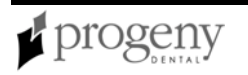

| elect this object                                                                                                    | st tupe:                |                                  |                                        |                                                                                                    |
|----------------------------------------------------------------------------------------------------|-------------------------|----------------------------------|----------------------------------------|----------------------------------------------------------------------------------------------------|
| Users, Groups,                                                                                                    | or Built-in security    | principals                       |                                        | biect Tunes                                                                                                    |
| ine this locatio                                                                                                    |                         |                                  |                                        | block ( Shoes                                                                                                    |
| nonenudental (                                                                                                    | com                     |                                  |                                        | ocations                                                                                                    |
|                                                                                                    |                         |                                  |                                        | Eocodiona                                                                                                    |
| Common Quer                                                                                                    | ies                     |                                  |                                        |                                                                                                    |
| N <u>a</u> me:                                                                                                    | Starts with 💌           |                                  |                                        | Columns                                                                                                    |
| Description:                                                                                                    | Starts with             |                                  |                                        | Find Now                                                                                                    |
| Disablad                                                                                                    | nanarinta               |                                  |                                        | Stop                                                                                                    |
| Disabled                                                                                                    | accounts                |                                  |                                        | 20p                                                                                                    |
| INOP EXDI                                                                                                    |                         |                                  |                                        |                                                                                                    |
| Days since la                                                                                                    | ast logon               | *                                |                                        | X                                                                                                    |
| Days since la                                                                                                    | ast logon               | <u>v</u>                         | ΟΚ                                     | Cancel                                                                                                    |
| Days since k                                                                                                    | ast logon.              | E Mail Address                   | OK                                     | Cancel                                                                                                    |
| Days since k                                                                                                    | ast logon               | E-Mail Address                   | OK<br>Description                      | Cancel                                                                                                    |
| Days since k<br>lame (RDN)<br>Michael Moh                                                                                                    | est logon               | E-Mail Address                   | OK<br>Description                      | Cancel                                                                                                    |
| Days since k<br>lame (RDN)<br>Michael Moh<br>Michael E Tipto<br>Network                                                                                            | ast logon:              | E-Mail Address<br>mtipton@progen | OK<br>Description                      | Cancel<br>In Folder<br>progenydental<br>progenydental                                                                                                    |
| Days since k<br>lame (RDN)<br>Michael Moh<br>Michelle Tipto<br>Network<br>Network                                                                                  | tbacher<br>on           | E-Mail Address<br>mtipton@progen | DK<br>Description                      | Cancel<br>In Folder<br>progenydental<br>progenydental                                                                                                    |
| Days since k<br>lame (RDN)<br>Michael Mohi<br>Michael Tipti<br>Network<br>Network Serv<br>Paul Ballo                                                               | tbacher<br>on           | E-Mail Address<br>mtipton@progen | OK<br>Description<br>Materials Manager | Cancel<br>In Folder<br>progenydental.<br>progenydental.                                                                                                    |
| Days since k<br>lame (RDN)<br>Michael Moh<br>Michelle Tipti<br>Network<br>Network<br>Paul Rello<br>Paul Rello<br>Paul Nichol                                       | tbacher<br>on<br>s      | E-Mail Address<br>mtipton@progen | Description<br>Materials Manager       | Cancel Cancel In Folder progenydental. progenydental.                                                                                                    |
| Davs since k<br>lame (RDN)<br>Michael Mohi<br>Michael Tipti<br>Network<br>Paul Rello<br>Paula Nichol<br>Paula Nichol<br>Paula Nichol                               | rbacher<br>on<br>s      | E-Mail Address<br>mtipton@progen | OK<br>Description<br>Materials Manager | Cancel In Folder progenydental, progenydental, prog |
| Davs since k<br>lame (RDN)<br>Michael Mohi<br>Michael Fiptu<br>Network<br>Network<br>Paul Rello<br>Paul Rello<br>Paul Rello<br>Paul Nichols<br>Production<br>Proxy | rbacher<br>nice         | E-Mail Address<br>mtipton@progen | OK<br>Description<br>Materials Manager | Cancel<br>In Folder<br>progenydental,<br>progenydental,<br>progenydental,<br>progenydental,                                                                                                    |
| Davs since k<br>Name (RDN)<br>Michael Moh<br>Michael Moh<br>Michael Tipto<br>Network<br>Paul Rallo<br>Paula Nichols<br>Production<br>Proxy<br>Proxy<br>Purchasing  | itagassou<br>ast logon: | E-Mail Address<br>mtipton@progen | OK<br>Description<br>Materials Manager | Cancel<br>In Folder<br>progenydental,<br>progenydental,<br>progenydental,<br>progenydental,<br>progenydental,                                                                                                    |

- 9. In the Select Users, Computers, or Groups box, click **Find Now**.
- 10. Select Network Service.
- 11. Click **OK**.

| Select Users, Computers, or Groups                    | ? 🛛          |
|-------------------------------------------------------|--------------|
| Select this object type:                              |              |
| Users, Groups, or Built-in security principals        | Diject Types |
| Erom this location:                                   |              |
| progenydental.com                                     | Locations    |
| Enter the object names to select ( <u>examples</u> ): |              |
| NETWORK SERVICE]                                      | Check Names  |
|                                                       |              |
|                                                       |              |
| Advanced                                              | OK Cancel    |

12. Click **OK**.

| Dan Wolf (dwolf@progenyd     Everuone | ental.com) |                |
|---------------------------------------|------------|----------------|
|                                       |            |                |
|                                       | Add        | <u>R</u> emove |
| ermissions for NETWORK<br>ERVICE      | Allow      | Deny           |
| Full Control<br>Change<br>Read        |            |                |
|                                       |            |                |
|                                       |            |                |

- 13. In the Permissions for Progeny Imaging box, select **Allow** for Full Control.
- 14. Click **OK**.
- 15. Click **OK**. The Progeny Imaging folder icon should indicate that the folder is now shared.

#### To Configure Sharing for the Progeny Imaging Directory on a Peer-to-Peer Network

- 1. Navigate to C:\Program Files\Progeny.
- 2. In the Progeny folder, highlight the **Progeny Imaging** folder.
- 3. Right click and select Sharing and Security.

| Local sharing and security  Local sharing and security  To share this folder with other users of this computer only, drag it to the <u>Shared Documents</u> folder.  To make this folder and its subfolders private so that only you have access, select the following check box.  Make this folder private  Network sharing and security  As a security measure, Windows has disabled remote access to this computer. However, you can enable network Setup Wizard.  If you understand the security risks but want to share tiles without running the weard, click here.  Learn more about <u>sharing and security</u> .                                    | Clocal sharing and security                                                                                                    |                                                  |
|----------------------------------------------------------------------------------------------------|----------------------------------------------------------------------------------------------------|--------------------------------------------------|
| Local sharing and security  To share this folder with other users of this computer only, drag it to the <u>Shared Documents</u> folder.  To make this folder and its subfolders private so that only you have access, select the following check box.  Metwork sharing and security  As a security measure. Windows has disabled remote access and safely share files by running the Network Setup Wizard.  If you understand the security risks but want to share hiles without running the wizard, click here.  Learn more about <u>sharing and security</u> .                                                                                             | I ocal sharing and security                                                                                                    |                                                  |
| To share this folder with other users of this computer<br>only, drag it to the <u>Shared Documents</u> folder.<br>To make this folder and its subfolders private so that<br>only you have access, select the following check box.<br>Make this folder private<br>Network sharing and security<br>As a security measure, Windows has disabled remote<br>access to this computer. However, you can enable<br>memote access and safely share files by running the<br><u>Network Setup Wraard</u> .<br>If you understand the security risks but want to share<br>tiles without running the wizard, click here.<br>Learn more about <u>sharing and security</u> . |                                                                                                    |                                                  |
| To make this folder and its subfolders private so that<br>only you have access, select the following check box.<br>Make this folder private<br>Network sharing and security<br>As a security measure, Windows has disabled remote<br>access to this computer. However, you can enable<br>network Setup Wizard<br>If you understand the security risks but want to share<br>tiles without running the wizard, click here.                                                                                                    | To share this folder with other users of<br>only, drag it to the <u>Shared Documents</u>                                                                   | this computer<br>folder.                         |
| Make this folder private  Network sharing and security  As a security measure, Windows has disabled remote     access to this computer. However, you can enable     menote access and safely share files by running the <u>Network Setup Wizard</u> If you understand the security risks but want to share     tiles without running the wizard, click here.  Learn more about <u>sharing and security</u> .                                                                                                    | To make this folder and its subfolders p<br>only you have access, select the follow                                                                        | orivate so that<br>ving check box.               |
| Network sharing and security As a security measure, Windows has disabled remote access to this computer. However, you can enable memote access and safely share files by running the Network Setup Waad. If you understand the security risks but want to share tiles without running the wizard, click herd. Learn more about <u>sharing and security</u> .                                                                                                    | Make this folder private                                                                                                    |                                                  |
| As a security measure, Windows has disabled remote<br>access to this computer. However, you can enable<br>mote access and safety share files by running the<br><u>Network Setup Wraad</u> .<br>If you understand the security risks but want to share<br>tiles without running the wizard, click here.                                                                                                    | Network sharing and security                                                                                                    |                                                  |
| If you understand the security risks but want to shard<br>files without running the wizard, click here.<br>Learn more about <u>sharing and security</u> .                                                                                                    | As a security measure, Windows has of<br>access to this computer. However, you<br>remote access and safely share files by<br><u>Network Setup Wizard</u> . | lisabled remote<br>u can enable<br>y running the |
| Learn more about sharing and security.                                                                                                    | If you understand the security risks but<br>files without running the wizard, click h                                                                      | want to share<br>ere.                            |
|                                                                                                    | Learn more about sharing and security.                                                                                                    |                                                  |
|                                                                                                    |                                                                                                    |                                                  |
|                                                                                                    |                                                                                                    |                                                  |
|                                                                                                    |                                                                                                    |                                                  |

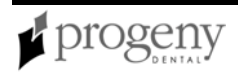

- 4. In the Progeny Imaging Properties box, select the Sharing tab.
- 5. Click the sentence link: If you understand the security risks but want to share files without running the wizard, click here.

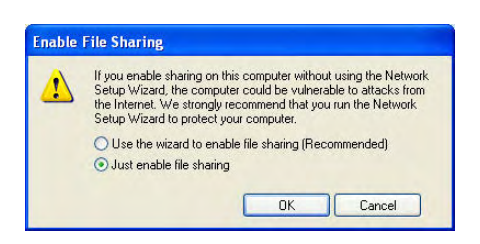

6. Select Just enable file sharing and click OK.

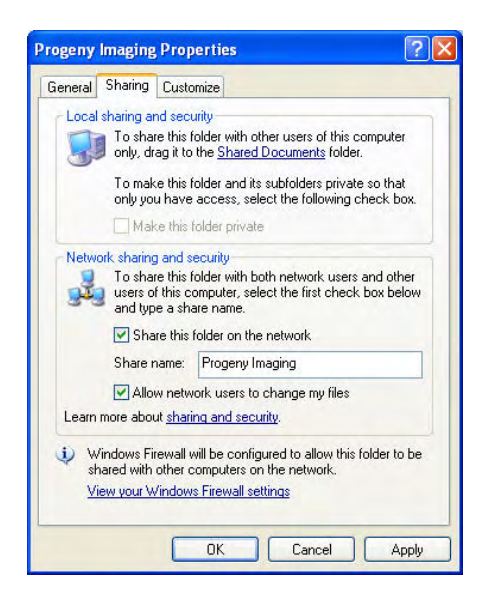

- 7. The Sharing tab now shows that Progeny Imaging is shared. Select **Allow network users to change my files** and click **OK**.
- 8. In the warning about share name length, click **OK**.

### **To Configure MS SQL Server for Network Access**

- 1. From the Windows Start menu, select **Programs > Microsoft SQL Server 2005 > Configuration Tools > SQL Server Configuration Manager**.
- 2. In the SQL Server Configuration Manager, expand **SQL Server 2005 Network Configuration**.

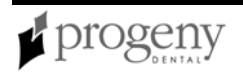

| 🛐 SQL Server Configuration Manager                                                                                                    |                                                 | _ 🗆 🗙                          |
|----------------------------------------------------------------------------------------------------|-------------------------------------------------|--------------------------------|
| File     Action     View     Help       ←     →     1     1     1       ←     →     1     1     1                                             |                                                 |                                |
| 😵 SQL Server Configuration Manager (Local)                                                                                                    | Protocol Name                                   | Status                         |
| SQL Server 2005 Services<br>SQL Server 2005 Network Configuration<br>SQL Server 2005 Network Configuration<br>SQL Native Client Configuration | G Shared Memory<br>Named Pipes<br>TCP/IP<br>VIA | Enabled<br>Enabled<br>Disabled |

- 3. Click Protocols for SQLEXPRESS.
- 4. Verify that Shared Memory, Named Pipes, and TCP/IP are Enabled. If any of these items are not enabled, select, right-click, and enable them. Ignore any warnings that are displayed.
- 5. Expand SQL Native Client Configuration.
- 6. Click Client Protocols.
- 7. Verify that Shared Memory, Named Pipes, and TCP/IP are Enabled. If any of these items are not enabled, select, right-click, and enable them. Ignore any warnings that are displayed.
- 8. Close the SQL Server Configuration Manager.
- 9. From the Windows Start menu, select **Programs > Microsoft SQL Server 2005 > Configuration Tools > SQL Server Surface Area Configuration**.
- 10. Near the bottom of the screen, click **Surface Area Configuration for Services and Connections**.
- 11. Expand **SQLEXPRESS**.
- 12. Click Service.

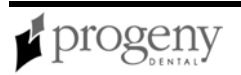
| 🐐 Surface Area Configuration for Services and Connections - localhost 🛛 🗙                                                                                                    |                                                                           |                                                                                                    |  |  |  |
|----------------------------------------------------------------------------------------------------|---------------------------------------------------------------------------|----------------------------------------------------------------------------------------------------|--|--|--|
| SQL Server 2005 Surface Area Configuration<br>Help Protect Your SQL Server                                                                                                    |                                                                           |                                                                                                    |  |  |  |
| Enable only the services and connections helps protect your services and then consider the services and the services and the | ection types used by y<br>ver by reducing the su<br>onfigure its services | rour applications. Disabling unused services and<br>rface area. For default settings, see <u>Help</u> .<br>and connections: |  |  |  |
| Select a component and then configure its services and connections:     SQLEXPRESS   Database Engine   Service   Remote Connection   Remote Connection   SQL Server Browser     Display name:   SQL Server (SQLEXPRESS)   Description:   Provides storage, processing and controlled   access of data and rapid transaction   Start   Start   Start   Start   Start   Stop   Pause   Resume                                                                                                    |                                                                           |                                                                                                    |  |  |  |
| OK Cancel Apply Help                                                                                                    |                                                                           |                                                                                                    |  |  |  |

- 13. In the Service status field, verify that the service is running. If the service is not running, click Start. Also, if the service is running, but you made changes in the SQL Server Configuration Manager, click Stop, then click Start.
- 14. Click **Remote Connections**.
- 15. Click Local and remote connections.

| Surface Area Configuration for 9                                                                                                    | Services and Connections - localhost                                                                                                    |
|----------------------------------------------------------------------------------------------------|----------------------------------------------------------------------------------------------------|
| SQL Server 2005 Su<br>Help Protect Your SQL S                                                                                       | urface Area Configuration<br>Gerver                                                                                                    |
| Enable only the services and conne<br>protect your server by reducing the s<br>Select a component and then config                   | ction types used by your applications. Disabling unused services and connections helps<br>surface area. For default settings, see <u>Help</u> .<br>relits services and connections:                                                                                                    |
| <ul> <li>□ SQLEXPRESS</li> <li>□ Database Engine<br/>Service</li> <li>→ Remote Connection</li> <li>If SQL Server Browser</li> </ul> | By default, SQL Server 2005 Express, Evaluation, and Developer editions allow local<br>client connections only. Enterprise, Standard, and Workgroup editions also listen for<br>remote client connections over TCP/IP. Use the options below to change the protocols<br>on which SQL Server listens for incoming client connections. TCP/IP is preferred over<br>named pipes because it requires fewer ports to be opened across the firewall. |
|                                                                                                    | <ul> <li>Local and remote connections</li> <li>Using <u>I</u>CP/IP only</li> <li>Using <u>n</u>amed pipes only</li> <li>Using <u>b</u>oth TCP/IP and named pipes</li> </ul>                                                                                                    |
| View by Instance View by Compor                                                                                                    | nent<br>OK Cancel <u>Apply H</u> elp                                                                                                    |

- 16. Click Using both TCP/IP and named pipes.
- 17. Click Apply.
- 18. Click SQL Server Browser.
- 19. Click Service.
- 20. In the Service status field, verify that the service is running. If the service is not running, select Automatic from the Startup Type drop-down list. Click Apply, then click Start.
- 21. Click **OK** to close Surface Area Configuration for Services and Connections.

#### **Next Steps**

On every other computer that runs Progeny Imaging, configure Progeny Imaging to use the networked database. *For more information, see* Configuring Progeny Imaging to Use a Networked Database *on page 38.* 

# Configuring Progeny Imaging to Use a Networked Database

The Progeny Imaging database stores image acquisition module configurations, user information, patient information, and patient images. Patient and user information is stored in an MS SQL Server database, while patient images are stored in computer files.

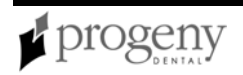

By default, Progeny Imaging uses the database that is installed on the same computer that runs the Progeny Imaging graphical user interface. Image files are stored in C:\Program Files\Progeny\Progeny Imaging\Images.

You can instead set the options for each computer that is running Progeny Imaging to use a Progeny Imaging database that is located on another computer on the dental office network.

**Note:** Progeny Imaging requires that your dental office network be a setup as a Peer-to-Peer (P2P) or Windows domain (client-server) network. In a P2P or domain network, all users must have local administrator privileges on all clients in the network. On a domain network, a domain server is required for authentication.

## Before Configuring Progeny Imaging to Use a Database on the Network

- Install Progeny Imaging on all computers where it will be used.
- Configure the Progeny Imaging database to be used on a network.
  - For more information, see Configuring the Progeny Imaging Database for Use on a Network on page 31.

## To Configure Progeny Imaging to Use a Database on the Network

- 1. Log into Progeny Imaging.
- 2. Select Tools > Options.
- 3. In the Options screen, select the **Database** tab.
- 4. Select **Networked** to indicate that you are using a Progeny Imaging database that is located on another computer in the dental office network.
- 5. Click **Find Servers** and select the computer that is running the Progeny Imaging database that you want to connect to.
- 6. Click **Test Database** to verify that your computer can connect to the database.
- 7. Click **OK**. If you change the database, you must restart Progeny Imaging.

For more information, see Options Screen on page 115.

## **Uninstalling Progeny Imaging**

#### To remove Progeny Imaging or Progeny Device Service

The steps below assume you are running Windows XP. If you are running Windows Vista, use the Programs and Features icon in the Control Panel.

- 1. From the Windows Start menu, select **Control Panel**. Then click on **Add or Remove Programs**.
- 2. In the Add or Remove Programs screen, select **Progeny Device Service**.
- 3. Click **Remove**.

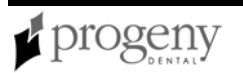

- 4. In the Add or Remove Programs screen, select **Progeny Imaging**.
- 5. Click **Remove**.

**Note**: Uninstalling Progeny Imaging and the Progeny Device Service does not remove the Progeny Imaging database or MS SQL Server 2005 Enterprise Edition, because these components will be used if you re-install Progeny Imaging. However, if MS SQL Server 2005 is removed or becomes corrupted, later installation of Progeny Imaging will fail unless you remove the Progeny Imaging database. To remove the Progeny Imaging database after removing MS SQL Server, navigate to C:\Program Files\Microsoft SQL Server\MSSQL.1\MSSQL\Data. Remove the file ProgenyStudyLab.mdf.

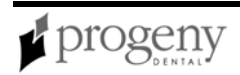

# Section 5: Installing Image Acquisition Modules

This section explains how to install the VisionDX, MPSe, VisionDX USB, and Progeny Vivid USB Video Camera to work with Progeny Imaging.

## **Installing VisionDX Modules**

Progeny VisionDX is an intraoral system for digital imaging of teeth and the oral cavity. The VisionDX image acquisition module can be used from the computer where you install it. This topic describes how to install VisionDx modules directly to your computer.

Alternatively, you can install the VisionDX on a computer, configure it for use over the dental office network, then reconnect it to a network hub so that it can be used from other computers on the dental office network.

*For more information, see* Configuring VisionDX and MPSe Modules for Use on a Network *on page 43.* 

#### **Before Installing VisionDX Modules**

- Install Progeny Imaging on your computer.
- Examine the contents of your VisionDX kit. You should have the following items:
  - Sensor(s)
  - VisionDX Module
  - Power Cable
  - Power Supply (Power over Ethernet Injector, IEEE802.3af compatible)
  - CAT5 Cross-over Cable (shorter cable; usually orange, but may be purple, yellow, or green)
  - CAT5 Standard Ethernet Network Cable (longer cable; usually white, but may be gray or blue)
  - Progeny VisionDX User Manual
  - Sensor Sheaths
- You must have a free network connection on your computer.

#### To Install the VisionDX Directly to your Computer

- 1. Plug the cross-over cable into the LAN-IN connection on the power supply.
- 2. Plug the standard Ethernet cable into the PWR LAN-OUT connection on the power supply.

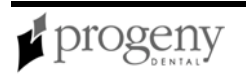

Power supply cable connections

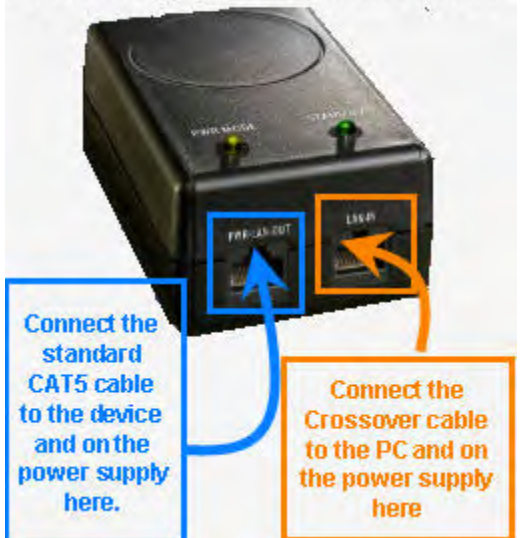

- 3. Connect the other end of the cross-over cable into the network connection on the back of your computer.
- 4. Connect the other end of the Ethernet cable into the Ethernet port on the VisionDX.
- 5. Connect the sensor to the VisionDX.
- 6. Connect the power cord to the power supply and to an electrical outlet.
- 7. Power on the VisionDX. Once the module is powered up, one or more pop-up messages will appear in the lower-right hand side of the screen as the Windows network detects that a new module is connected.
- 8. Log into Progeny Imaging. Progeny Imaging will detect the VisionDX and you can begin acquiring images immediately.
  - For more information, see Logging in as a User on page 69.
- 9. Select **Tools > Devices > Device Configuration** to configure a name for your VisionDX module.
  - For more information, see VisionDX Configuration Screen on page 137.

## **Installing MPSe Modules**

Progeny MPSe is an intraoral system for digital imaging of teeth and the oral cavity. The MPSe image acquisition module can be used from the computer where you install it. This topic describes how to install MPSe modules directly to your computer.

Alternatively, you can install the MPSe on a computer, configure it for use over the dental office network, then reconnect it to a network hub so that it can be used from other computers on the dental office network.

For more information, see Configuring VisionDX and MPSe Modules for Use on a Network on page 43.

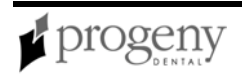

#### **Before Installing MPSe Modules**

- Install Progeny Imaging on your computer.
- Examine the contents of your MPSe kit. You should have the following items:
  - Sensor(s)
  - MPSe Module
  - Power Cable
  - Power Supply
  - CAT5 Standard Ethernet Network Cable (longer cable; usually white, but may be gray or blue)
  - Progeny MPSe User Manual
  - Sensor Sheaths
- You must have a free network connection on your computer.

## To Install the MPSe Directly to your Computer

- 1. Plug the standard Ethernet cable into the Ethernet connection on the MPSe module.
- 2. Connect the other end of the Ethernet cable into the network connection on the back of your computer.
- 3. Connect the sensor to the MPSe module.
- 4. Connect the power cord to the power supply and to an electrical outlet.
- 5. Power on the MPSe module. Once the module is powered up, one or more pop-up messages will appear in the lower-right hand side of the screen as the Windows network detects that a new module is connected.
- 6. Log into Progeny Imaging. Progeny Imaging will detect the MPSe and you can begin acquiring images immediately.
  - For more information, see Logging in as a User on page 69.
- 7. Select **Tools > Devices > Device Configuration** to configure a name for your MPSe module.
  - For more information, see VisionDX Configuration Screen on page 137.

# Configuring VisionDX and MPSe Modules for Use on a Network

Progeny VisionDX and MPSe image acquisition modules can be configured on the dental office network so that they can be used from any computer on the network that is running Progeny Imaging. This topic describes how to configure a VisionDX or MPSe module that is connected to a hub on the dental office network.

Configuring VisionDX and MPSe image acquisition modules for use on the network requires the following tasks:

- Install the image acquisition device directly to any computer
- Configure the image acquisition module with information about the network

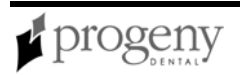

- Reconnect the image acquisition module to the network hub
- Direct each computer with Progeny Imaging to recognize the networked module.
  - For more information, see Configuring Progeny Imaging to Use a Networked Image Acquisition Module on page 51.

## Before Configuring VisionDX and MPSe Modules for Use on a Network

- Install Progeny Imaging
- Install the VisionDX or MPSE module
  - For more information, see Installing VisionDX Modules on page 41.
  - For more information, see Installing MPSe Modules on page 42.
- Obtain the following information that you will need to configure the module so that it can be recognized on the network:
  - Name
  - Description
  - IP address
  - Subnet mask
  - Gateway

#### To Configure a VisionDX or MPSe Module for Use on a Network

1. Select Tools > Devices > Add New Device Wizard.

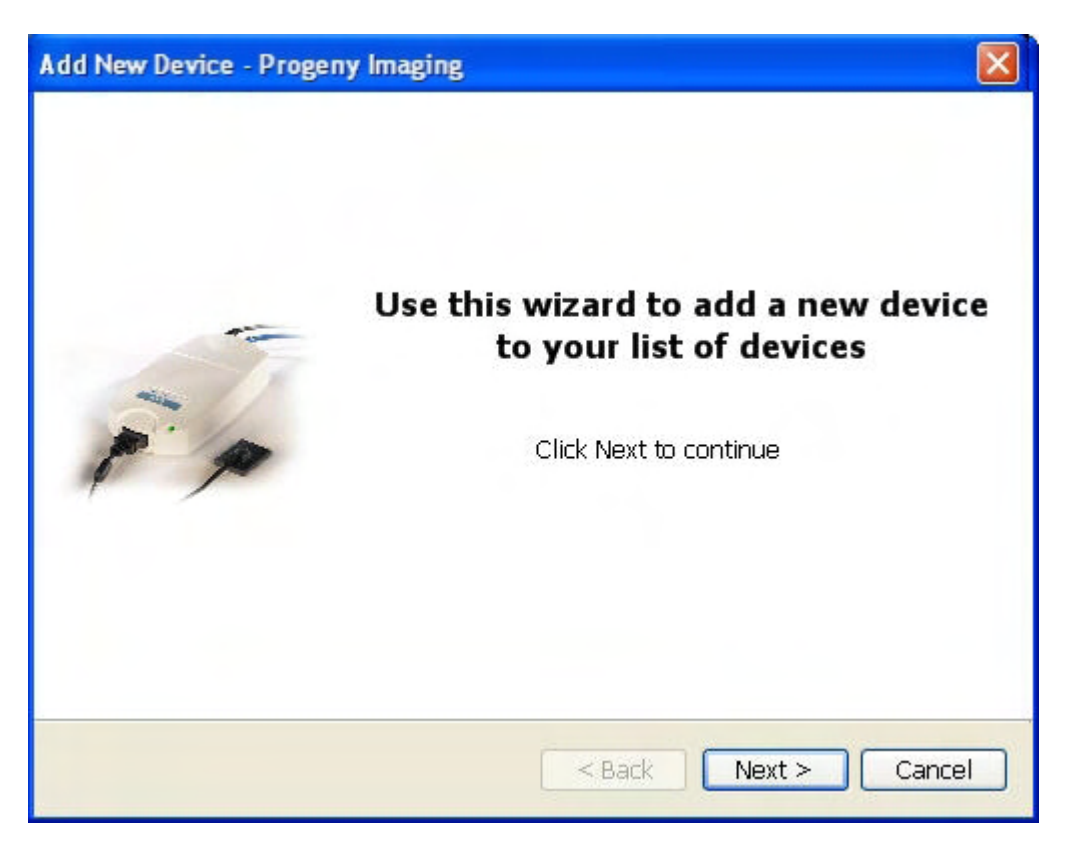

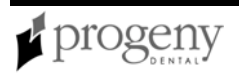

2. In the Device Installation Wizard, click **Next**.

| geny Imaging     | ×                                                                             |
|------------------|-------------------------------------------------------------------------------|
| System Selection |                                                                               |
| X system to add: |                                                                               |
|                  | •                                                                             |
|                  |                                                                               |
| Name             |                                                                               |
| Description      |                                                                               |
| Description      |                                                                               |
|                  |                                                                               |
|                  |                                                                               |
| < Back Next >    | Cancel                                                                        |
|                  | geny Imaging System Selection X system to add: Name Description < Back Next > |

3. In the Device Selection screen, use the **Product** drop-down to select your image acquisition module. You can also enter a name and description for the module. Click **Next**.

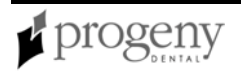

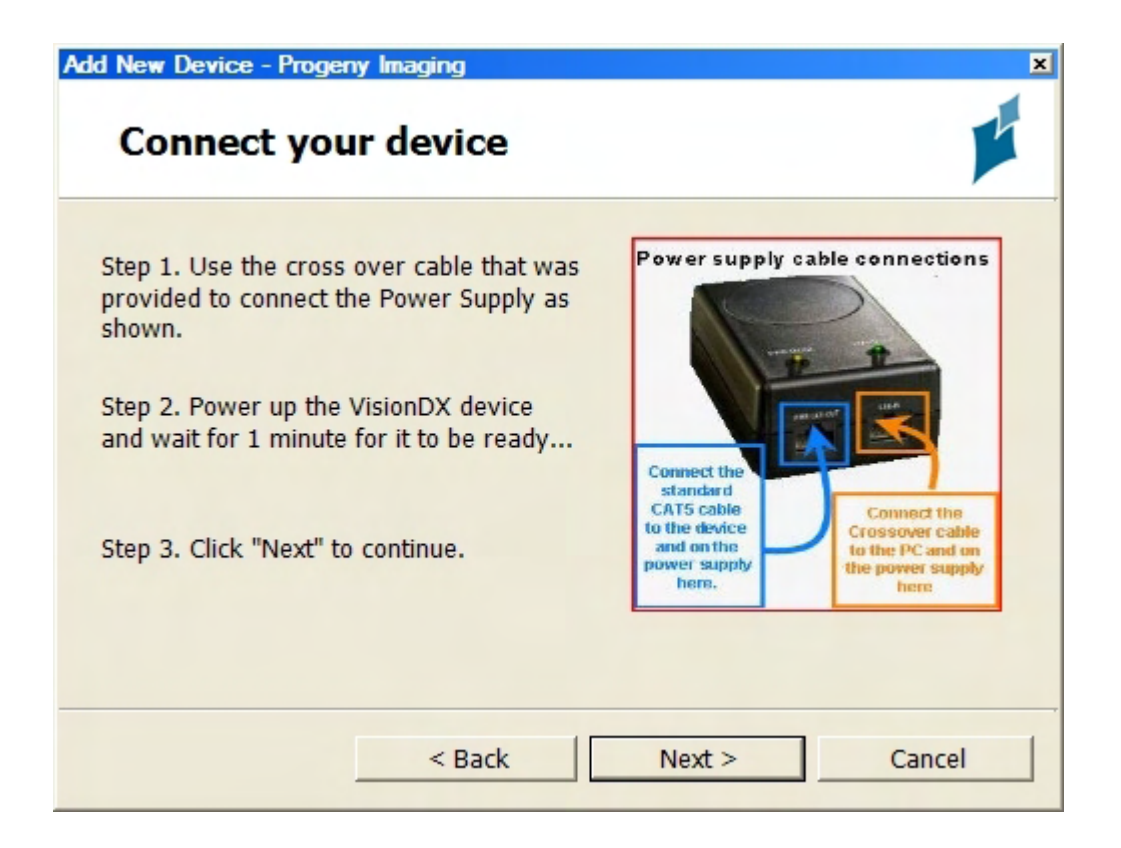

- 4. Be sure the device that you are configuring is already connected to the computer where you are running the Add New Device wizard. If the device is not connected, use the cross-over cable provided to connect the device.
- 5. Click **Next**. The Device Properties screen will display the version and serial number of the device.

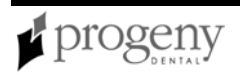

| Add New Device - Progeny Imaging                                                                      | ×  |
|----------------------------------------------------------------------------------------------------|----|
| Device Properties                                                                                     |    |
| Firmware Version: 2.0<br>Hardware Version: 2.0<br>Serial Number: X4754566C-01DFA<br>Module Name: MPSe |    |
| Please click 'Next' to continue                                                                       |    |
| < Back Next > Canc                                                                                    | el |

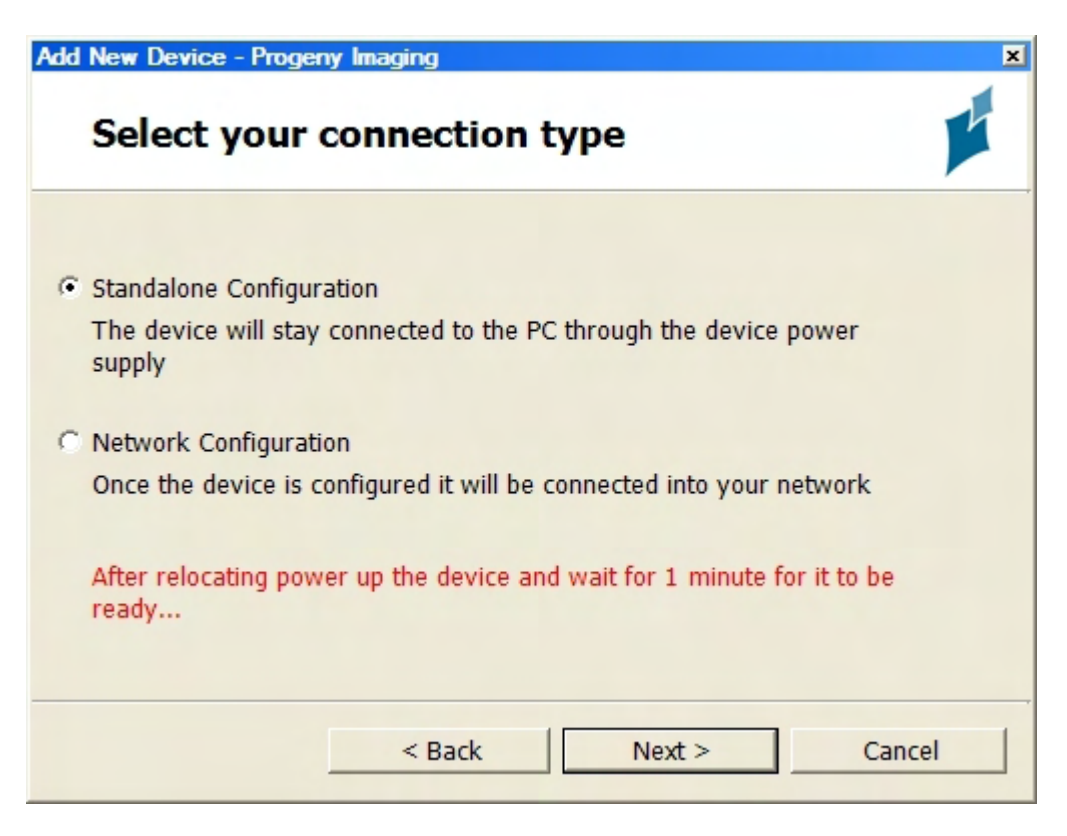

7. In the Select your connection type screen, select Network Connection.

| Add New Device - Progeny Imaging Device Network Properties                                         | ×        |
|----------------------------------------------------------------------------------------------------|----------|
| Host Name<br>192.168.100.190<br>255.255.255.0<br>0.0.0<br>Need Help? - Consult your network admini | istrator |
| < Back Next >                                                                                      | Cancel   |

- 9. In the Device Network Properties screen, change the information to be correct for the dental office network. The IP Address must be a number that is not used by any other device on the network.
- 10. Click **Next** to save the information to the device.

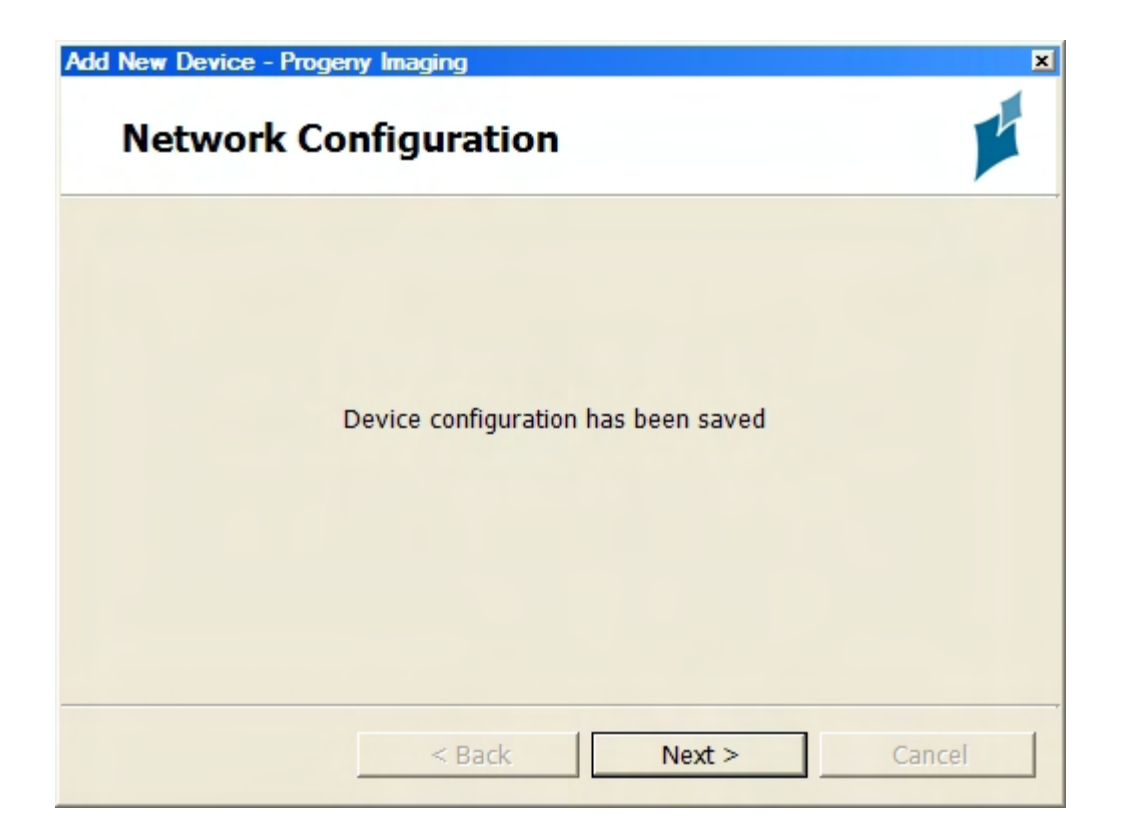

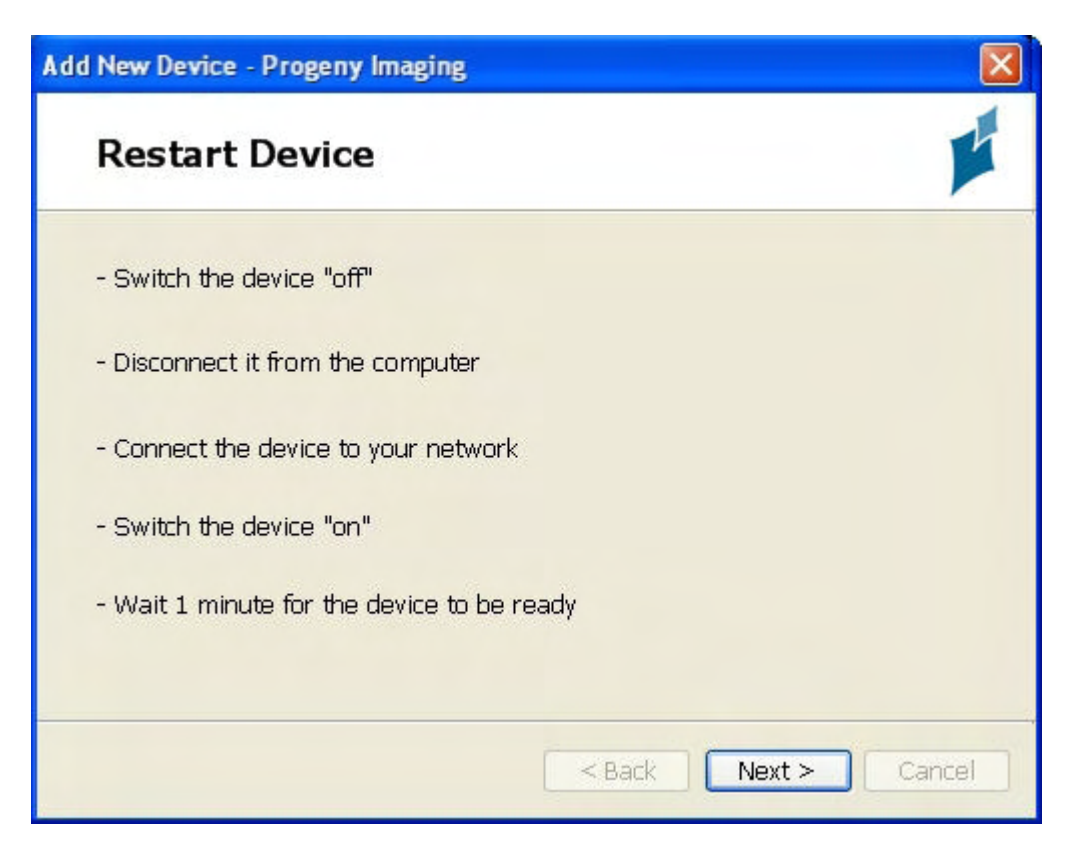

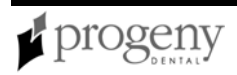

- 12. Follow the instructions in the Restart Device screen to remove the image acquisition module from the computer. Reconnect it to the network hub.
- 13. Turn the module on and wait for one minute.
- 14. In the Restart Device screen, click **Next**. The Device Detection screen verifies that the module is now recognized on the network.

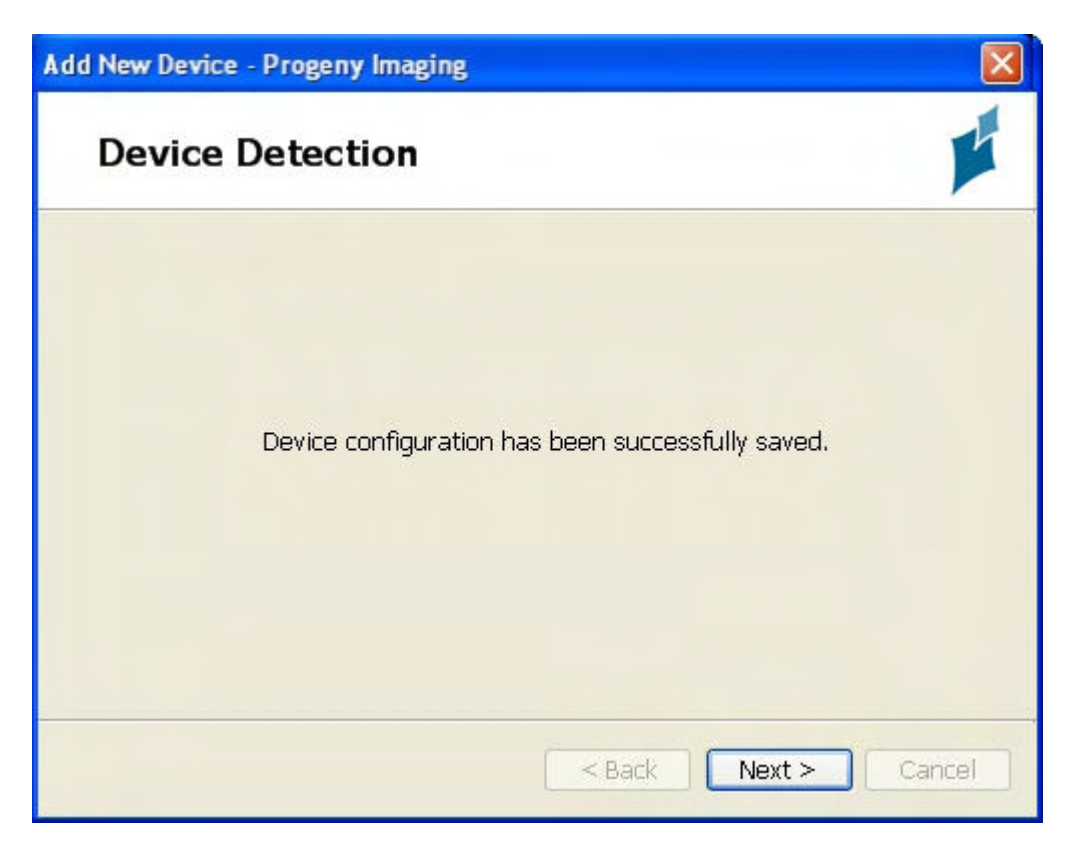

16. Click Finish.

#### **Next Steps**

Direct each computer with Progeny Imaging to recognize the networked module. *For more information, see* Configuring Progeny Imaging to Use a Networked Image Acquisition Module *on page 51.* 

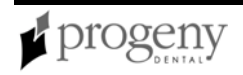

## Configuring Progeny Imaging to Use a Networked Image Acquisition Module

After you install a VisionDX or MPSe acquisition module for use on the dental office network, you must configure Progeny Imaging to recognize it. You do this on each computer that is running Progeny Imaging.

## Before Configuring Progeny Imaging to Use a Networked Acquisition Module

- Install an MPSe or VisionDX acquisition module and configure it for use on the network.
  - For more information, see Configuring VisionDX and MPSe Modules for Use on a Network on page 43.
- Obtain the following information about the networked VisionDX or MPSe acquisition module:
  - Name
  - Description
  - IP address
  - Subnet mask
  - Gateway
- Log into Progeny Imaging

# To Configure Progeny Imaging to Use a VisionDX or MPSe Acquisition Module on the Network

1. Select Tools > Devices > Add Existing Device.

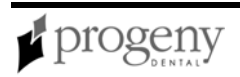

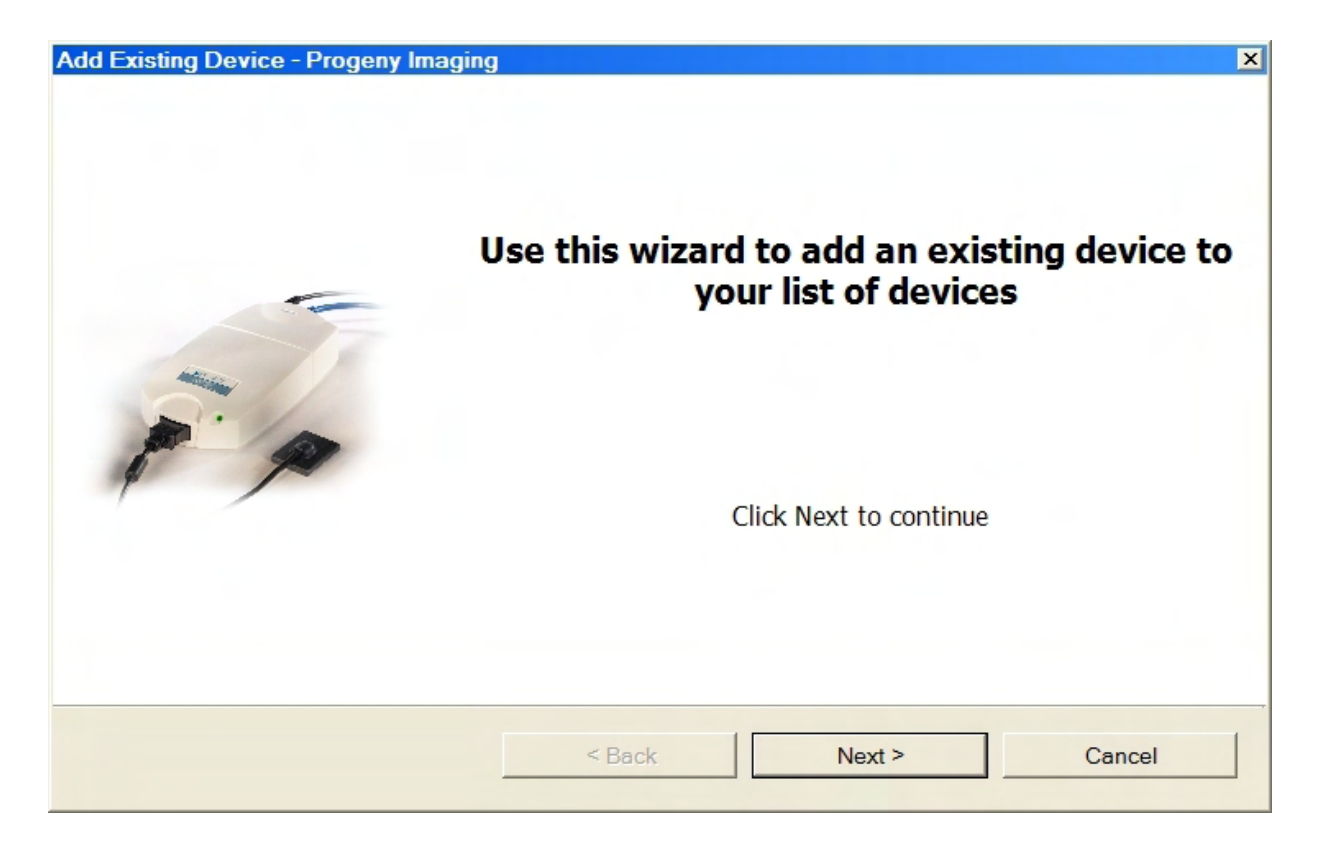

#### 2. In the Device Installation Wizard, click Next.

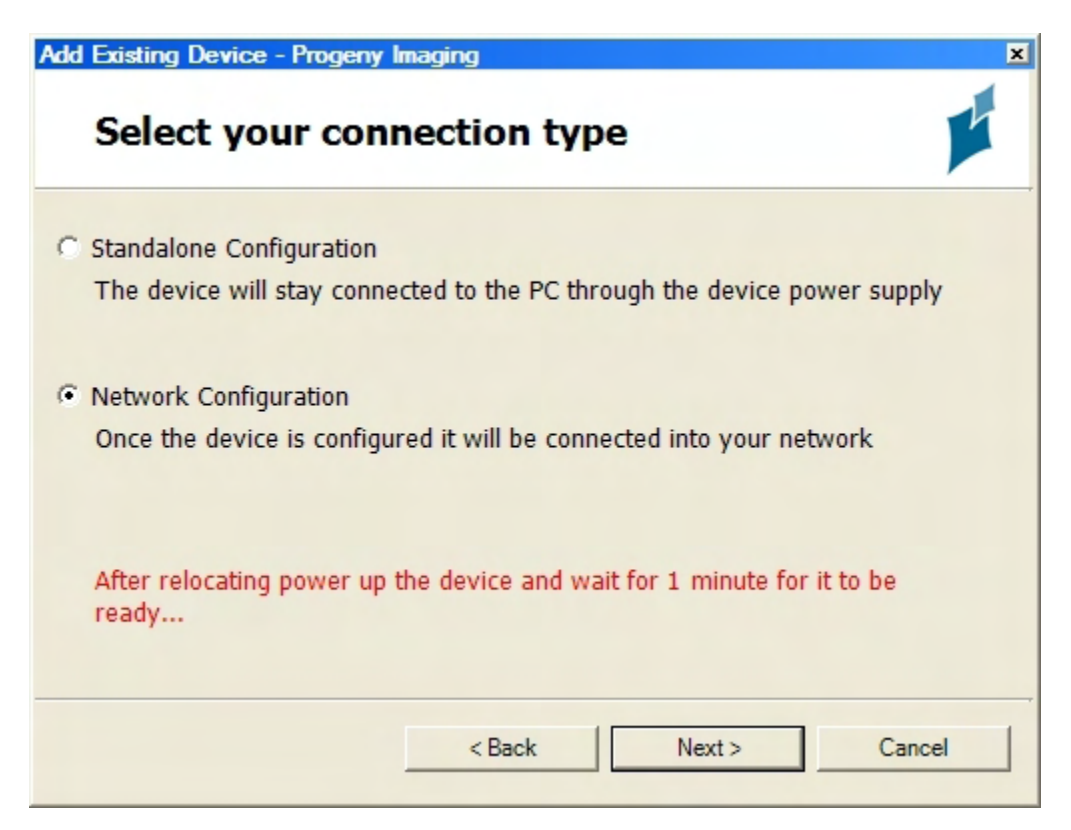

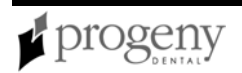

2. In the Select Your Connection Type screen, select **Network Connection**. Click **Next**.

| Add Existing Device - Progeny Ima | ging                         | ×             |
|-----------------------------------|------------------------------|---------------|
| Device Configura                  | ation Properties             | <b>K</b>      |
| Name:<br>Description:             |                              | Version:      |
| IP Address:                       |                              | Serial #:     |
| Subnet Mask:                      |                              | Connect       |
| Gateway:<br>Need H                | lelp? - Consult your network | administrator |
|                                   | < Back                       | Next > Cancel |

- 3. In the Device Configuration Properties, enter the properties of the Vision DX or MPSe acquisition module that has been configured for use on the dental office network.
- 4. Click **Connect** to connect to the image acquisition module. If Progeny Imaging can connect with the module, the Version and Serial # fields will show information about the module.
- 5. Click **Next**. The device configuration will be saved.
- 6. Click Next.
- 7. Click Finish.

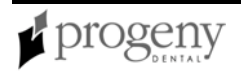

## Installing VisionDX USB Modules

Progeny VisionDX USB is an intraoral system for digital imaging of teeth and the oral cavity. The VisionDX USB image acquisition module must be used from the computer where you install it. Installing the VisionDX Module means connecting it to the computer and using Progeny Imaging and the Sensor Calibration Files CD-ROM to add and calibrate the sensor. This topic describes how to connect and calibrate the VisionDX USB module.

## **Before Installing VisionDX USB Modules**

- Install Progeny Imaging on your computer.
- Examine the contents of your VisionDX USB kit. You should have the following items:
  - Sensor(s)
  - VisionDX USB Interface Module
  - USB Cable
  - Sensor Calibration Files CD-ROM
  - Sensor Sheaths
  - Progeny VisionDX USB User Manual
- You must have a free USB 2.0 connection on your computer.

## To Connect the VisionDX USB Module

- 1. Plug the square end of the USB cable into the VisionDX USB Interface Module.
- 2. Plug the sensor into the VisionDX USB Interface Module.
- 3. Plug the flat end of the USB cable into the computer's USB connection. Pop-up windows will display on your computer indicating that the computer recognizes the new device. The green light on the Device toolbar will indicate that Progeny Imaging recognizes the device, but you must add and calibrate the device before you can acquire images.

## To Add and Calibrate the VisionDX USB Module

- 1. Log into Progeny Imaging. Progeny Imaging will display the Manage VisionDX Sensors screen. The screen shows the serial number for the sensor at the top, but the serial number does not appear in the Serial Number list.
- For more information, see Logging in as a User on page 69.

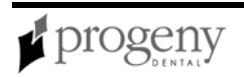

| Manage VisionDX Sen                   | sors                                                                        | - 0 ×                                         |
|---------------------------------------|-----------------------------------------------------------------------------|-----------------------------------------------|
| Sensor Type:<br>Sensor Serial Number: | Check Sensor<br>1<br>00000CA7B01E                                           |                                               |
| Serial Number                         | Description                                                                 |                                               |
| Use "Add Sensor" to add a             | the required sensor correction file:<br>elect the folder matching the Senso | s. Browse to the location<br>or Serial Number |
| Add Sensor                            | Remove Sensor                                                               | Close                                         |

2. In the Manage VisionDX Sensors screen, click **Add Sensor**. Progeny Imaging will display the Add Sensor screen.

| Add Sensor<br>Location: |         |       |
|-------------------------|---------|-------|
|                         |         |       |
| Sensors:                |         |       |
| Serial Number           | Descrip | otion |
|                         |         |       |
|                         |         |       |
|                         |         |       |
|                         |         |       |
|                         |         |       |
|                         |         |       |
|                         |         |       |
|                         |         |       |
|                         |         |       |
|                         |         |       |
|                         |         |       |
| 01                      | <       | Close |
|                         |         |       |

- 3. Place the Sensor Calibration Files CD-ROM in the computer's CD-ROM drive.
- 4. In the Add Sensor screen, click the '...' button to open the Browse for Folder screen.

| Browse For Folder                           | ? X       |
|---------------------------------------------|-----------|
| Select location of sensor calibration files |           |
|                                             |           |
| C Desktop                                   |           |
| 🕀 🛅 My Documents                            |           |
| E 🧕 My Computer                             |           |
| 🕂 🥪 Local Disk (C:)                         |           |
| Progeny Sensor C (D:)                       |           |
| 🛨 🧼 Local Disk (E:)                         |           |
| 🕀 🌌 lin@rtlr on 'usilsvr01' (U:)            |           |
|                                             |           |
| 🛨 🛫 distrib\$ on 'usilsvr01' (W:)           | -         |
|                                             |           |
|                                             | OK Cancel |
|                                             |           |

5. In the Browse for Folder screen, browse and select the Progeny Sensor C.

6. Click **OK**. The Add Sensor screen will now contain the sensor serial number highlighted in blue.

| Add Sensor<br>Location: |    |               |  |
|-------------------------|----|---------------|--|
| D:\                     |    |               |  |
| Sensors:                |    |               |  |
| Serial Number           |    | Description   |  |
| 00000CA7B01E            |    | Sensor Type 1 |  |
| Second Second           |    |               |  |
|                         |    |               |  |
|                         |    |               |  |
|                         |    |               |  |
|                         |    |               |  |
|                         |    |               |  |
|                         |    |               |  |
|                         |    |               |  |
|                         |    |               |  |
|                         |    |               |  |
|                         |    |               |  |
|                         | OK | Close         |  |
|                         | UK | 01030         |  |

- 7. In the Add Sensor screen, click **OK**.
- 8. In the confirmation pop-up, click **Yes**. The Manage VisionDX Sensors screen will now contain the sensor serial number highlighted in blue.

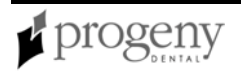

| Manage VisionDX Senso                             | NS .                                                          | - 0 ×                                                |
|---------------------------------------------------|---------------------------------------------------------------|------------------------------------------------------|
| Sensor Type: 1<br>Sensor Serial Number: 0         | Check Sensor                                                  | R                                                    |
| Serial Number                                     | Description                                                   |                                                      |
| 00000CA7B01E                                      | Sensor Type 1                                                 |                                                      |
| Use "Add Sensor" to add the of the files and sele | e required sensor correction<br>act the folder matching the S | files. Browse to the location<br>ensor Serial Number |
| Add Sensor                                        | Remove Sensor                                                 | Close                                                |

- 9. Click **Close**. You can now acquire images with the VisionDX USB module.
- 10. Select **Tools > Devices > Device Configuration** to configure a name for your VisionDX USB module.
- For more information, see VisionDX Configuration Screen on page 139.

## Installing the Vivid USB Camera

Follow the installation instructions in the Progeny Vivid USB Camera Installation and User's Guide. The Vivid USB Camera will automatically be recognized by Progeny Imaging. No additional installation or configuration is required.

For more information, see Video Screen on page 136.

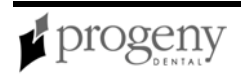

## Section 6: Setup and Maintain Progeny Imaging

This section contains instructions for getting ready to use Progeny Imaging and safeguarding patient records.

## **Managing Users**

Everyone who uses Progeny Imaging must log in. When Progeny Imaging is installed, only one user, the Administrator, can log in. In order to implement security for patient records, you must create additional users.

For more information, see Logging in as Administrator on page 30.

Progeny Imaging has three types of users, each with specific privileges.

- Administrator -- Administrator is a special user that Progeny Imaging requires for Technical Support. The Administrator user can create and manage other users and is a primary dentist with access to all patient records.
- Application Administrator -- Application Administrator users create and manage other users and are primary dentists with access to all patient records. You make a user an application administrator by checking the Administrator box in the User Manager screen.
- Ordinary Users -- Ordinary users are primary dentists who create and manage only their own patients' records. In the User Manager screen, leave the Administrator box unchecked to create an ordinary user.

## **Before Creating Users**

To create a user, you must be logged in to Progeny Imaging as the Administrator or as an application administrator user.

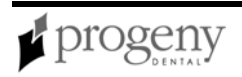

### To Create a User

| 💋 Us   | er Manager - F | Progeny Im | aging         |         |       |           | x                    |
|--------|----------------|------------|---------------|---------|-------|-----------|----------------------|
|        | Administrator  | Password   | User ID       | First   | MI    | Last Name | Address 1            |
| •      |                |            | Administrator |         |       |           |                      |
|        |                |            | Andi          |         |       |           |                      |
|        |                |            | Rabbit        | Bugs    |       | Bunny     |                      |
|        | ▼              |            | Luca          | Luca    |       | Angeli    | 1407 Barclay Blvd.   |
|        | <b>V</b>       |            | Lubo          | Lubo    |       | Cekov     | 1407 Barclay Blvd.   |
|        | Γ              |            | Bigdog        | Big     |       | Dog       | 1407 Barclay Blvd.   |
|        |                |            | Frog          | Finnias |       | Frog      | 1407 Barclay Blvd.   |
|        |                |            | Ziaul         | Ziaul   |       | Hasan     | 1407 Barclay Blvd.   |
|        |                |            | Horse         | Mr. Ed  |       | Horse     | 1407 Barclay Blvd. 🚽 |
| •      |                |            |               |         |       | 1         |                      |
|        | _              | New        | Delete        |         | Close | Help      |                      |
| User ( | Count: 17      |            |               |         |       |           |                      |

1. Select File > User Manager, or CTRL + U.

- 2. In the User Manager screen, click **New**. A blank row is added to the User Manager screen.
- 3. In the new row, configure the following information for the user:
  - Type a User ID.
  - (Optional) Select the **Administrator** box to make the user an application administrator.
  - (Optional) Click the **Password** box to assign a password for the user. In the User Password screen, enter and re-enter the password. When creating a password, remember the following password rules:
    - Passwords must be at least 5 characters long
    - Passwords are case sensitive
  - (Optional) In the remaining fields, enter other information about the user.
- 4. Click **Close** to save the user information and close the User Manager screen.

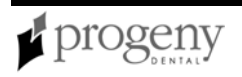

## Modifying User Information

To modify user information, you must be logged in to Progeny Imaging as an application administrator user.

#### **To Modify User Information**

- 1. Select File > User Manager, or CTRL + U.
- 2. In the User Manager screen, select the user whose information you want to change.
- 3. Change the user's information.
- 4. Click **Close** to save the user information and close the User Manager screen.

#### **Deleting Users**

#### **Before Deleting Users**

- If the user to be deleted has patients assigned to him or her, assign the patients to another user.
- To delete users, you must be logged in to Progeny Imaging as an application administrator user.

#### To Delete a User

- 1. Select File > User Manager , or CTRL + U.
- 2. In the User Manager screen, select the user to delete.
- 3. Click **Delete**.
- 4. Click **OK** to delete the user.

#### To Assign Patients to Another User

- 1. Log in as the user whose patients you are reassigning.
- 2. Click Open.
- 3. Write down the names of the user's patients that appear in the Select Patient screen.
- 4. Select File > Log Out.
- 5. Log into Progeny Imaging as an application administrator user.
- 6. Select **Patient > Open**, or click the **Open** icon.
- 7. In the Select Patient screen, select a patient who is assigned to the user whom you are deleting.
- 8. Click Properties.
- 9. In the Patient Properties screen, change the patient's primary dentist to a dentist other than the user whom you are deleting.
- 10. Click **Apply** to save your changes and continue working in the Patient Properties screen.
- 11. When you have reassigned all the patients, click **OK**.

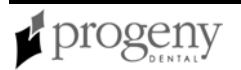

## **Creating and Modifying Image Acquisition Templates**

Templates are pre-defined groupings of image acquisition sequences that you can use to streamline image acquisition. You use the Template Manager to create, modify, and delete templates. On the left side of the Template Manager are sequences of teeth to include in the template. On the right side of the Template Manager is the design surface where you assemble sequences for the template. The design surface is oriented from the patient's point of view.

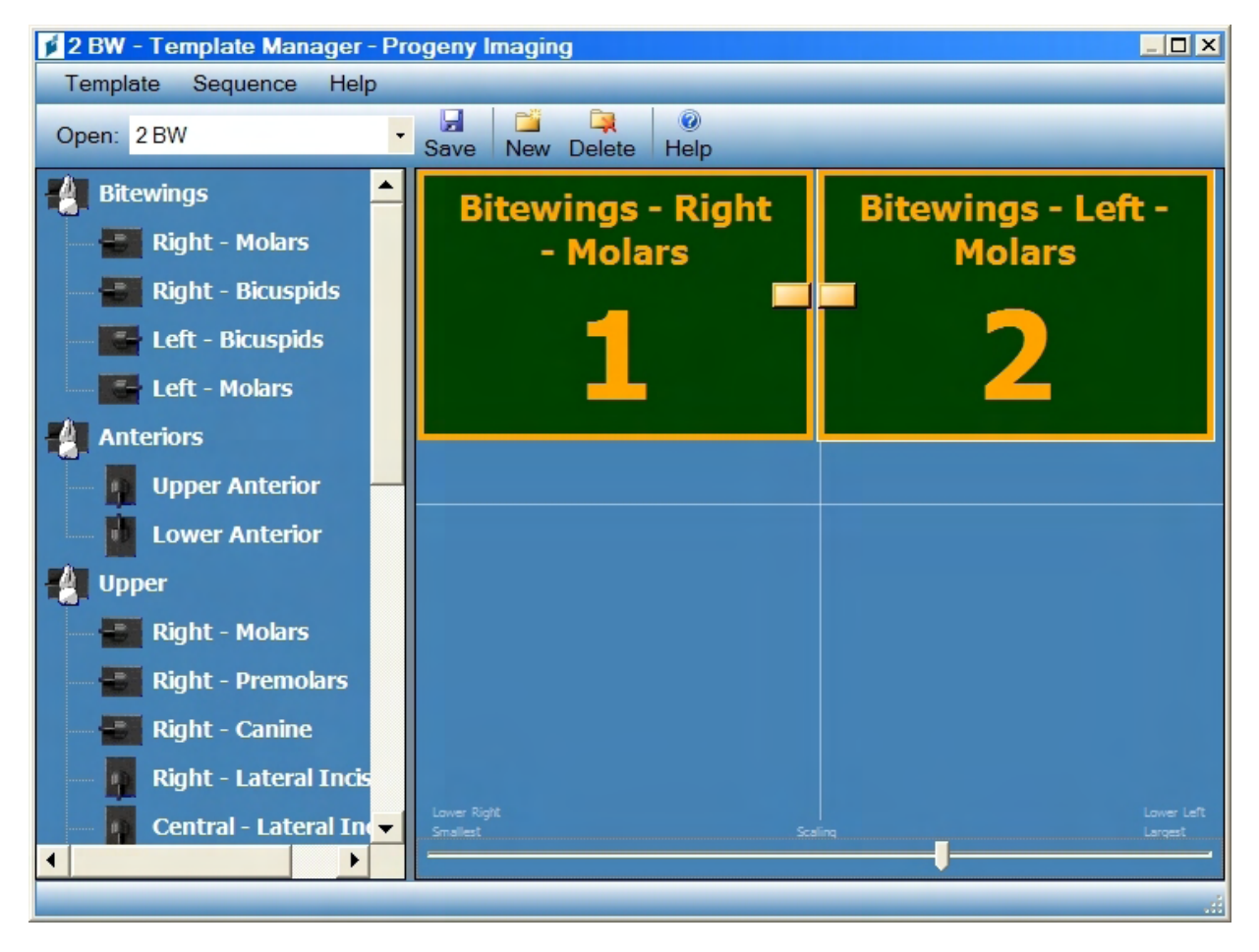

For more information, see Streamlining Image Acquisition with Templates on page 74.

## To Create a Template

- 1. Select **Tools > Templates**, or click the **Template** icon in the Template toolbar.
- 2. In the Template Manager, select **Template > New**, or click **New**.
- 3. In the New Template screen, enter a name for the template and click **OK**. The template name appears as the open template.
- 4. Drag sequences of teeth to the design surface, positioning the sequences in the order in which they will be acquired.

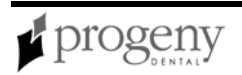

- To remove a sequence from the design surface, select the sequence, then select **Sequence > Remove**. To remove all sequences, select **Template > Remove All Sequences**.
- 5. Select **Template > Save**, or click **Save**.
- 6. To close the Template Manager, select **Template > Exit**.

## To Modify a Template

- 1. Select **Tools > Templates**, or click the **Template** icon.
- 2. In the Template Manager, use the drop-down list to select the template to modify.
- 3. In the design surface, select a sequence. Then click the right mouse button to display a menu of actions that you can perform on the sequence.
- 4. Select an action to perform on the sequence. You can perform the following actions on sequences in a template:
  - Make First in Sequence: Reorders the sequences in the template so that the selected sequence will be acquired first
  - Make Last in Sequence: Reorders the sequences in the template so that the selected sequence will be acquired last
  - Move Up in Sequence: Reorders the sequences in the template so that the selected sequence will be acquired before the immediately preceding sequence
  - Move Down in Sequence: Reorders the sequences in the template so that the selected sequence will be acquired after the immediately following sequence
  - Background Color: Displays a color palette from which you select the color of the background for the template
  - Remove: Removes the selected sequence from the template
- 5. Select **Template > Save**, or click **Save**.
- 6. To close the Template Manager, select **Template > Exit**.

## **Backing up and Exporting a Patient Database**

Progeny Imaging stores patient data in a Microsoft SQL Server database on the computer where Progeny Imaging is installed or on another computer on the same network.

Backing up the patient database regularly is important to ensure that patient data is not lost in case of computer failure. By default, the database backup file is written to C:\Progeny Imaging\Database\database.bak. For security, specify a backup location on removable media or on another computer on your network.

**Note:** Progeny Imaging does not currently support Backup and Restore for Windows Vista operating systems. Vista support for Backup and Restore is planned for a future release.

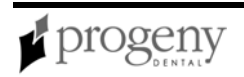

You can also export a patient database for later merge with another Progeny Imaging patient database. This is useful if you see some patients in one office and wish to merge their records with a Progeny Imaging patient database in another office. To merge records, you first use the Backup and Restore screen to export the records, selecting Export for Merge. Then you use the Restore tab to merge the records.

For more information, see Backup and Restore Screen on page 85.

For more information, see Restoring and Importing a Patient Database on page 65.

#### To Backup the Patient Database

1. Select File > Backup and Restore.

| Backup and Restore - Progeny Imaging                                 |                |                  |      |       |  |  |
|----------------------------------------------------------------------|----------------|------------------|------|-------|--|--|
| Backup Restore                                                       |                |                  |      |       |  |  |
| Destination:                                                         |                |                  |      |       |  |  |
| E: Fixed 15.53GB V                                                   |                |                  |      |       |  |  |
| 🗾 Eject After Bum                                                    |                | Browse           |      | Eject |  |  |
| Export for Me                                                        | rge            | Backup           |      | Close |  |  |
|                                                                      |                | Cancel           |      | Help  |  |  |
| Press 'Backup' button to begin making a backup copy of your database |                |                  |      |       |  |  |
| Server: DJSYDP51                                                     | Last Backup: 1 | 1/30/2007 3:04:1 | 6 PM |       |  |  |

2. In the Backup tab of the Backup and Restore screen, use the **Destination** field to select a location for the backup file. Use the Browse button to find additional destinations.

#### CAUTION!

For security reasons, specify a backup destination on removable media or on another computer. If you create the backup on your computer, be sure to transfer it to removable media or another computer.

3. Click **Backup**.

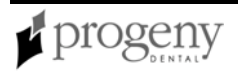

4. When you see a message telling you that the backup completed successfully, click **Close**.

### To Export the Patient Database for Merge

- 1. Select File > Backup and Restore.
- 2. In the Backup tab of the Backup and Restore screen, select a destination for the backup file. Use the Browse button to find additional destinations.
- 3. Select Export for Merge.
- 4. Click **Backup**.
- 5. When you see a message telling you that the backup completed successfully, click **Close**.

## **Restoring and Importing a Patient Database**

You can restore a patient database from a backup file that was created by Progeny Imaging. The backup file must exist on the computer with Progeny Imaging or on another computer on the same network. By default, the database backup file is written to C:\Progeny Imaging\Database\database.bak.

**Note:** Progeny Imaging does not currently support Backup and Restore for Windows Vista operating systems. Vista support for Backup and Restore is planned for a future release.

You can also merge records from one Progeny Imaging patient database into another Progeny Imaging patient database. This is useful if you see some patients in one office and wish to merge their records with a Progeny Imaging patient database in another office. To merge records, you first export the records, selecting Export for Merge in the Backup and Restore screen Backup tab. Then you use the Restore tab to merge the records.

For more information, see Backup and Restore Screen on page 85.

For more information, see Backing up and Exporting a Patient Database on page 63.

## To Restore a Patient Database

- 1. Select File > Backup and Restore.
- 2. In the Backup and Restore screen, select the Restore tab.

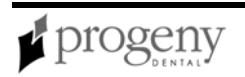

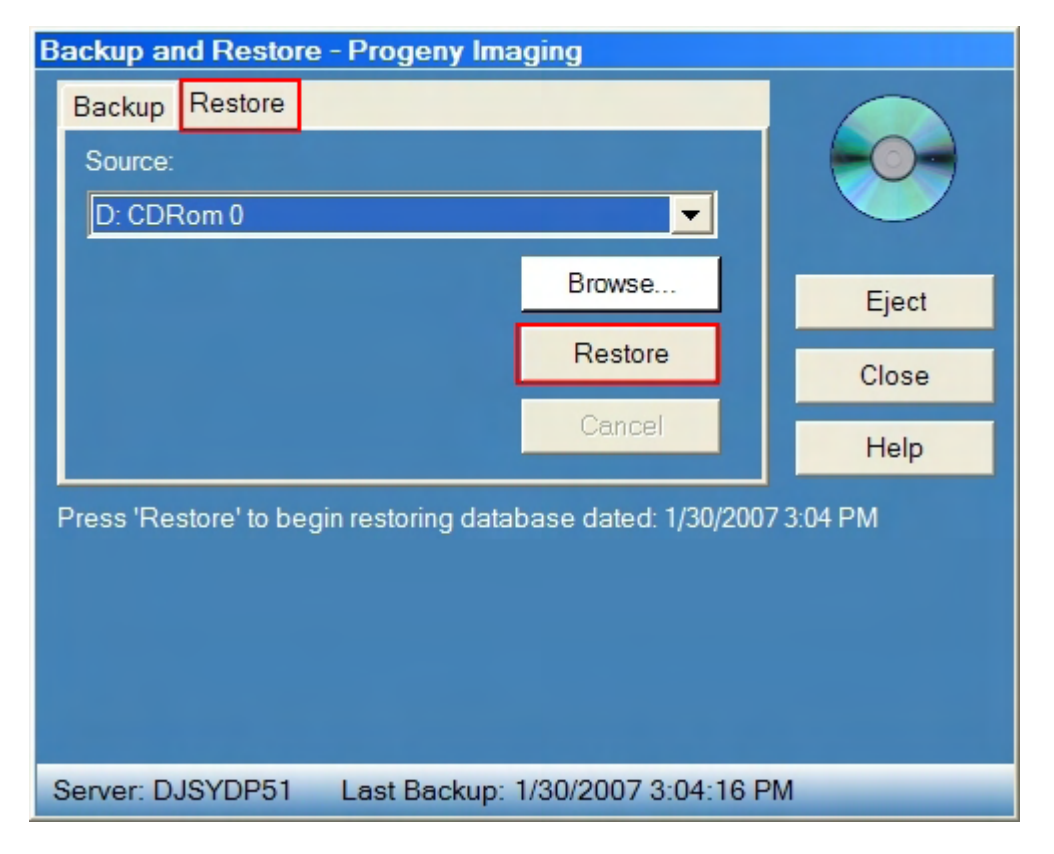

- 3. In the **Source** field, select the location of the backup file. Use the Browse button to find additional locations.
- 4. Click Restore.
- 5. When you see a message telling you that the restore operation completed successfully, click **Close**.

## To Merge Records into a Patient Database

- 1. Select File > Backup and Restore.
- 2. In the Backup and Restore screen, select the **Restore** tab.

| Backup and Restore - Progeny Imaging |            |        |       |  |  |
|--------------------------------------|------------|--------|-------|--|--|
| Backup                               | Restore    |        |       |  |  |
| Source                               |            |        |       |  |  |
| C:\Do                                | cuments an |        |       |  |  |
|                                      |            | Browse | Eject |  |  |
|                                      |            | Merge  | Close |  |  |
|                                      |            | Cancel | Help  |  |  |

- 3. In the **Source** field, select the location of the file that was created by exporting the database for merge. Use the Browse button to find additional locations.
- 4. Click Merge.

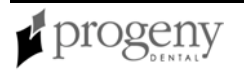

5. If the merge process encounters patient records with the same last name, Progeny Imaging displays the records side-by-side. Compare the records.

| Address1<br>HomePhone | 9684 Bennet's Hill     |             | 0004.0                 |
|-----------------------|------------------------|-------------|------------------------|
| Homernone             | 200 420 5720           | Address1    | 9684 Bennet's Hill     |
| 1                     | 368-428-5728           | HomePhone   | 368-428-5728           |
| Last                  | Stivas                 | Last        | Stivas                 |
| Address2              |                        | Address2    |                        |
| First                 | Hachael                | First       | Hachael                |
| WorkPhone             | 213-760-4334           | WorkPhone   | 213-760-4334           |
| City                  | Popular City           | City        | Popular City           |
| Middle                |                        | Middle      |                        |
| MobilePhone           | 772-744-1465           | MobilePhone | 772-744-1465           |
| Email                 | Rachael.Srivas@easyı   | Email       | Rachael.Srivas@easy    |
| StartDate             |                        | StartDate   |                        |
| State                 | Popular State          | State       | Popular State          |
| LastXRay              |                        | LastXRay    |                        |
| Zip                   | 38831-6870             | Zip         | 38831-6870             |
| BirthDate             | 6/24/1984              | BirthDate   | 6/24/1984              |
| Country               | Popular Country        | Country     | Popular Country        |
| Gender                | F                      | Gender      | F                      |
| Notes                 | The information used a | Notes       | The information used a |
| SSN                   | 999-99-4133            | SSN         | 999-99-4133            |

- 6. Do one of the following:
  - If the records are the same, click **Same Patient**.
  - If you want to create a new patient by modifying the information, for example, for two members of the same family, click **New Patient**.
  - If you want to update information in the patient's record, click **Update**.
  - Click **Cancel** to skip updates to this patient record.
- 7. When you see a message telling you that the merge operation completed successfully, click **Close**.

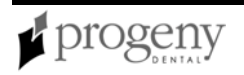

## **Removing the Login Screen**

Every time you launch Progeny Imaging, the Login window appears. If you want to use Progeny Imaging without requiring users to log in, you must create a new desktop shortcut.

**Note:** When the Login screen is not used, the only Progeny Imaging user is Administrator and you cannot create other users. The Administrator user is a primary dentist with access to all patient records. For more information, see Managing Users on page 59.

## To Remove the Login Screen

- 1. Select the Progeny Imaging executable file. By default, the file is located in: C:\Program Files\Progeny\Progeny Imaging\ProgenyImaging.exe
- 2. Copy ProgenyImaging.exe.
- 3. On your computer's desktop, right click and select **Paste Shortcut** from the option menu.
- 4. With the shortcut selected, right click and select **Properties**.
- 5. In the Properties dialog box, select the **Shortcut** tab.
- 6. In the Target text field, place your cursor to the right of the last character.
- 7. Type a space, and then type login=false.
- 8. Click **Apply**.
- 9. Click **OK**.

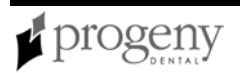

## **Section 7: Use Progeny Imaging**

This section contains procedures for using Progeny Imaging to manage patient records, acquire images, and create studies.

## Logging in as a User

Every time Progeny Imaging is launched, the Login window appears. You must log in to use Progeny Imaging.

You can configure Progeny Imaging to open without requiring users to log in. *For more information, see* Removing the Login Screen *on page 68.* 

## **Before Logging In**

• Ensure that you are logged onto your computer using an account that has Windows computer administrator privileges.

**Note:** Progeny Imaging currently requires that all users be logged into Windows as a computer administrator. This will be changed in a future release.

• Obtain a user ID from your system administrator. You may also be given a password.

## To Log In

- 1. On your computer's desktop, double-click the Progeny Imaging icon, or select Progeny Imaging from your Windows Start menu.
- 2. In the Login screen, enter your user ID and password, if you have one. Remember that passwords are case sensitive.

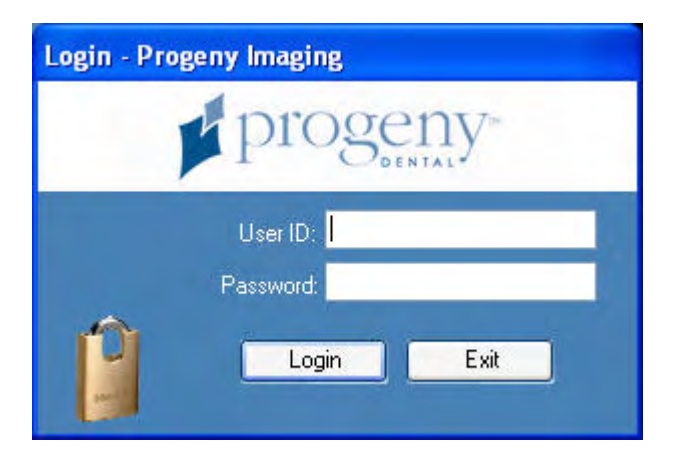

3. Click Login.

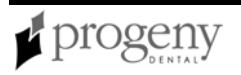

## **Creating a Patient Record**

Progeny Imaging associates X-Ray images and other patient files with a patient record. You need a record for each patient for whom you want to acquire images.

## **Before Creating a Patient Record**

- You must be logged into Progeny Imaging to create a patient record.
- When you create a patient record, you must assign the patient a primary dentist. The person who will be the primary dentist must already be set up as a user of Progeny Imaging.
  - For more information, see Managing Users on page 59.
- If you want to include the patient's picture in their record, place a JPEG image file of the patient in a directory on your computer or on a computer that you can reach from Progeny Imaging.

## To Create a Patient Record

- 1. Select **Patient > New** or click the **New** icon or **ALT + N**.
- 2. In the Patient Properties screen, enter patient information. Fields marked with an asterisk '\*' are required.
- 3. (Optional) Click **Browse** to locate and include a picture of the patient. Pictures must be JPEG image files.
- 4. Click **Apply** to save your changes and continue working in the Patient Properties screen. Click **OK** to save your changes and close the screen.

For more information, see Patient Properties Screen on page 119.

## **Opening a Patient Record**

Progeny Imaging requires that you open a patient record in order to acquire images and create studies.

## **Before Opening a Patient Record**

The patient record must be created before you can open it.

## To Open a Patient Record

- 1. Select **Patient > Open**, or **ALT + O**, or click the **Open** icon.
- 2. In the Select Patient screen, select a patient. To search for a patient by last name, enter all or part of the patient's last name in the Last Name Filter field.
- 3. Click **Open**, or double-click next to the left of the patient's information, to open the patient's record. When the record is open, you will see the patient's name at the

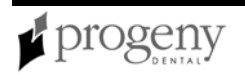

top of the Progeny Imaging window and the patient's information will appear in the Image Container.

**Note:** If the Image Container is not displayed, select Patient > Show Patient Panel, or ALT + 2.

For more information, see Select Patient Screen on page 123.

## **Adding Files to a Patient Record**

While most images in your patient's records will be X-rays, you can also add files created in other applications to patients' records. For example, if you find a Web page or a PDF that contains information related to a patient, you can store this information in the patient's record. Storing these files in a patient's record creates a copy of the file. When you open these files from the Image Container, the application associated with the file opens so that you can edit the copy of the file that Progeny Imaging stored in the patient's record.

#### Before Adding Files to a Patient's Record

- Files to be added to a patient's record must be located in a directory on your computer or on a computer that you can reach from Progeny Imaging.
- Files to be added must be Word (.doc) files, Acrobat (.pdf) files, Web (.htm or .html) files, Excel files (.xls), or text (.txt) files.
- The patient's record must be open.
- The application associated with the file must be located on your computer if you want to open and edit these files from the Image Container.

## To Add Files to a Patient Record

- 1. Select **Image > Import**.
- 2. In the file selection box, navigate to the folder where the file is located.
- 3. Select the file.
- 4. Click **Open**. The file is added to the patient's record and an icon representing the file type and the name of the file appear in the Folder tab of the Image Container.

## Modifying a Patient Record

## **Before Modifying a Patient Record**

The patient record must be created before you can modify it.

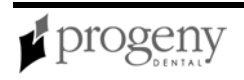

## To Modify a Patient Record

- 1. Select **Patient > Open**, or **ALT + O**.
- In the Select Patient screen, highlight the patient record and click Properties. You can also open the patient's record, then select Patient > Properties, or CTRL + ALT + P, or click the Properties icon. You can also modify the patient record using the Patient tab in the Image Container.
- 3. In the Patient Properties screen, modify the patient's information.
- 4. Click **Apply** to save your changes and continue working in the Patient Properties screen. Click **OK** to save your changes and close the screen.

For more information, see Patient Properties Screen on page 119.

## Acquiring X-ray Image Sequences

Progeny Imaging allows you to acquire images of sequences of teeth. The sequence defines the teeth that will be imaged and the order in which the images will be acquired. In the Tooth Panel, you can use the preset sequences or create your own sequences by selecting individual teeth. To streamline image acquisition, you can use the Template Manager to save frequently used sequences as templates.

For more information, see Streamlining Image Acquisition with Templates on page 74.

### **Before Acquiring X-ray Image Sequences**

- Open a patient record.
- Verify that the image acquisition module you want to use is installed and available.
- Dipslay the Tooth Panel. If the Tooth Panel is not displayed, click the Tooth icon, select File > Toggle Tooth Panel, or ALT + 1. The Patient Panel must be displayed in order to display the Tooth Panel.

For more information, see Tooth Panel on page 16.

## To Image a Sequence of Teeth

- 1. Select an X-ray image acquisition module from the Device Controls drop-down list. The Connection Indicator will become green showing that the module is ready.
- 2. In the Tooth Panel, select one or more teeth to image, or click **BWR1**, **R1**, **BWL2**, or **L1** to select the sequence to image. The teeth that are included in the selected sequence will become white.
- 3. Click **Add Sequence**. The selected teeth change to orange to indicate that they are now part of a sequence.

To select more than one sequence, repeat steps 2 and 3.

To remove the sequence, click **Remove Sequence**. Then click **Select None**.

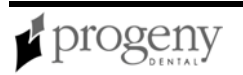
4. Click **Acquire**. The teeth in the first sequence will flash to indicate that Progeny Imaging is ready to accept an image from the X-ray sensor. At any time during acquisition, click Cancel to stop the acquisition.

#### **CAUTION!**

Before clicking Cancel to stop the acquisition, ensure that the patient will not be unnecessarily exposed to X-ray radiation.

- 5. Visually verify that the VisionDX is ready to accept an X-ray exposure. The light on the front of the VisionDX control module should be yellow.
- 6. Insert the X-ray sensor into a protective sheath and position the X-ray sensor in the patient's mouth.
- 7. Select the appropriate exposure and prepare the X-ray source to produce the selected X-ray exposure.
- 8. Align the X-ray source with the X-ray sensor as appropriate for the desired radiographic technique.
- 9. Check again that Progeny Imaging, the X-ray sensor and the X-ray source are ready for an X-ray exposure.

#### CAUTION!

The X-ray sensor is active and waiting for X-Ray exposure for a limited time. At the end of the time period, the sensor times out, requiring you to start the procedure again. You should always verify that Progeny Imaging and the X-ray sensor are ready before exposing the patient to X-ray radiation. If you need more time, change the sensor timeout by in the VisionDX Configuration screen.

10. Activate the X-ray source to expose the sensor.

During acquisition, the teeth in the first sequence change shade to yellow and flash to indicate that the image transfer is in progress. When the acquisition is complete, the teeth change shade to green, the image is automatically saved, and appears in the study surface and in the Folder tab of the Image Container.

- 11. If you selected more than one sequence for acquisition, Progeny Imaging will automatically begin to acquire the next sequence. Repeat steps 5 to 10.
- 12. To pause acquisition between two sequences, click **Pause** during the first acquisition before the second acquisition begins. To continue acquiring the next sequence, click **Resume**.
- 13. Record the X-ray exposure parameters or other information related to the acquired image as an image note. To create a note, click the yellow note icon in the bottom right corner of the image. Click Save to save the added text with the image. If the note icon is not visible, select Study Surface > Expanded View.

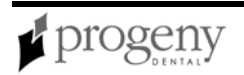

# **Streamlining Image Acquisition with Templates**

Templates are pre-defined groupings of image acquisition sequences that you can use to streamline image acquisition. For example, the 2 BW template that is delivered with Progeny Imaging sets up two bitewing sequences. When you select this template, the template is displayed in the design surface and the sequences are added in the Tooth Panel. When you acquire images using this template, Progeny Imaging creates a twoimage study, with the images displayed on the design surface in the order in which the sequences appeared in the template.

Progeny Imaging is delivered with several templates. In addition, you can create and modify templates. Templates can also be imported and exported for use in Progeny Imaging on other computers.

## **Before Acquiring Images Using a Template**

- Open a patient record.
- Verify that the image acquisition module you want to use is installed and available.
- Verify that the template you want to use is available.
  - For more information, see Creating and Modifying Image Acquisition Templates on page 62.

## To Acquire Images Using a Template

- 1. Select an X-ray sensor image acquisition module from the Device Controls dropdown list. The Connection Indicator will become green showing that the module is ready.
- 2. In the Template toolbar, select the template from the template drop-down list. The sequences in the template appear in the study surface. In the Tooth Panel, the teeth in the template sequences change to orange.
- 3. Click **Acquire**. The teeth in the first sequence will flash to indicate that Progeny Imaging is ready to accept an image from the X-ray sensor. At any time during acquisition, click Cancel to stop the acquisition.

#### CAUTION!

Before clicking Cancel to stop the acquisition, ensure that the patient will not be unnecessarily exposed to X-ray radiation.

- 4. Visually verify that the VisionDX is ready to accept an X-ray exposure. The light on the front of the VisionDX control module should be yellow.
- 5. Insert the X-ray sensor into a protective sheath and position the X-ray sensor in the patient's mouth.
- 6. Select the appropriate exposure and prepare the X-ray source to produce the selected X-ray exposure.
- 7. Align the X-ray source with the X-ray sensor as appropriate for the desired radiographic technique.

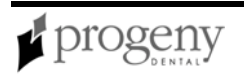

8. Check again that Progeny Imaging, the X-ray sensor and the X-ray source are ready for an X-ray exposure.

#### CAUTION!

The X-ray sensor is active and waiting for X-Ray exposure for a limited time. At the end of the time period, the sensor times out, requiring you to start the procedure again. You should always verify that Progeny Imaging and the X-ray sensor are ready before exposing the patient to X-ray radiation. If you need more time, change the sensor timeout by in the VisionDX Configuration screen.

9. Activate the X-ray source to expose the sensor.

During acquisition, the teeth in the first sequence change shade to yellow and flash to indicate that the image transfer is in progress. When the acquisition is complete, the teeth change shade to green, the image is automatically saved, and appears in the study surface, replacing the template sequence, and in the Folder tab of the Image Container.

- 10. If the template contains more than one sequence, Progeny Imaging will automatically begin to acquire the next sequence. Repeat steps 4 to 9.
- 11. To pause acquisition between two sequences, click Pause during the first acquisition before the second acquisition begins. To continue acquiring the next sequence, click Resume.

When all images for the template have been acquired, the images appear in the Image Container Folder tab, and a study, which includes all the images specified by the template, appears in the Image Container Studies tab.

- 12. Progeny Imaging will ask you if you wish to close the template. Closing the template removes the sequences from the Tooth Panel. Click Yes to close the template or No to leave the sequences selected.
- 13. Record the X-ray exposure parameters or other information related to the acquired image as an image note. To create a note, click the yellow note icon in the bottom right corner of the image. Click Save to save the added text with the image. If the note icon is not visible, select Study Surface > Expanded View.
- 14. If you are satisfied with the images, click Save in the Image Container Studies tab to save the study. You can enter a name for the study in the text field next to the Save button.

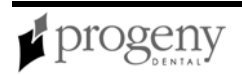

# **Acquiring Images Using a TWAIN-compliant Device**

TWAIN is a cross-platform interface for acquiring images. The TWAIN-compliant device must be on the dental office network. TWAIN-compliant devices include digital intraoral X-Ray sensor systems, TWAIN-compliant intraoral video cameras, and certain scanners. The TWAIN-compliant device driver must be present on your computer before you can acquire images in Progeny Imaging using the TWAIN-compliant device. For information on the TWAIN-compliant device, refer to the device manufacturer's installation information.

Images that you acquire using a TWAIN-compliant device are displayed in Progeny Imaging as DICOM images. You can then annotate the images and save them to the patient's record.

### Before Acquiring Images Using a TWAIN-compliant Device

- Open a patient record.
- Verify that the TWAIN-compliant device is available on the dental office network.

#### To Acquire Images Using a TWAIN-compliant Device

- 1. In the Device Controls drop-down list, select **TWAIN Device**.
- 2. In the Tooth Panel, select one or more teeth to image, or click **BWR1**, **R1**, **BWL2**, or **L1** to select the sequence to image. The teeth that are included in the selected sequence will become white.
- 3. Click **Add Sequence**. The selected teeth change to orange to indicate that they are now part of a sequence.

To select more than one sequence, repeat steps 2 and 3.

To remove the sequence, click **Remove Sequence**. Then click **Select None**.

- 4. Click Acquire. The Select Source screen will appear.
- 5. In the Select Source screen, highlight the TWAIN-compliant device that you want to use as the image source.
- 6. Click **Select**. The image acquisition window of the source device that you selected will open. You will now be using the source device and the features that it provides to acquire the image.

For more information, see Select Source Screen on page 125.

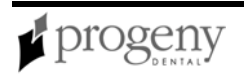

# **Displaying Images**

You can display previously acquired images in the study surface.

### **Before Displaying Images**

- Open a patient record that contains images.
- Display the Patient Panel. If the Patient Panel is not displayed, select Patient
  Show Panel.

## To Load a Previously Saved Image

- 1. In the Image Container, select the **Folder** tab.
- 2. Select the image to display. Use the horizontal slider to adjust the view of the Image Container to help you find the image.
- 3. Drag the image to the study surface.

# **Annotating Images**

Annotations are lines, measurements, and text that you add to images. When you annotate an image, Progeny Imaging stores the annotations in separate files so that the original image remains intact. You can apply several annotations simultaneously to the image or you can clone the image and annotate each copy separately.

#### **CAUTION!**

The accuracy of measurements made with Progeny Imaging virtual measurement tools is not guaranteed and depends upon accurate calibration of the tool object.

For more information, see Annotate and Measure Toolbar on page 84.

### To Annotate an Image

- 1. Display an image or study in the study surface.
- 2. Select the image.
- 3. In the Filter toolbar, click the **Annotate** icon, or **ALT + A**, or select **Image > Annotate**.
- 4. In the Annotate and Measure toolbar, you can:
  - Select an existing annotation, use the Select tool.
  - Add a virtual measurement tool, such as a ruler, tape, or protractor, by selecting the Ruler, Distance, or Angle tool. Then click the image where you want to begin the measurement. Hold the left mouse button down and drag the tool to complete the measurement.

#### CAUTION!

The accuracy of measurements made with Progeny Imaging virtual measurement tools is not guaranteed and depends upon accurate calibration of the tool object.

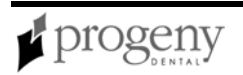

- Add a marker by selecting the Marker tool. Then click the image where you want to place the marker.
- Add text to the image by selecting the Text tool. Then, holding down the left mouse button, draw a text box on the image. Enter text in the text box. Text will be formatted according to settings in the Options screen Annotation Defaults tab.
- Add an arrow, rectangle, or circle, by selecting the Arrow, Rectangle, or Circle tool. Then click the image where you want the line or shape to begin. Hold the left mouse button down and drag the line or shape to the desired size.
- 5. Click **Save** to save the image with the annotation.

### To Modify Annotations in an Image

- 1. Display an image containing annotations in the study surface.
- 2. Place your cursor over the image and click the right mouse button. A pop-up menu appears with options for modifying annotations and filters.
- 3. Select the Annotations option to display a list of annotations in the image.
- 4. Select the annotation that you want to modify. The Annotation Properties box for that annotation appears.
- 5. Modify properties for the annotation.
- 6. Click **Save** to save the image with the changes that you made.

#### To Remove Annotations from an Image

- 1. Display an image containing annotations in the study surface.
- 2. Open the Annotate and Measure Toolbar by selecting **Image > Annotate**, or by clicking the **Annotate and Measure** icon on the Filter Toolbar.
- 3. In the Annotate and Measure Toolbar, click the **Select** icon.
- 4. In the image, click the annotation that you want to delete. A box will appear around the annotation.
- 5. Click the **Delete** key on your computer.
- 6. Click **Save** to save the image with the changes that you made.

# **Moving Images to Another Patient Record**

You can use the Move File to Patient screen in the event that you acquire an image, but need to store it in another patient record.

### Before Moving an Image

- The patient record that contains the image to be moved must be open.
- The patient record to which the image will be moved must exist.

## Moving an Image

- Open the Move File to Patient screen by selecting Image > Move to Patient, or ALT + M.
- 2. In the Move File to Patient screen, select the patient whose record will contain the image.
- 3. In the Image Container Folder tab, select the image to move.
- 4. Drag the image from the Image Container Folder tab to the Drag here icon in the Move File to Patient screen.
- 5. When Progeny Imaging asks you to confirm that you want to move the image to the selected patient's record, click **Yes**.

For more information, see Move File to Patient Screen on page 107.

# **Exporting Patient Images**

Progeny Imaging allows you to export images in various formats.

- Exporting DICOM Images from a Patient Record
- Exporting JPEG Images from the Study Surface
- Exporting Various Image Formats from the Image Menu

## **Exporting DICOM Images from a Patient Record**

You can use the Export Patient Images and Image Viewer screen to copy images from a patient record to a removable media device (flash drive). Images are exported as DICOM image files. When you export images, a copy of the ImageJ viewer, a DICOMcompliant image viewer, is also written to the removable media device. Using ImageJ, the recipient of images from Progeny Imaging can view the DICOM image information. When you export patient images, Progeny Imaging creates a Removable Progeny folder on the removable media device. The folder contains the ImageJ Viewer, viewer instructions, and a folder with the image files that you exported. The names of the image files are the names of the files assigned by Progeny Imaging.

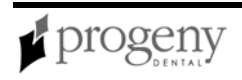

#### Before Exporting DICOM Images

- The patient record that contains the images to be exported must be open.
- A removable media device must be present on the computer from which you are exporting the patient images.

#### To Export DICOM Images

- 1. Open the Export Patient Images and Image Viewer screen by selecting **Patient > Export Patient Images**.
- 2. Select the images that you want to export. To select several images, hold down the CTRL key while selecting the images. To select all images, click **Select All**.
- 3. In the **Select a Removable Media Device** drop-down list, select the device where the images will be copied.
- 4. Click Export.

For more information, see Export Patient Images and Image Viewer Screen on page 91.

#### Exporting JPEG Images from the Study Surface

You can export the images in a study as JPEG files to a location on your computer, on a removable media, or on the dental office network. The file names are the patient's name followed by the name of the image file that is assigned by Progeny Imaging.

#### Before Exporting Study Images

• The study must be open in the Study Surface.

#### To Export Study Images

- 1. From the Study Surface menu, select **Export All**. The Browse for Folder screen appears.
- 2. In the Browse for Folder screen, select the location to copy the files.
- 3. Click **OK**. The images will be copied to the location that you specified.

#### Exporting Various Image Formats from the Image Menu

You can export images from a patient record in various image formats, such as BMP or JPEG, to a location on your computer, on a removable media, or on the dental office network. You assign the file name and select the image format when you export the image.

#### Before Exporting Images from a Patient Record

• The Image must be open in the Study Surface.

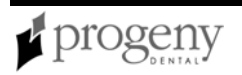

#### To Export an Image from a Patient Record

- 1. From the Images menu, select **Export > Other Format**. The Save As screen will appear.
- 2. In the Save As screen, select the location to copy the image.
- 3. In the **Filename** field, enter the name to use when saving the image.
- 4. In the **Save as** type drop-down list, select the image format.
- 5. Click **OK**. The image will be saved in the location and with the name that you specified.

# **Deleting Images**

Deleting images permanently removes the image and its associated files.

#### **CAUTION!**

Do not delete the image if regulations for your jurisdiction require you to save all X-ray exposures.

### **Before Deleting Images**

• Display the image in the study surface.

### To Delete Images

- 1. In the study surface, select the image.
- 2. Click **Delete** in the Folder tab of the Image Container.
- 3. If prompted, confirm that you want to delete the file.

# **Creating Studies**

Studies are saved to the Study Manager located in the Image Container Studies tab. Images acquired using a template automatically appear in the Study Manager and can be saved as a study. In addition, you can save any image(s) that is displayed in the study surface as a study.

Progeny Imaging offers a large number of filters and annotation options to enhance the images in your study. When you annotate or filter an image, Progeny Imaging stores the annotations and filters in separate files so that the original image remains intact.

#### **CAUTION!**

The accuracy of measurements made with Progeny Imaging virtual measurement tools is not guaranteed and depends upon accurate calibration of the tool object.

For more information, see Image Container on page 99.

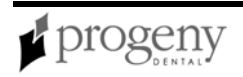

## To Save a Study

- 1. In the study surface, display the image or images to be included in the study.
- 2. (Optional) Use filters or annotations to modify the image(s). When you annotate or filter an image, Progeny Imaging stores the annotations and filters in separate files so that the original image remains intact.
- 3. In the Image Container, select the **Studies** tab.
- 4. In the Studies tab, enter a name and description for the study in the text fields and click **Save**, or select **Study Surface > Save as Study**, or **ALT + S**.

## To Load a Previously Saved Study

- 1. In the Image Container, select the **Studies** tab.
- 2. Select the study to open. Use the horizontal slider to adjust the view of the Image Container to help you find the study.
- 3. Click **Open**. The study images will appear in the study surface.

### **Using Filters on Images**

Filters allow you to modify or add information to an image. When you use filters, Progeny Imaging stores the filter settings in separate files so that the original image remains intact. You can apply several filters simultaneously to the image or you can clone the image and apply filters individually to each copy of the image.

## To Apply Filters to an Image

- 1. Display an image or study in the study surface.
- 2. Select the image.
- 3. In the Filter toolbar, click on one of the filter icons, or select the filter from the Filter menu.
  - For more information, see Filter Toolbar on page 94.
- 4. Adjust the filter controls. You will see a preview of your image with the filter applied.
- 5. Click **OK** to apply the filter and close the filter controls. Click **Cancel** to close the filter without applying it.
- 6. Click **Save** to save the filter defined for the image.

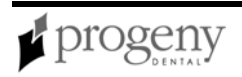

# **Section 8: Screen and Menu Reference**

This section describes each menu, toolbar, and screen in the Progeny Imaging user interface. User interface elements are listed in alphabetical order.

# **Add Sensor Screen**

| .ocation:<br>D:\ |               |   |
|------------------|---------------|---|
|                  |               |   |
| Serial Number    | Description   |   |
| 00000CA7B01E     | Sensor Type 1 |   |
|                  |               |   |
|                  |               |   |
|                  |               |   |
|                  |               |   |
|                  |               |   |
|                  |               |   |
|                  |               |   |
|                  |               |   |
|                  |               |   |
|                  |               | 1 |
| 01/              | Class         |   |

The Add Sensor screen allows you to add a VisionDX USB image acquisition device to the list of devices available in Progeny Imaging. Adding a sensor means that Progeny Imaging recognizes the sensor and that the sensor's calibration files have been installed.

To open the Add Sensor screen, click **Add Sensor** in the Manage VisionDX Sensors screen.

For more information, see Installing VisionDX USB Modules on page 54.

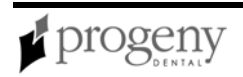

| ltem             | Description                                                                                                    |
|------------------|----------------------------------------------------------------------------------------------------|
| Location         | Path to the sensor calibration files. Clicking the "" button opens the Browse for Folders screen that you use to navigate to the location of the sensor calibration files. |
| Serial<br>Number | Serial number of the device. Each sensor has a unique, factory-installed serial number.                                                                                    |
| Description      | Type of the sensor. Each sensor has factory-installed type (type 1 or type 2).                                                                                             |

#### Add Sensor Screen

## Annotate and Measure Toolbar

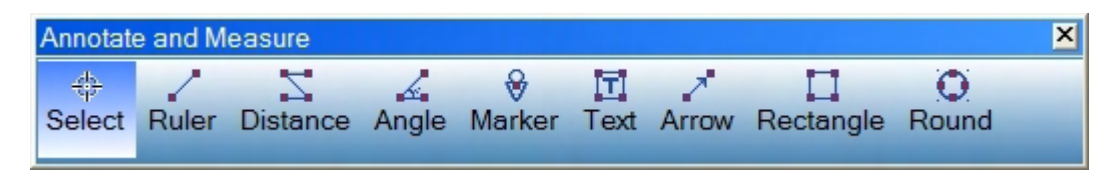

The Annotate and Measure Toolbar contains the tools to highlight or mark up an image.

Open the Annotate and Measure Toolbar by selecting **Image > Annotate**, or by clicking the **Annotate and Measure** icon on the Filter Toolbar.

#### CAUTION!

The accuracy of measurements made with Progeny Imaging virtual measurement tools is not guaranteed and depends upon accurate calibration of the tool object.

To calibrate measurement tools, such as the Ruler, place the tool in an image. Then right-click on the tool and display the Annotation Properties dialog box.

To view and modify the default properties of text and lines created with the Annotate and Measure toolbar, Select **Tools > Options** and then click **Annotation Defaults**.

For more information, see Annotating Images on page 77.

#### Annotate and Measure Toolbar

| ltem   | Description                                                                                                    |
|--------|----------------------------------------------------------------------------------------------------|
| Select | Allows for easy selection of any annotation applied to an image. Click Select then click on the annotation you want to manipulate. |
| Ruler  | Adds a virtual ruler to the image.                                                                                                 |

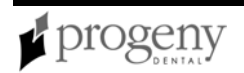

| Item      | Description                                                                                                    |  |
|-----------|----------------------------------------------------------------------------------------------------|--|
| Distance  | Adds a virtual tool that sums the total distance of all lines within the annotation.                                                                                      |  |
| Angle     | Allows you to us a virtual protractor to mark up your image.                                                                                                    |  |
| Marker    | Marks a point on an image. Select Marker, then click on the image to insert the marker.                                                                                   |  |
| Text      | Adds an editable text box to an image allowing you to make a note on the image. Select Text, then click and hold the left mouse button to draw the text box on the image. |  |
| Arrow     | Adds a line with an arrowhead to an image. Select Arrow, then click and hold the left mouse button to draw the arrow on the image.                                        |  |
| Rectangle | Adds a rectangular shape to an image. Select Rectangle, then click and hold the left mouse button draw the shape on the image.                                            |  |
| Round     | Adds a circular shape to an image. Select Round, then click and hold the left mouse button draw the shape on the image.                                                   |  |

## **Backup and Restore Screen**

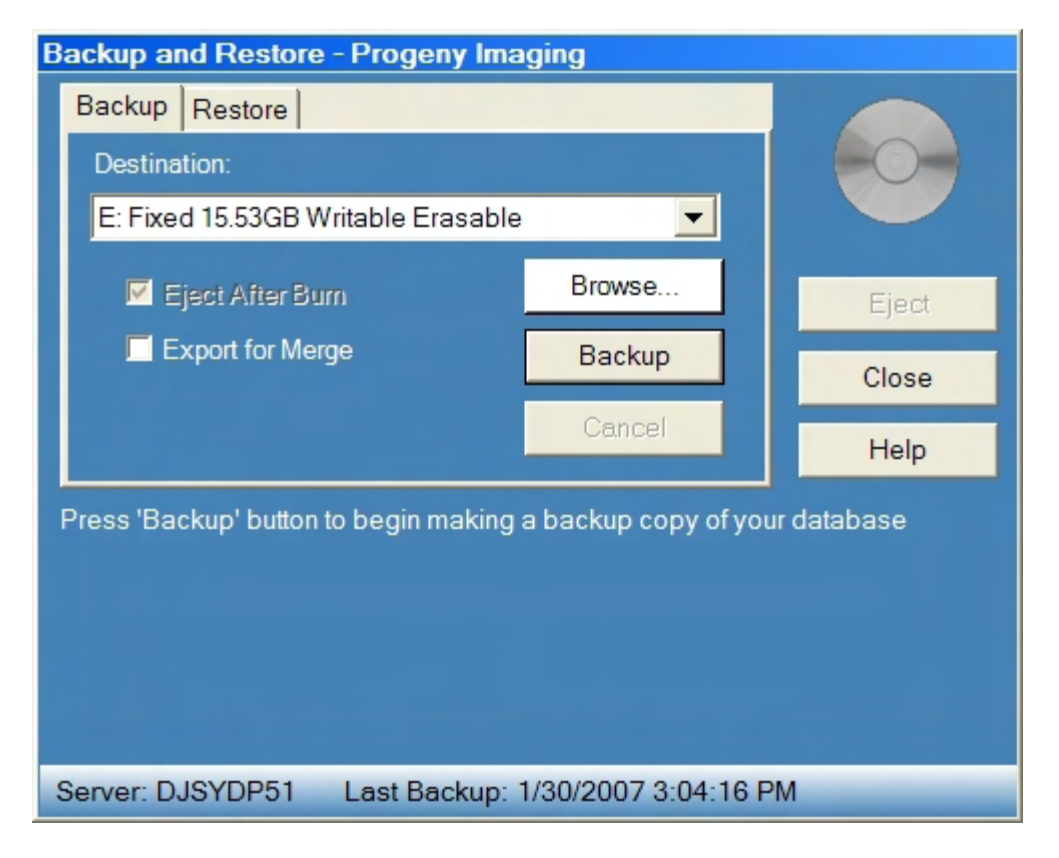

The Backup and Restore screen allows you to backup a patient database, export records from a patient database, restore a patient database, and merge records from a

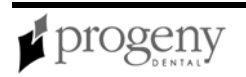

patient database into another patient database. By default, the database backup file is written to C:\Progeny Imaging\Database\database.bak.

**Note:** Progeny Imaging does not currently support Backup and Restore for Windows Vista operating systems. Vista support for Backup and Restore is planned for a future release.

Open the Backup and Restore screen by selecting **File > Backup and Restore**. Click the Backup or Restore tab to display controls for backing up and restoring.

| Backup | Tab |
|--------|-----|
|--------|-----|

| Item                | Description                                                                                                    |
|---------------------|----------------------------------------------------------------------------------------------------|
| Destination         | Displays the available drives where Progeny Imaging will create the backup or export file.                     |
| Browse              | Opens a folder selection screen for you to select a location for the backup or export file.                    |
| Eject After<br>Burn | When selected, ejects the CD-ROM when the backup is complete.                                                  |
| Export for<br>Merge | When selected, exports patient records that can be imported into an existing Progeny Imaging patient database. |
| Backup              | Starts the backup or export.                                                                                   |
| Cancel              | Cancels the backup or export.                                                                                  |
| Eject               | Ejects the CD-ROM.                                                                                             |
| Close               | Closes the Backup and Restore screen.                                                                          |

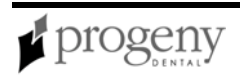

| Item | Description          |  |  |
|------|----------------------|--|--|
| Help | Opens the help file. |  |  |

For more information, see Backing up and Exporting a Patient Database on page 63.

| Restore Tab |                                                                                                    |  |
|-------------|----------------------------------------------------------------------------------------------------|--|
| Item        | Description                                                                                                    |  |
| Source      | Displays the available drives where the backup or export file is located.                                                                         |  |
| Browse      | Opens a folder selection screen for you to select where the backup or export file is located.                                                     |  |
| Restore     | Starts importing the backup file. If Progeny Imaging finds a file created by exporting the patient database, this button will be labeled 'Merge'. |  |
| Cancel      | Cancels the restore or import.                                                                                                    |  |
| Eject       | Ejects the CD-ROM.                                                                                                    |  |
| Close       | Closes the Backup and Restore screen.                                                                                                    |  |
| Help        | Opens the help file.                                                                                                    |  |

For more information, see Restoring and Importing a Patient Database on page 65.

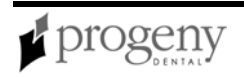

|         | ADA | 🔺 FDI      | DICOM      | 1  |
|---------|-----|------------|------------|----|
|         | 01  | 18         | T-54210    |    |
|         | 02  | 17         | T-54220    |    |
|         | 03  | 16         | T-54230    |    |
|         | 04  | 15         | T-54240    |    |
|         | 05  | 14         | T-54250    |    |
|         | 06  | 13         | T-54260    |    |
| <b></b> | 07  | 12         | T-54270    |    |
|         | 08  | 11         | T-54280    |    |
|         | 09  | 21         | T-54290    |    |
| ~       | 10  | 22         | T-54300    |    |
|         | 11  | 23         | T-54310    |    |
|         | 12  | 24         | T-54320    |    |
|         | 13  | 25         | T-54330    |    |
|         | 14  | 26         | T-54340    |    |
| 4 Teeth |     | Select All | Select Nor | ne |
|         |     | ПК         | Cancel     |    |

# **Correct Tooth Numbers Screen**

The Correct Tooth Numbers screen allows you to correct the teeth associated with an image's DICOM information. This screen is useful if you acquire an image for a tooth but had selected a different tooth in the Tooth Panel. Using the Correct Tooth Numbers screen, you can assign the correct tooth information to the image's DICOM information.

Open the Correct Tooth Numbers screen by selecting **Image > Correct Tooth Numbers**. An image must be displayed in the Study Surface. Click column headers for ADA, FDI, or DICOM to order the teeth according to the selected tooth numbering scheme. Check the boxes for the correct tooth numbers, then click **OK**.

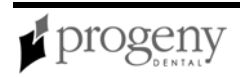

### **Default Filters Screen**

| Default Filters              | _ D ×                              |  |  |
|------------------------------|------------------------------------|--|--|
| Default Filtering Type       |                                    |  |  |
| C No Filtering               |                                    |  |  |
| C Apply Smooth Filter        |                                    |  |  |
| C Apply Smooth, Sharp Filter | s                                  |  |  |
| Apply Smooth, Sharp, Gam     | Apply Smooth, Sharp, Gamma Filters |  |  |
| Smooth Filter<br>Radius: 3 🛨 | Gama Filter<br>Gamma: 70 🛨         |  |  |
| Sharp Filter                 |                                    |  |  |
| Radius: 5 🛨                  | ОК                                 |  |  |
| Amount (%): 100 📫            | Defaults                           |  |  |
| Threshold: 50 🛨              | Cancel                             |  |  |
|                              |                                    |  |  |

The Default Filters screen allows you to select and configure default filters. When you select a default filter, Progeny Imaging will apply the filter to an image automatically after the image has been acquired. By default, no default filter is applied. Once a default filter is selected, all images that you acquire will have this filter applied until you remove or change the default filter option. Filters applied by default cannot be removed from images as can filters that are applied to images after acquisition.

Open the Default Filters screen from the VisionDX Configuration screen. Select **Tools > Devices > Device Configuration**. Then click **Default Filters**.

After selecting a default filter, you can use Progeny Imaging's default settings for the filter or configure your own. Click Default to reset filter settings to Progeny Imaging default settings.

| Item                | Description                                   |  |
|---------------------|-----------------------------------------------|--|
| No Filtering        | No default filter will be applied.            |  |
| Apply Smooth Filter | The Median filter will be applied by default. |  |

#### Default Filters

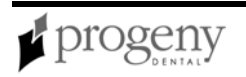

| Item                                  | Description                                                  |
|---------------------------------------|--------------------------------------------------------------|
| Apply Smooth, Sharp Filters           | Median and Sharp filters will be applied by default.         |
| Apply Smooth, Sharp, Gamma<br>Filters | Median, Sharp, and Gamma filters will be applied by default. |
| Smooth Filter                         | Set the smooth filter radius.                                |
| Sharp Filter                          | Set the sharp filter radius, percentage, and threshold.      |
| Gamma Filter                          | Set the gamma filter gamma.                                  |

For more information, see VisionDX Configuration Screen on page 137.

# **Device Controls Toolbar**

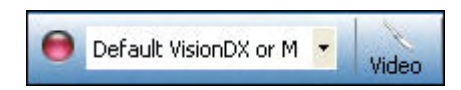

The Device Controls Toolbar allows you to select and configure image acquisition modules.

#### **Device Controls Toolbar**

| ltem                    | Description                                                                                                    |
|-------------------------|----------------------------------------------------------------------------------------------------|
| Connection<br>Indicator | Shows whether the selected module is ready for image acquisition.<br>Green indicates that the module is ready; red indicates that the module<br>is not ready. The Connection Indicator flickers as Progeny Imaging<br>checks for the presence of the module. |
| Device List             | Displays default and installed VisionDX, MPSe, and VisionDX USB modules. You can also select TWAIN Device to open the TWAIN Device Selection screen.                                                                                                    |
| Video                   | Opens the Video screen. This control is available only when the Progeny Vivid USB Camera is installed.                                                                                                    |

For more information, see Video Screen on page 136.

For more information, see Select Source Screen on page 125.

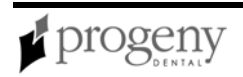

## **Export Patient Images and Image Viewer Screen**

| 🖬 Export Pati | ent Images and Image Viewer |            |              | × |
|---------------|-----------------------------|------------|--------------|---|
| Image         | Tooth Number(s)             | Dat        | te Time      | - |
|               | Jpg Image                   | 1/16/      | 2007 3:12 PM |   |
|               | 6, 7                        | 1/5/2      | 2007 2:57 PM |   |
|               | 4, 5                        | 1/5/2      | 007 11:37 AM |   |
|               | 10, 11                      | 1/5/2      | 2007 9:39 AM |   |
|               |                             |            |              |   |
| Select a rem  | ovable media device S       | elect All  | Export       |   |
|               |                             |            | Close        |   |
|               | Select images and pr        | ess Export |              |   |

The Export Patient Images and Image Viewer screen allows you to transfer images from an open patient record to a removable media device. When you export images, a copy of the ImageJ viewer, a DICOM-compliant image viewer, is also written to the removable media device. Using ImageJ, the recipient of images from Progeny Imaging can view the DICOM image information.

For more information, see Exporting Patient Images on page 79.

Open the Export Patient Images and Image Viewer screen by selecting **Patient > Export Patient Images**.

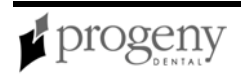

| Export | Patient | Images | and | Image | Viewer |
|--------|---------|--------|-----|-------|--------|
|        |         |        |     |       |        |

| Item                               | Description                                                              |
|------------------------------------|--------------------------------------------------------------------------|
| Image                              | Thumbnail image of images available for export.                          |
| Tooth Number                       | Tooth number (for DICOM images) or file type for other images.           |
| Date/Time                          | Date and time when the image was acquired.                               |
| Select a Removable Media<br>Device | Lists devices to which the images and the ImageJ viewer can be exported. |
| Select All                         | Selects all the available images for export.                             |
| Export                             | Export the selected images to the removable media device.                |
| Close                              | Closes the Export Patient Images and Image Viewer.                       |

## File Menu

The File menu contains options for basic tasks in Progeny Imaging.

| Menu Option           | Description                                                                                                    |
|-----------------------|----------------------------------------------------------------------------------------------------|
| Toggle Tooth<br>Panel | Hides and redisplays the Tooth Panel. The Patient Panel must be displayed in order to display the Tooth Panel.                                                  |
| User<br>Manager       | Displays the User Manager where you can add and delete users and modify user profiles. <i>For more information, see</i> User Manager Screen <i>on page 133.</i> |
| Backup and<br>Restore | Displays the Backup and Restore screen where you backup the patient database. <i>For more information, see</i> Backup and Restore Screen <i>on page 85.</i>     |

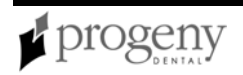

| Menu Option | Description                                                |  |  |
|-------------|------------------------------------------------------------|--|--|
| Log Out     | Logs out the current user and redisplays the login screen. |  |  |
| Exit        | Closes the Progeny Imaging application.                    |  |  |

## **Filter Menu**

The Filter menu contains a subset of the image manipulation options that are found on the Filter toolbar. These options are applied to images displayed in the study surface.

#### Filter Menu

| Menu<br>Option | Description                                                                                                    |
|----------------|----------------------------------------------------------------------------------------------------|
| Adjust         | Displays a filter with controls to adjust the brightness, contrast or intensity of the selected image.                          |
| Edge           | Displays a filter to mark the points in the image where the luminous intensity changes sharply.                                 |
| Gamma          | Displays a filter to make changes to the overall brightness (and color saturation) of an image as it is displayed on a monitor. |
| Invert         | Reverses the hue, saturation, and brightness values of the content of the image.                                                |
| Level          | Uses histogram information to remove extraneous information from the image.                                                     |
| Sharpen        | Displays a filter to enhance the sharpness and crispness of image details.                                                      |
| Smooth         | Displays a filter to soften the focus of the image.                                                                             |

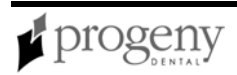

| Menu<br>Option       | Description                                                                                                    |
|----------------------|----------------------------------------------------------------------------------------------------|
| Emboss               | Displays a filter to add texture to an image using grayscale values.                                                                                                    |
| Filter A, B,<br>C, D | Apply user-configurable filters, A, B, C, and D. You configure these filters by selecting <b>Tools &gt; Options</b> and clicking the ABCD Filters tab. Only one customized filter can be applied to an image. |

For more information, see Filter Toolbar on page 94.

## Filter Toolbar

The Filter Toolbar has controls to change or manipulate the way an image is displayed. You must display an image in the study surface to use these controls.

#### Filter Toolbar

| Item                       | lcon | Description                                                                                                    |
|----------------------------|------|----------------------------------------------------------------------------------------------------|
| Hide/Show<br>Patient Panel | 0    | Hides and redisplays the Patient Panel.                                                                                                    |
| Close Image                | X    | Closes the selected image in the study surface.                                                                                                    |
| Zoom In                    | Ð    | Enlarges the view of the image contents. Use Zoom Out to restore your view.                                                                                                    |
| Zoom Out                   | Q    | Reduces the view of the image contents.                                                                                                    |
| Zoom To                    | đ    | Enlarges a user selected area of the image. To define an<br>enlarged area, click the Zoom To tool. Then click and drag the<br>tool anywhere on the image to identify a specific area to zoom<br>in on. Use Zoom Out to restore your view. |
| Magnifying                 | X    | Displays a virtual magnifying glass. Click the Magnifying Glass                                                                                                    |

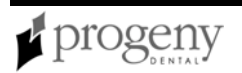

| Item                                            | lcon                                                                                                    | Description                                                                                                    |
|-------------------------------------------------|----------------------------------------------------------------------------------------------------|----------------------------------------------------------------------------------------------------|
| Glass                                           |                                                                                                    | tool. Then click an area of the image that you want to magnify.<br>Continue holding the mouse button down and dragging to<br>magnify other areas of the image. Release the left mouse<br>button to return to normal view. Set the level of magnification<br>for the Magnifying Glass tool by selecting <b>Tools &gt; Options</b> ,<br>then clicking the <b>General</b> tab. |
| Pan                                             | Sund                                                                                                    | On an image that is zoomed in, moves the image so that you can view different parts.                                                                                                    |
| UnZoom All                                      | 1 Alexandre                                                                                                    | Restores all enlarged areas to their original view.                                                                                                    |
| Annotate &<br>Measure                           | inter in the second second sec | Displays the Annotate and Measure toolbar with controls to add virtual tools, markers, text, lines, and shapes to images.                                                                                                    |
| Show/Hide<br>Notes                              |                                                                                                    | Displays and hides a text area below an image where you can view, add, and modify notes on the image.                                                                                                    |
| Rotate 90°                                      |                                                                                                    | Changes the orientation of an image 90° in the clockwise direction. Clicking Rotate 90° again returns the image to its original orientation.                                                                                                    |
| Adjust<br>Brightness,<br>Contrast,<br>Intensity | 0                                                                                                    | Displays a filter with controls to adjust the brightness, contrast or intensity of the selected image.                                                                                                    |
| Edge Detection                                  |                                                                                                    | Displays a filter to mark the points in the image where the luminous intensity changes sharply.                                                                                                    |
| Gamma                                           | r                                                                                                    | Displays a filter to make changes to the overall brightness (and color saturation) of an image as it is displayed on a monitor.                                                                                                    |

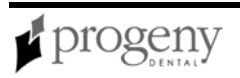

| Item                       | lcon  | Description                                                                                                    |
|----------------------------|-------|----------------------------------------------------------------------------------------------------|
| Invert                     |       | Reverses the hue, saturation, and brightness values of the content of the image.                                                                       |
| Image Leveling             | ullin | Uses histogram information to remove extraneous information from the image.                                                                            |
| Sharpen                    | V     | Displays a filter to enhance the sharpness and crispness of image details.                                                                             |
| Smooth                     |       | Displays a filter to soften the focus of the image.                                                                                                    |
| Emboss                     | 17    | Displays a filter to add texture to an image using grayscale values.                                                                                   |
| IsoDensity<br>Colorization | -     | Uses histogram information to change the saturation and hue so that you can highlight specific areas of interest in the image.                         |
| Customized<br>Filters      | A     | Apply user-configurable filters, A, B, C, and D. You configure these filters by selecting <b>Tools &gt; Options</b> and clicking the ABCD Filters tab. |

# Help Menu

The Help menu contains options for displaying Progeny Imaging user assistance and product information.

| Item                        | Description                                                                                                    |
|-----------------------------|----------------------------------------------------------------------------------------------------|
| Contents<br>(ALT + H)       | Opens the help file with the contents pane selected.                                                                                                    |
| Index                       | Opens the help file with the index pane selected.                                                                                                    |
| About<br>Progeny<br>Imaging | Displays Progeny Imaging version information.                                                                                                    |
| Check for<br>Updates        | Compares your version of Progeny Imaging with the latest version<br>available on the Progeny Dental website. If a newer version is available,<br>you can download it from the Progeny Dental website. |

## **Image Container**

The Image Container consists of four tabs with the information and images that are part of a patient record. You must open a patient record to view information in the Image Container.

For more information, see Opening a Patient Record on page 70.

### Folder Tab

| Folder (10) Studies (0) Patient Photo |                       |                        |   |
|---------------------------------------|-----------------------|------------------------|---|
| Image                                 | Tooth Number(s)       | Date Time 🔻 🔺          | • |
|                                       | 4, 5                  | 1/17/2007 3:28<br>PM   |   |
| 12                                    | 10, 11                | 1/17/2007 3:27<br>PM   |   |
|                                       | Patient.Image.jpg     | 1/16/2007 3:12<br>PM   |   |
|                                       | Sample WORD.txt       | 11/21/2006<br>2:13 PM  |   |
| Ø                                     | Sample<br>Webpage.htm | 11/21/2006<br>2:07 PM  |   |
|                                       | Sample EXCEL.xls      | 11/21/2006<br>12:49 PM |   |
| PDF                                   |                       | 11/21/2006             | · |
| X Delete                              | e 🔒 Publish           |                        | - |

The Folder tab contains thumbnail images of X-rays and other files in the patient's record. The number in the tab is the number of items in the patient's record. Scroll down to see all items. The slider at the bottom of the Folder tab adjusts the view so that you can more easily find images. For X-ray images, the Folder tab lists the tooth or teeth in the image sequence and the date and time that the image was acquired. For other items, the Folder tab lists the file name and time of creation. Drag an image from the Folder tab to the study surface to view the image at actual size. To delete an image from the Folder tab, select the image and click Delete, or ALT + D.

For more information, see Acquiring X-ray Image Sequences on page 72.

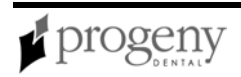

#### **Studies Tab**

| Folder (8)        | Folder (8) Studies (1) Patient Photo |       |      |                      |                     |
|-------------------|--------------------------------------|-------|------|----------------------|---------------------|
| Study             |                                      | Study | r    | Description          | Date Time           |
| <u>)//</u><br>112 |                                      | 20070 | )407 | 22,23, 17,<br>18, 19 | 4/7/2007<br>1:21 PM |
|                   |                                      |       |      |                      |                     |
|                   |                                      |       |      |                      |                     |
|                   |                                      |       |      |                      |                     |
|                   |                                      |       |      |                      |                     |
| D Open            |                                      |       | Save | XD                   | elete               |
| N                 | ame:                                 | 2007  | 0407 |                      |                     |
| Descrip           | otion:                               |       |      |                      |                     |

The Studies tab contains studies that have been saved in the patient's record. The number in the tab is the number of studies in the patient's record. Scroll down to see all items. The slider at the bottom of the Studies tab adjusts the view so that you can more easily find studies. The Studies tab shows a thumbnail image of the study and provides the name or number of the study, a description of the study, and the date on which the image in the study was created. Select a study and click Open to display it in the study surface. To save a study, display an image in the study surface, then click Save, or ALT + S. To delete a study from the Studies tab, select the study and click Delete, or ALT + D.

For more information, see Creating Studies on page 81.

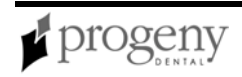

### **Patient Tab**

| Folder (8) Studies (1) Patient Photo |                        |  |
|--------------------------------------|------------------------|--|
| ■ 1 - Patient                        |                        |  |
| Last                                 | Wood                   |  |
| First                                | Meghan                 |  |
| Middle                               |                        |  |
| StartDate                            |                        |  |
| LastXRay                             |                        |  |
| BirthDate                            | 8/13/1984              |  |
| Gender                               | F                      |  |
| SSN                                  | 999-99-1867            |  |
| 2 - Address                          |                        |  |
| Address1                             | 4923 Serjeant's Inn    |  |
| Address2                             |                        |  |
| City                                 | Popular City           |  |
| State                                | Popular State          |  |
| Zip                                  | 38360-5763             |  |
| Country                              | Popular Country        |  |
| ■ 3 - Notes                          |                        |  |
| Notes                                | The information used a |  |
| 4 - Contact Info                     |                        |  |
| HomePhone                            | 615-371-4208           |  |
| WorkPhone                            | 144-516-5077           |  |
| 3 - Notes                            |                        |  |
|                                      |                        |  |
|                                      |                        |  |
| L                                    |                        |  |

The Patient tab contains information from the patient's Patient Properties screen. To edit the information, select the row and type in the new information. Changes made to patient information in the Patient tab are automatically saved to the patient's record and displayed in the Patient Properties screen.

For more information, see Patient Properties Screen on page 119.

For more information, see Creating a Patient Record on page 70.

### Photo Tab

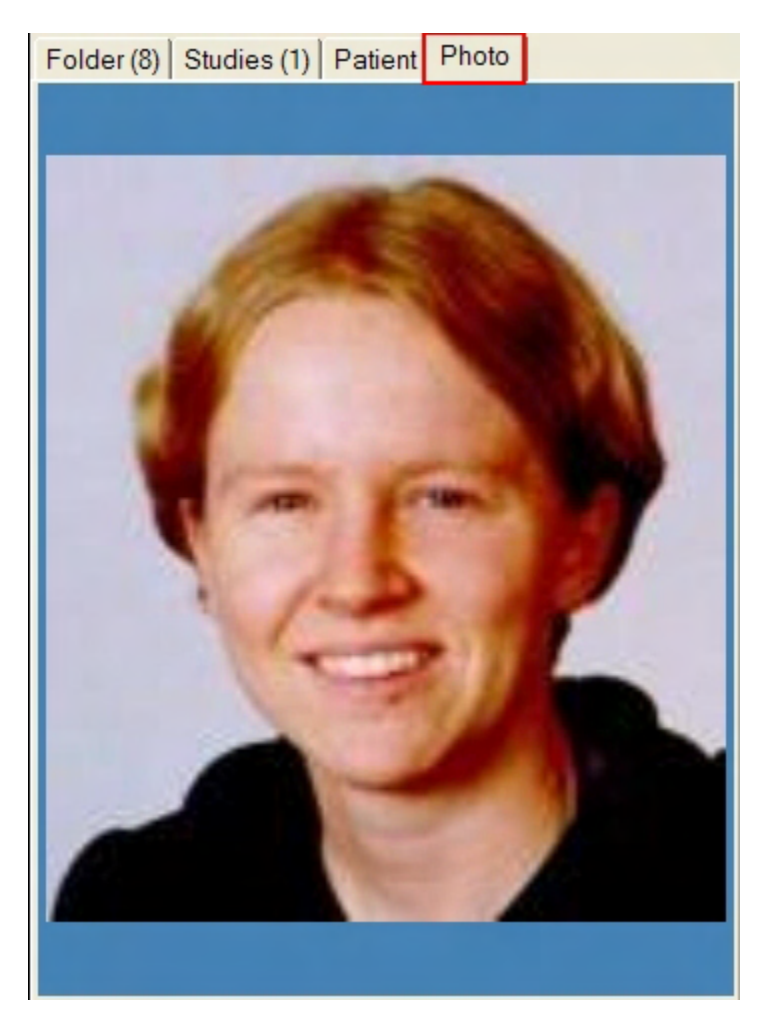

The Image Container Photo tab displays the patient's picture that was included in the patient's Patient Properties screen.

For more information, see Creating a Patient Record on page 70.

# Image Menu

The Image menu contains settings that allow you to work with an image that is displayed in the study surface. Select the image, and then select an option from the Image menu.

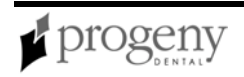

| Menu Option              | Description                                                                                                    |
|--------------------------|----------------------------------------------------------------------------------------------------|
| Undo Filter<br>(ALT + U) | Removes the last filter applied.                                                                                                    |
| Redo Filter<br>(ALT + R) | Reapplies the last filter removed.                                                                                                    |
| Undo All<br>Filters      | Removes all filters.                                                                                                    |
| Annotate<br>(ALT + A)    | Displays the Annotate and Measure toolbar with controls for annotating the image.                                                                                                    |
| Correct Tooth<br>Numbers | Opens the Select Correct Tooth Numbers screen so that you can change the tooth number stored in the image's DICOM information. <i>For more information, see</i> Correct Tooth Numbers Screen <i>on page 88.</i> |
| Notes                    | Displays and hides a text area below an image where you can view, add, and modify notes on the image.                                                                                                    |
| Flip Vertical            | Flips the selected image along the vertical axis.                                                                                                    |
| Flip<br>Horizontal       | Flips the selected image along the horizontal axis.                                                                                                    |
| Rotate                   | Displays a menu of options for rotating the selected image.                                                                                                    |
| Full Screen<br>(ALT + F) | Expands the display of the selected image to fill the computer monitor.<br>Double-click on the image to return to the Progeny Imaging application.                                                              |

| Menu Option                     | Description                                                                                                    |
|---------------------------------|----------------------------------------------------------------------------------------------------|
| Maximize                        | Expands the display of the selected image to fill the study surface.<br>Double-click on the image to display it in Full Screen mode. Select<br>Image > Restore Down to display the image again in its actual size.                                                                                                    |
| Restore<br>Down                 | Displays the current image in a window.                                                                                                    |
| Import                          | Adds an image or other file to a patient folder.                                                                                                    |
| Export                          | Displays options for copying an image to a specified location on your computer or removable media. Export copies all supported image formats except DICOM images. To export DICOM images, use <b>Patient</b> > <b>Export Patient Images</b> .<br><i>For more information, see</i> Exporting Patient Images <i>on page 79.</i>                         |
| Move to<br>Patient<br>(ALT + M) | Allows a user with administrative privileges to move a patient's image to<br>another patient. The moved image appears in the target patient folder<br>and the DICOM information associated with the image is updated to<br>reflect the new owner of the image. You use Move to Patient the wrong<br>patient folder was open during image acquisition. |
| Clone                           | Creates a copy of the selected image and places the copy on the study surface.                                                                                                    |
| Copy to<br>Clipboard            | Places a copy of the selected image on the Windows clipboard. You can then paste the image into another application such as Microsoft Word.                                                                                                    |
| Expanded<br>View<br>(ALT + E)   | Hides and displays a border on the image containing the name of the image file, date of acquisition, and other information.                                                                                                    |

| Menu Option               | Description                                                                                      |
|---------------------------|--------------------------------------------------------------------------------------------------|
| Print<br>(ALT + P)        | Opens the Print Preview screen where you preview and print the selected image.                   |
| Show Image<br>Information | Displays DICOM information for the selected image.                                               |
| Close<br>(ALT + C)        | Removes the selected image from the study surface. The image is not deleted and can be reopened. |

## **Image Operations Toolbar**

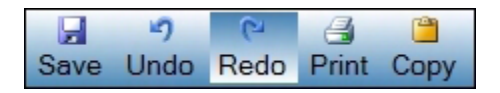

The Image Operations toolbar allows you to perform basic operations on images.

#### Image Operations Toolbar

| Item  | Description                                                                            |
|-------|----------------------------------------------------------------------------------------|
| Save  | Save the image to the patient's record.                                                |
| Undo  | Undo the last filter applied to the image.                                             |
| Redo  | Redo the last filter applied to the image.                                             |
| Print | Opens the Print Preview window from where you can view and print the image.            |
| Сору  | Copy the image to the clipboard. The copied image can be pasted into another document. |

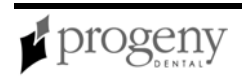

## Main Menu Bar

File Patient Image Filter Tools Study Surface Help

The Main Menu bar contains menus of the major functions provided by Progeny Imaging.

#### Main Menu Bar

| Menu             | Description                                                                                                    |
|------------------|----------------------------------------------------------------------------------------------------|
| File             | The File menu contains options for basic tasks in Progeny Imaging. For more information, see File Menu on page 92.                                                            |
| Patient          | The Patient menu contains options for working with patient records. For more information, see Patient Menu on page 117.                                                       |
| Image            | The Image menu contains settings that allow you to work with an image that is displayed in the study surface. <i>For more information, see</i> Image Menu <i>on page 101.</i> |
| Filter           | The Filter menu contains a subset of the image manipulation options that are found on the Filter toolbar. <i>For more information, see</i> Filter Menu <i>on page 93.</i>     |
| Tools            | The Tools menu contains settings that allow you to modify how Progeny Imaging looks and functions. <i>For more information, see</i> Tools Menu <i>on page 130.</i>            |
| Study<br>Surface | The Study Surface menu contains options for working with studies. For more information, see Study Surface Menu on page 126.                                                   |
| Help             | The Help menu contains options for displaying Progeny Imaging user assistance and product information. <i>For more information, see</i> Help Menu <i>on page 97.</i>          |

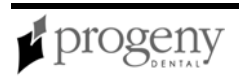

## Manage VisionDX Sensors Screen

| Manage VisionDX Sensors                                                  |                                                                                         |
|--------------------------------------------------------------------------|-----------------------------------------------------------------------------------------|
| Chec<br>Sensor Type: 1<br>Sensor Serial Number: 00000CA7B                | onte                                                                                    |
| Serial Number                                                            | Description                                                                             |
| 00000CA7B01E                                                             | Sensor Type 1                                                                           |
|                                                                          |                                                                                         |
| Use "Add Sensor" to add the required<br>of the files and select the fold | sensor correction files. Browse to the location<br>er matching the Sensor Serial Number |
| Add Sensor Ren                                                           | nove Sensor Close                                                                       |

The Manage VisionDX Sensors screen shows the installed VisionDX USB image acquisition devices and allows you to add or remove VisionDX USB sensors. The Manage VisionDX Sensors screen opens automatically when Progeny Imaging detects a new sensor. You can also open the Manage VisionDX Sensors screen by clicking **Sensors** in the Device Configuration screen.

For more information, see Installing VisionDX USB Modules on page 54.

For more information, see Add Sensor Screen on page 83.

| Item             | Description                                                                                                  |
|------------------|----------------------------------------------------------------------------------------------------|
| Check<br>Sensor  | Click to display the sensor type and serial number of a sensor that is currently connected to your computer. |
| Serial<br>Number | Serial number of the device. Each sensor has a unique, factory-installed serial number.                      |
| Description      | Type of the sensor. Each sensor has factory-installed type (type 1 or type 2).                               |
| Add Sensor       | Opens the Add Sensor screen.                                                                                 |

#### Manage VisionDX Sensors Screen

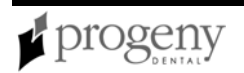

| Item             | Description                                                                                                    |
|------------------|----------------------------------------------------------------------------------------------------|
| Remove<br>Sensor | Removes sensor from the list of configured sensors.                                                                   |
|                  | Note: If the Default VisionDX USB device is removed from Progeny<br>Imaging, select Tools > Devices > Add New Device. |
|                  |                                                                                                    |
| Close            | Closes the Manage VisionDX USB screen.                                                                                |

## **Move File to Patient Screen**

| Move                                                  | File To Patient |         |          |           |                    |            |           | ×          |
|-------------------------------------------------------|-----------------|---------|----------|-----------|--------------------|------------|-----------|------------|
|                                                       | Med Alert       | Folder  | Last 🔺   | First     | Gender             | Birth Date | Last XRay | Start Date |
|                                                       |                 |         | Andres   | Angelia   | F                  | 5/10/1962  |           |            |
|                                                       |                 |         | Bravo    | Vera      | F                  | 2/28/1989  |           |            |
|                                                       |                 |         | Campos   | David     | М                  | 4/12/1975  |           |            |
| •                                                     |                 | <b></b> | Chapman  | Landon    | М                  | 5/7/1981   |           |            |
|                                                       | Γ               | 6       | Chauhan  | Aisha     | F                  | 1/31/1977  |           |            |
|                                                       |                 |         | Cortes   | Valentin  | М                  | 3/20/1961  |           |            |
|                                                       |                 |         | Dhawan   | Lynette   | F                  | 5/26/1960  |           |            |
|                                                       |                 |         | Foster   | Helena    | F                  | 6/11/1972  |           |            |
|                                                       |                 |         | Guerrero | Martin    | М                  | 9/8/1976   |           |            |
|                                                       |                 |         | Harris   | Alyssa    | F                  | 6/20/1984  |           |            |
|                                                       | Γ               |         | Hill     | Julie     | F                  | 3/21/1980  |           | _          |
| 4                                                     | -               | ~       |          |           | -                  | 0.000      |           |            |
| Filter by Last Name: Patient Identification Drag here |                 |         |          |           |                    | Drag here  |           |            |
|                                                       | Landon          |         |          |           |                    |            |           |            |
|                                                       | Close           |         | Help     | La:<br>Cl | st Name:<br>hapman |            |           |            |
|                                                       |                 |         |          |           |                    |            |           |            |

The Move File to Patient screen allows you to move an image to a patient record that is different than the patient record that was open when the image was acquired. When you move an image, the image is deleted from the open patient record and added to the selected patient record. Any filters, annotations, or notes associated with the image are also moved.

For more information, see Moving Images to Another Patient Record on page 79.

Open the Move File to Patient screen by selecting **Image > Move to Patient**, or **ALT + M**. Most fields in the Move File to Patient screen are informational only. To change patient information, use the Patient Properties screen.

For more information, see Patient Properties Screen on page 119.

| Move | File | to | Patient | Screen |
|------|------|----|---------|--------|
|      |      |    |         |        |

| ltem                   | Description                                                                                                    |  |  |  |  |
|------------------------|----------------------------------------------------------------------------------------------------|--|--|--|--|
| Med Alert              | Indicates that the patient has a medical condition. Turn the medical alert<br>on for the patient in the patient's Patient Properties screen.                                                                            |  |  |  |  |
| Last                   | Patient's last name as entered in the patient's Patient Properties screen.                                                                                                    |  |  |  |  |
| First                  | Patient's first name as entered in the patient's Patient Properties screen.                                                                                                    |  |  |  |  |
| Folder                 | Double click to open the patient's folder in Windows. Patient folders contain DICOM images, associated files, and any other files that have been imported into the patient's folder.                                    |  |  |  |  |
| Gender                 | Patient's gender as entered in the patient's Patient Properties screen.                                                                                                    |  |  |  |  |
| Birth Date             | Patient's birth date as entered in the patient's Patient Properties screen.                                                                                                    |  |  |  |  |
| Last X-Ray             | Date on which an X-ray acquisition was last performed for this patient.<br>Progeny Imaging automatically updates this field.                                                                                            |  |  |  |  |
| Start Date             | This option is not currently used.                                                                                                    |  |  |  |  |
| Filter by<br>Last Name | Enter all or part of a last name to limit the patients displayed in the Move<br>File to Patient screen to those whose names match the name or letters<br>entered. You can use an asterisk '*' to represent any letters. |  |  |  |  |

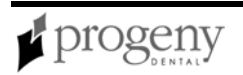
| ltem                     | Description                                              |
|--------------------------|----------------------------------------------------------|
| First Name,<br>Last Name | Name of patient to whose record the image will be moved. |

### **Options Screen**

Open the Options screen by selecting **Tools > Options**. Then select the tab for the type of information to edit.

The Options screen is used to set and edit the following system information:

- <u>Clinic information</u>
- General image acquisition defaults
- Histogram stretch
- <u>Customized filters</u>
- Annotation defaults
- Database settings

#### **Clinic Information**

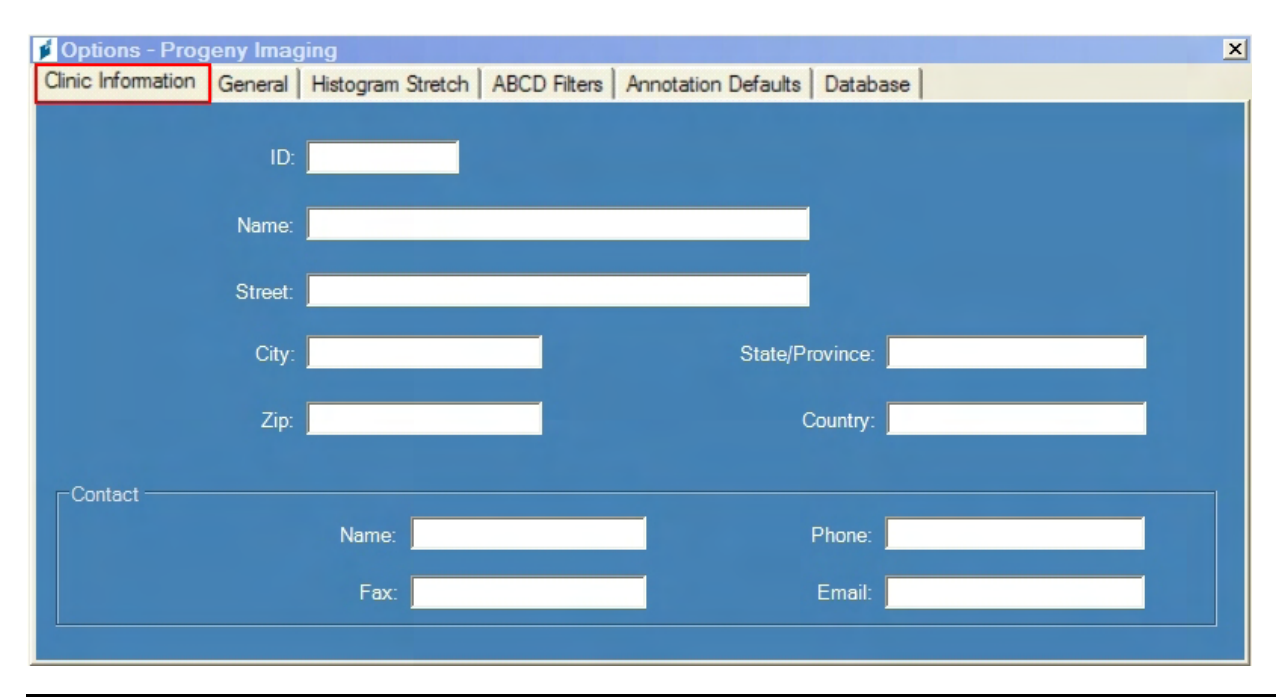

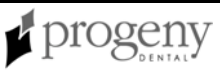

The Clinic Information tab describes your clinic. The information entered here appears in the DICOM Image Information and on printed images.

#### **Clinic Information**

| Item                                  | Description                                              |
|---------------------------------------|----------------------------------------------------------|
| ID                                    | String of characters you define to identify your clinic. |
| Name                                  | Name of your practice or clinic.                         |
| Street                                | Street address of the clinic.                            |
| City, State/Province, Zip,<br>Country | City, state, zip code, and country of the clinic.        |
| Name                                  | Name of the contact for the clinic.                      |
| Phone                                 | Phone number for the clinic.                             |
| Fax                                   | Fax number for the clinic.                               |
| Email                                 | Email address of the clinic.                             |

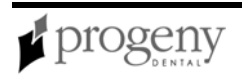

### **General Tab**

| Options - Progeny In     | naging                   |              |                     |                   |                   | × |
|--------------------------|--------------------------|--------------|---------------------|-------------------|-------------------|---|
| Clinic Information Gener | al Histogram Stretch     | ABCD Filters | Annotation Defaults | Database          |                   |   |
| Acquisition              |                          |              |                     | anguage           |                   |   |
| Ima                      | ge Mode (bits/pixel): 16 | ; –          |                     | Select a supporte | d culture:        |   |
| М                        | ax Resolution (DPI): Ra  | aw 🔽         | •                   | English (English  | ) 🔽               |   |
|                          | Sound: <a>None&gt;</a>   | <u>.</u>     |                     |                   |                   |   |
| Study Surface Grid       |                          |              | Tooth Numbering Sys | tem:              | Message Log Level |   |
| 🗖 Grid On                |                          | 4            | ADA                 | •                 | Information       |   |
| 🗖 Snap to Grid           |                          |              | Magnifying Glass Si | ze:               | O Warning         |   |
| 50 🛨 Grid S              | ize                      |              | 2.0 🛨               |                   | U Error           |   |
|                          |                          |              |                     |                   | ]                 |   |

The General tab is used to enter default properties for image acquisition, language support, grid display, tooth numbering, and system log recording.

#### **General Settings**

| Item                       | Description                                                                                                    |
|----------------------------|----------------------------------------------------------------------------------------------------|
| Image Mode<br>(bit/pixel)  | Progeny Imaging acquires images using the 16 bit image mode, which<br>provides unmatched image quality for radiographic images at lowest<br>patient radiation dose. At 16 bit, digital detectors will acquire images<br>with over 65,000 grey levels, yielding improved diagnostic information.                                     |
| Max<br>Resolution<br>(DPI) | Selects the image resolution. Image resolution, measured in dots per<br>inch, or DPI, is an indication of the quality of an image. Progeny<br>Imaging supports raw, 300, or 600 DPI. Raw files represent the closest<br>image format to the original sensor data, and, therefore, the most<br>"pure" way to retain your image data. |
| Sound                      | Selects the sound that Progeny Imaging plays to indicate image acquisition. Use the drop-down to select the sound. The triangle button allows you to hear a sample of the sound.                                                                                                    |
| Language                   | Displays a menu of language options. The default language is English.<br>If Progeny Imaging has been localized for additional languages, you<br>can select another language option. After selecting a language, you                                                                                                    |

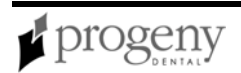

| ltem                             | Description                                                                                                    |
|----------------------------------|----------------------------------------------------------------------------------------------------|
|                                  | must exit and restart Progeny Imaging.                                                                                                    |
| Grid On                          | Controls whether a grid will be displayed in the study surface each time<br>Progeny Imaging is launched. If the grid is on by default, select Study<br>Surface > Grid to toggle it off and on.                                                                                                    |
| Snap to Grid                     | Sets the default behavior of the grid so that images placed on the study surface automatically align with grid points.                                                                                                    |
| Grid Size                        | Sets the density of grid points on the screen.                                                                                                    |
| Tooth<br>Numbering               | The Tooth Numbering System tab allows you to select the numbering<br>system that is displayed in the Tooth Panel and recorded in image<br>information. Progeny Imaging uses the American Dental Association<br>(ADA) or FDI World Dental Federation Two-Digit Notation (FDI) for<br>identifying the patient's teeth. |
| Magnifying<br>Glass              | Sets the image magnification for the magnifying glass tool on the Filter toolbar. Two is the least magnification, five is the greatest.                                                                                                    |
| System Log<br>Recording<br>Level | Selects the level of detail to be recorded in Progeny Imaging log files.<br>Log files assist Technical Support in diagnosing the behavior of the<br>application. Do not change the System Log Recording level unless<br>directed to do so by Technical Support.                                                      |

### Histogram Stretch Tab

| Options - Progeny imaging                               | X                            |
|---------------------------------------------------------|------------------------------|
| Clinic Information General Histogram Stretch ABCD Filte | Annotation Defaults Database |
|                                                         |                              |
|                                                         |                              |
| Enable H                                                | istogram Stretch Filter      |
| Saturated F                                             | ixels: 0.5 芸 %               |
|                                                         |                              |
|                                                         |                              |
|                                                         |                              |
|                                                         |                              |
|                                                         |                              |
|                                                         |                              |
|                                                         |                              |
|                                                         |                              |
| OK Cancel                                               | Apply Help                   |

The Histogram Stretch tab is used to enable the Histogram Stretch Filter and set the pixel saturation percentage.

#### Histogram Stretch

| ltem                                | Descriptionngs                                                                                                    |
|-------------------------------------|----------------------------------------------------------------------------------------------------|
| Histogram Stretch<br>Filter Enabled | When enabled, this option captures additional data so that a histogram can be displayed with the Image Leveling filter. |
| Saturated Pixels                    | Percentage                                                                                                    |

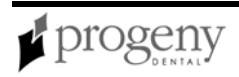

### **Customized Filters Tab**

| 🔰 Options - Pr     | ogeny l   | maging            |              |                                |                         |                                             | ×    |
|--------------------|-----------|-------------------|--------------|--------------------------------|-------------------------|---------------------------------------------|------|
| Clinic Information | General   | Histogram Stretch | ABCD Filters | Annotation Defaults            | Database                |                                             |      |
|                    | Set to D  | efaults           |              | ● A Filte<br>● C Filte         | r<br>r                  | <ul><li>B Filter</li><li>D Filter</li></ul> |      |
|                    |           | 12                | rs           | Smooth Filter<br>harpen Filter | <b>.</b>                | ngar na sa sa sa sa                         | 1    |
|                    |           |                   |              | Amount                         | -                       |                                             | 23   |
| 0                  |           |                   |              | Radius                         |                         |                                             | 11   |
|                    | -         |                   |              | Threshold                      | a<br>o caracta<br>8 bit | 16 Ы                                        | 254  |
| View as 8 t        | iit image |                   |              | Gamma Filter                   |                         | anna ann ann an an an an an an an an an     | 0.70 |

The Customized Filters tab allows you to define four custom filters. You apply your custom filters to images displayed in the study surface after acquisition by selecting the image and then clicking the A, B, C, or D icons in the Filter toolbar. To define a custom filter, select the filter that you are defining, then adjust the Smooth, Sharpen, and Gamma filter controls to the desired settings. By default, the image displays as a 16-bit image, but you can select to view it as an 8-bit image. Click Set to Defaults to cancel and redefine the custom filter.

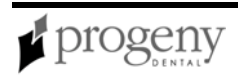

### Annotation Defaults Tab

| 🖸 Options - Progeny Imaging                               | ×                                                         |
|-----------------------------------------------------------|-----------------------------------------------------------|
| Clinic Information General Histogram Stretch ABCD Filters | Annotation Defaults Database                              |
|                                                           |                                                           |
| 🗆 0 - Label                                               |                                                           |
| Background Color                                          | Transparent                                               |
| Foreground Color                                          | Red                                                       |
| Text                                                      |                                                           |
| Visible                                                   | False                                                     |
| 1 - Line                                                  |                                                           |
| Color                                                     | Red                                                       |
| Width                                                     | 1                                                         |
| □ 2 - Text                                                |                                                           |
| Font                                                      | [Font: Name=Microsoft Sans Serif, Size=12, Units=3, GdiCh |
| Font Size                                                 | 12                                                        |
| Font Style                                                | Regular                                                   |
|                                                           |                                                           |
|                                                           |                                                           |
| Paakaround Calar                                          |                                                           |
| Background Color                                          |                                                           |
|                                                           |                                                           |
|                                                           |                                                           |

The Annotation Defaults tab allows you to adjust characteristics of text blocks and lines that you add to images using the Annotate and Measure toolbar.

### Database Tab

| 💋 Options - Prog            | eny Imag     | jing                 |                 |                     |          |                   | × |
|-----------------------------|--------------|----------------------|-----------------|---------------------|----------|-------------------|---|
| Clinic Information          | General      | Histogram Stretch    | ABCD Filters    | Annotation Defaults | Database |                   |   |
| -Workstation (              | Configuratio | on                   | 1               |                     |          |                   |   |
| <ul> <li>Standal</li> </ul> | one - Singl  | e computer and local | database        |                     |          |                   |   |
| Network                     | ed - Multip  | le computers and sh  | ared database s | server              |          |                   |   |
|                             |              |                      | Find Serve      | ers                 |          |                   |   |
|                             | Sele         | ect Server:          |                 |                     |          | Test for Database |   |
|                             |              |                      |                 |                     |          |                   |   |

The Database tab allows you to specify where the patient database for Progeny Imaging will be located. By default, Progeny Imaging assumes that the patient database

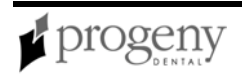

is located on the machine where you are running Progeny Imaging. You also use this tab to test connectivity to the database.

For more information, see Configuring Progeny Imaging to Use a Networked Database on page 38.

#### Database

| ltem                      | Description                                                                                                    |
|---------------------------|----------------------------------------------------------------------------------------------------|
| Standalone                | Select to indicate that the Progeny Imaging patient database is located on the computer where you are running Progeny Imaging.                                                                                                    |
| Networked                 | Select to indicate that you are using a Progeny Imaging patient<br>database located on a computer other than the one where you are<br>running Progeny Imaging. The computer with the patient database must<br>be on the same network as the computer where you are running<br>Progeny Imaging. |
| Find Servers              | Click to locate computers on your network.                                                                                                    |
| Server Drop-<br>down List | Select the computer where the Progeny Imaging patient database that you will connect to is located.                                                                                                    |
| Test<br>Database          | Click to verify that Progeny Imaging can connect to the Progeny Imaging patient database on the computer that is selected in the Server Drop-<br>down List.                                                                                                    |

### **Patient Controls Toolbar**

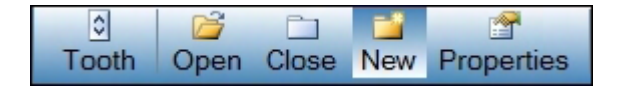

Patient Controls allow you to work with patient records.

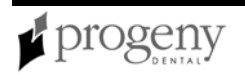

#### Patient Control Toolbar

| ltem       | Description                                                                           |
|------------|---------------------------------------------------------------------------------------|
| Tooth      | Toggles the display of the Tooth Panel.                                               |
|            | <b>Note:</b> The Patient Panel must be displayed in order to display the Tooth Panel. |
|            |                                                                                       |
| Open       | Opens the Select Patient screen so that you can select a patient.                     |
| Close      | Closes the patient record that is currently open.                                     |
| New        | Opens the Patient Properties screen where you can create a patient folder.            |
| Properties | Opens the Patient Properties screen for the patient record that is currently open.    |

### Patient Menu

The Patient menu contains options for working with patient records. Options marked with '\*' require that a patient record be open.

#### Patient Menu

| Menu Option             | Description                                                                   |
|-------------------------|-------------------------------------------------------------------------------|
| Toggle Patient<br>Panel | Hides and redisplays the Patient Panel.                                       |
| Open                    | Displays the Select Patient screen where you select a patient record to open. |
| *Close                  | Closes the currently open patient record.                                     |

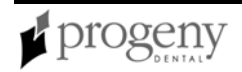

| Menu Option                  | Description                                                                                                    |
|------------------------------|----------------------------------------------------------------------------------------------------|
| New                          | Opens the Patient Properties screen where you create a new patient record.                                                                                                    |
| *Save                        | Saves the annotations or filtering for all images on the study surface.                                                                                                    |
| *Add Patient<br>Photo        | Opens a file selection box where you locate and select a patient's image file to add to their record. Images must be JPEG files.                                                                                                 |
| *Export<br>Patient<br>Images | Copies selected DICOM images to a removable media device (flash drive). DICOM Export copies all files associated with the image and a copy of ImageJ, a DICOM-compliant image viewer.                                            |
|                              | For more information, see Exporting Patient Images on page 79.                                                                                                    |
| *Send Email<br>to Patient    | Opens a blank email message using the computer's default email client.<br>The email address in the message is the email address stored in the<br>patient's record. You can type a message to the patient and add<br>attachments. |
| *Delete<br>Patient           | Deletes the open patient record and any images, studies, and other documents that have been created for this patient. Progeny Imaging will ask you to confirm your selection to delete.                                          |
|                              | <b>CAUTION!</b><br>To preserve patient data, be sure to backup the patient database before deleting patients.                                                                                                    |
| *Properties                  | Opens the Patient Properties screen for the currently selected patient.                                                                                                    |

## **Patient Properties Screen**

| Patient Properties - F          | Progeny Imaging                                |                               |                        | X                                                                            |
|---------------------------------|------------------------------------------------|-------------------------------|------------------------|------------------------------------------------------------------------------|
| -Identification                 | * First Name:<br>Landon                        | * Last Name:<br>Chapman       |                        | Press to flag Medical Alert:                                                 |
| * Birth Date:<br>SSN:           | 5/ 7/1981<br>999-99-2514<br>• Male<br>• Female | Brows                         |                        | * Select Primary Dentist:<br>Wolf, Dan<br>Bridge ID:                         |
| Address                         | 1685 Black Friars Lar                          | ne                            |                        | Notes<br>The information used as data for this<br>patient is all fictitious. |
| City, State:<br>ZIP, Country:   | Popular City<br>10558-7392                     | Popular St<br>Popular Country | ate                    |                                                                              |
| Contact<br>Home:<br>Mobile:     | 327-229-4467<br>307-931-5785                   | Work:                         | 700-828-8263           |                                                                              |
| E-Mail:                         | Landon.Chapman@e                               | easymail.com                  |                        |                                                                              |
| OK<br>Last X-Ray: Not Available | Apply                                          | Cancel                        | Help<br>D/2007 1:54 PM | tct95e97-91t1-498c-876d-d03368c398a5                                         |

You use the Patient Properties screen to add and maintain patient data.

To open the Patient Properties screen and create a new patient, select **Patient > New**, or **ALT + N**. To open the Patient Properties screen for an existing patient, open the patient's record, then click the Properties icon or select **CTRL + ALT + P**. You can also open the Patient Properties screen for an existing patient by selecting the patient in the Select Patient screen and clicking Properties.

For more information, see Creating a Patient Record on page 70.

#### Patient Properties Screen

| ltem                            | Description                                                                                                    |
|---------------------------------|----------------------------------------------------------------------------------------------------|
| First Name                      | Patient's first name. You must enter a first name to create a patient.                                            |
| Last Name                       | Patient's last name. You must enter a last name to create a patient.                                              |
| Birth Date                      | Patient's date of birth. Enter the birth date using mm/dd/yyyy or select the date from the drop-down calendar.    |
| SSN                             | Patient's Social Security number.                                                                                 |
| Male,<br>Female                 | Patient's gender.                                                                                                 |
| Browse                          | Opens a file selection box where you locate and include the patient's picture. Pictures must be JPEG image files. |
| Street                          | Patient's street address.                                                                                         |
| City, State,<br>Zip,<br>Country | Patient's city, state, zip code, and country.                                                                     |
| Home,<br>Work,<br>Mobile        | Patient's telephone numbers.                                                                                      |
| E-Mail                          | Patient's email address. This address is used when you select Patient > Send Email to Patient.                    |

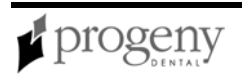

| Item               | Description                                                                                                    |
|--------------------|----------------------------------------------------------------------------------------------------|
| Medical<br>Alert   | Flags the patient record for a medical alert.                                                                                                    |
| Primary<br>Dentist | Progeny Imaging user to whom this patient record is assigned. When<br>users are added to Progeny Imaging they appear in the Primary Dentist<br>drop-down list. You must select a primary dentist in order to create a<br>patient.                                                                                                    |
| Bridge ID          | Identifier for a 3rd party application, for example, practice management<br>software, that is integrated with Progeny Imaging using the PIBridge<br>application. For information on PIBridge and integrating a 3rd party<br>application, contact Progeny Technical Support. <i>For more information, see</i><br>Progeny Imaging Contact Information <i>on page 11.</i> |
| Notes              | Notes regarding the patient.                                                                                                    |

### **Print Preview Screen**

| 💅 Print preview                                                                                                    |          |
|----------------------------------------------------------------------------------------------------|----------|
| 🗁 🔎 🔹 🔲 📟 🔡 Close                                                                                                    | Page 1 ÷ |
| Vera Brave           Bott Lance           Strike 402001 8318 AA           Appare: 4.92014 83 BPI           Strike           Strike |          |

You use the Print Preview screen to view and print images.

To open the Print Preview screen, select an image in the design surface. Then select **Image > Print**, or **ALT + P**, or click the **Print** icon.

#### Print Preview Screen

| ltem          | Description                                                              |
|---------------|--------------------------------------------------------------------------|
| Print         | Sends the image to the printer.                                          |
| Zoom          | Magnifies the image byy the percentage you select in the drop-down menu. |
| Page<br>icons | Selects the number of pages to display in the Print Preview screen.      |

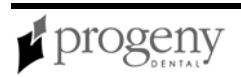

| Item       | Description                                                                            |  |  |  |
|------------|----------------------------------------------------------------------------------------|--|--|--|
| Close      | Closes the Print Preview screen.                                                       |  |  |  |
| Page field | Selects the page to display in the Print Preview Screen.                               |  |  |  |
|            | <b>Note:</b> Progeny Imaging currently supports printing only a single image per page. |  |  |  |

### **Select Patient Screen**

| 🔰 Se  | elect Patient - | Progeny In   | naging   |         |        |            |            |            | _ 🗆               | × |
|-------|-----------------|--------------|----------|---------|--------|------------|------------|------------|-------------------|---|
|       | Med Alert       | Last 🔺       | First    | Folder  | Gender | Birth Date | Last XRay  | Start Date | Last Changed      |   |
| •     |                 | Andres       | Angelia  | <b></b> | F      | 5/10/1962  |            |            | 4/10/2007 1:32 PM |   |
|       |                 | Bravo        | Vera     |         | F      | 2/28/1989  |            |            | 4/8/2007 1:09 PM  |   |
|       |                 | Campos       | David    |         | М      | 4/12/1975  |            |            | 4/5/2007 4:34 PM  |   |
|       |                 | Chapman      | Landon   |         | М      | 5/7/1981   |            |            | 4/10/2007 1:54 PM |   |
|       |                 | Chauhan      | Aisha    |         | F      | 1/31/1977  |            |            | 4/7/2007 1:19 PM  |   |
|       |                 | Cortes       | Valentin | 6       | М      | 3/20/1961  |            |            | 4/7/2007 1:20 PM  |   |
|       |                 | Dhawan       | Lynette  |         | F      | 5/26/1960  |            |            | 4/7/2007 1:20 PM  |   |
|       |                 | Foster       | Helena   |         | F      | 6/11/1972  |            |            | 1/18/2007 3:33 PM |   |
|       |                 | Guerrero     | Martin   | 0       | М      | 9/8/1976   |            |            | 1/18/2007 3:33 PM |   |
|       |                 | Harris       | Alyssa   | 6       | F      | 6/20/1984  |            |            | 1/18/2007 3:34 PM |   |
|       |                 | Hill         | Julie    |         | F      | 3/21/1980  |            |            | 1/18/2007 3:34 PM |   |
|       |                 | Holmes       | Megan    |         | F      | 8/11/1989  |            |            | 1/18/2007 4:34 PM |   |
|       |                 | Kapoor       | Russel   | 6       | М      | 9/2/1977   |            |            | 1/18/2007 3:35 PM |   |
|       |                 | Kumar        | Marc     |         | М      | 7/3/1986   |            |            | 1/18/2007 3:36 PM |   |
|       |                 | Lloyd        | Lindsay  | 6       | F      | 9/23/1984  |            |            | 1/18/2007 3:36 PM | - |
|       | Last            | Name Filter: |          |         |        | Open       | Properties | Close      | Help              |   |
| Patie | nts: 36         |              |          | _       |        |            |            |            |                   |   |

You use the Select Patient screen to open a patient record.

**Note:** If you are logged in to Progeny Imaging as an ordinary user, you will see only your own patients the Select Patient screen. If you are logged in as a user with administrator privileges, you will see all patients.

For more information, see Opening a Patient Record on page 70.

Open the Select Patient screen by selecting **Patient > Open**, or **ALT + O**, or by clicking the **Open** icon.

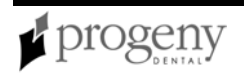

#### Select Patient Screen

| ltem                | Description                                                                                                    |
|---------------------|----------------------------------------------------------------------------------------------------|
| Med Alert           | Indicates that the patient has a medical condition. Turn the medical alert on for the patient in the patient's Patient Properties screen.                                                                         |
| Last                | Patient's last name as entered in the patient's Patient Properties screen.                                                                                                    |
| First               | Patient's first name as entered in the patient's Patient Properties screen.                                                                                                    |
| Folder              | Double click to open the patient's folder in Windows. Patient folders contain DICOM images, associated files, and any other files that have been imported into the patient's folder.                              |
| Gender              | Patient's gender as entered in the patient's Patient Properties screen.                                                                                                    |
| Birth Date          | Patient's birth date as entered in the patient's Patient Properties screen.                                                                                                    |
| Last X-Ray          | Date on which an X-ray acquisition was last performed for this patient.<br>Progeny Imaging automatically updates this field.                                                                                      |
| Start Date          | This option is not currently used.                                                                                                    |
| Last<br>Changed     | Date on which the patient's properties were last modified. Progeny Imaging automatically updates this field.                                                                                                    |
| Last Name<br>Filter | Enter all or part of a last name to limit the patients displayed in the Select<br>Patient screen to those whose names match the name or letters entered.<br>You can use an asterisk '*' to represent any letters. |

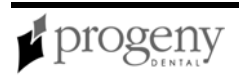

| ltem       | Description                                                                         |
|------------|-------------------------------------------------------------------------------------|
| Open       | Opens the selected patient's folder. Only one patient folder can be open at a time. |
| Properties | Opens the selected patient's Patient Properties screen.                             |

### **Select Source Screen**

| Select Source                                                                      | ×      |
|------------------------------------------------------------------------------------|--------|
| Sources:<br>HP Color LaserJet 2840 TWAIN 1.0 (32-32)                               |        |
| Jasc Paint Shop Photo Album Suppo 1.0 (3<br>WIA-HP Color LaserJet 2840 1.0 (32-32) |        |
|                                                                                    | Select |
|                                                                                    | Cancel |

The Select Source screen allows you to select a TWAIN-compliant device so that you can use Progeny Imaging to acquire images using this device. TWAIN is a cross-platform interface for acquiring images. The TWAIN-compliant device must be on the dental office network. TWAIN-compliant devices include digital intraoral X-Ray sensor systems, TWAIN-compliant intraoral video cameras, and certain scanners. The TWAIN-compliant device driver must be present on your computer before you can acquire images in Progeny Imaging using the TWAIN-compliant device. For information on the TWAIN-compliant device, refer to the device manufacturer's installation information.

*For more information, see* Acquiring Images Using a TWAIN-compliant Device *on page 76.* 

# **Study Surface**

The Study Surface is where you display, filter, and annotate images that are part of a patient record.

For more information, see Displaying Images on page 77.

For more information, see Creating Studies on page 81.

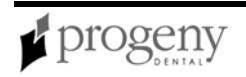

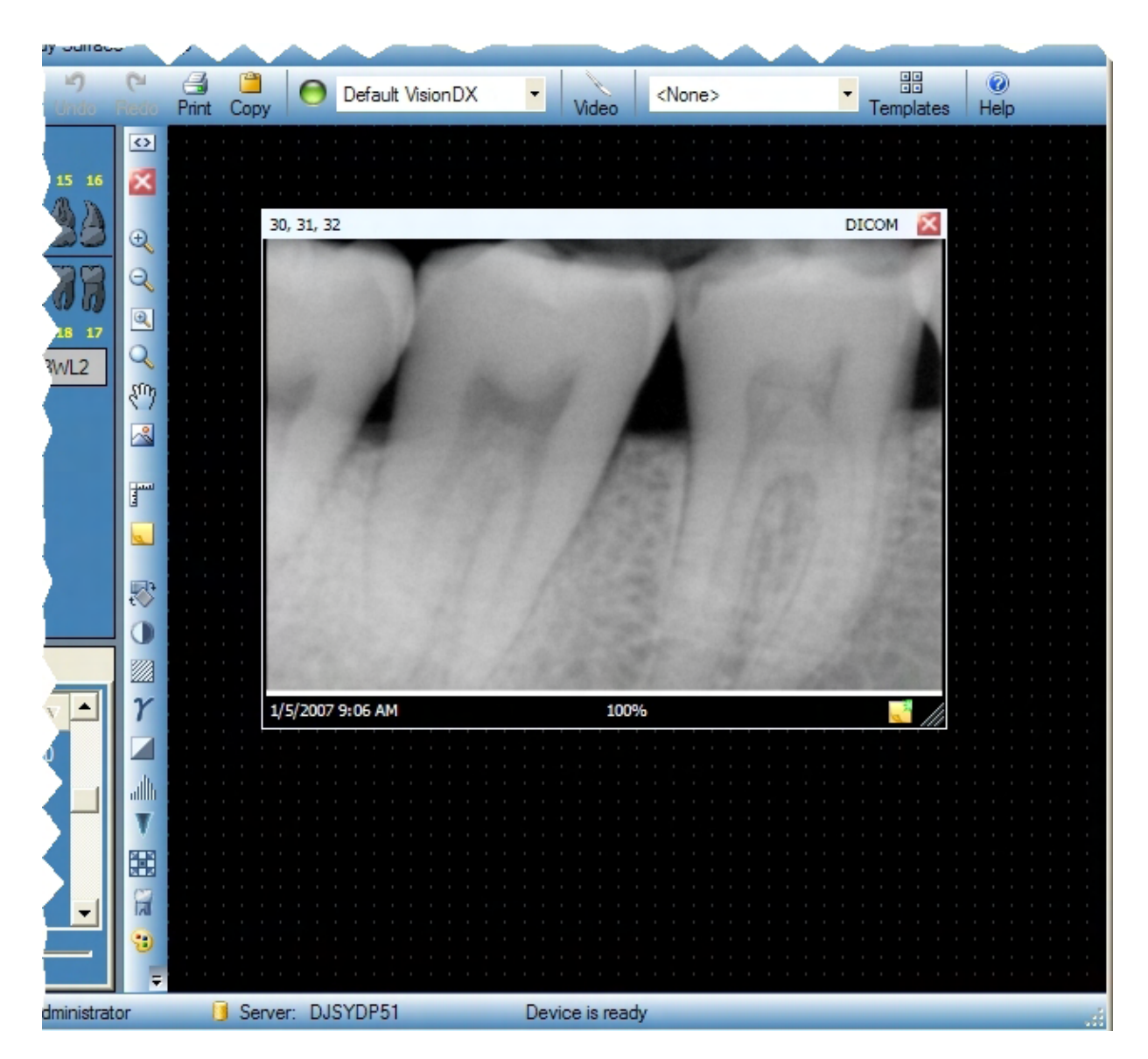

# **Study Surface Menu**

The Study Surface menu contains options for working with studies.

#### Study Surface Menu

| Menu<br>Option   | Description                                                                                                    |  |  |  |
|------------------|----------------------------------------------------------------------------------------------------|--|--|--|
| Expanded<br>View | Hides and displays additional image information for images in the study.<br>Additional image information appears as a border on the image containing<br>the name of the image file, date of acquisition, and other information. By<br>default, Progeny Imaging displays the expanded view of images. When<br>you click Expanded View (CTRL + ALT+ E), Progeny Imaging hides a<br>border on all images in the Study Surface. If the information is hidden, |  |  |  |

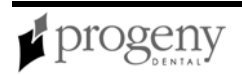

| Menu<br>Option                | Description                                                                                                    |
|-------------------------------|----------------------------------------------------------------------------------------------------|
|                               | clicking Expanded View (CTRL + ALT + E) displays the additional information. To show or hide additional information for a single image, select the image and choose <b>Image &gt; Expanded View</b> (ALT + E).                                  |
| Export All                    | Opens a folder selection box where you choose a location to save the study image(s) as JPEG files. To export DICOM images, use <b>Patient</b> > <b>Export Patient Images</b> . To export in other image formats, use <b>Image &gt; Export</b> . |
|                               | For more information, see Exporting Patient Images on page 79.                                                                                                    |
| Grid                          | Toggles on and off the grid in the study surface. Grid properties are set by selecting Tools > Options, then selecting the General tab.                                                                                                    |
| Print All                     | Sends the images or study to the printer.                                                                                                    |
| Remove<br>All                 | Closes an open study or all open images.                                                                                                    |
| Save as<br>Study<br>(ALT + S) | Saves the open study or saves images as a study.                                                                                                    |
| Tile<br>(ALT + T)             | Repositions images that are displayed in the study surface.                                                                                                    |

# **Template Controls Toolbar**

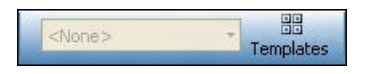

Template controls allow you to select a template and open the Template Manager.

# **Template Manager**

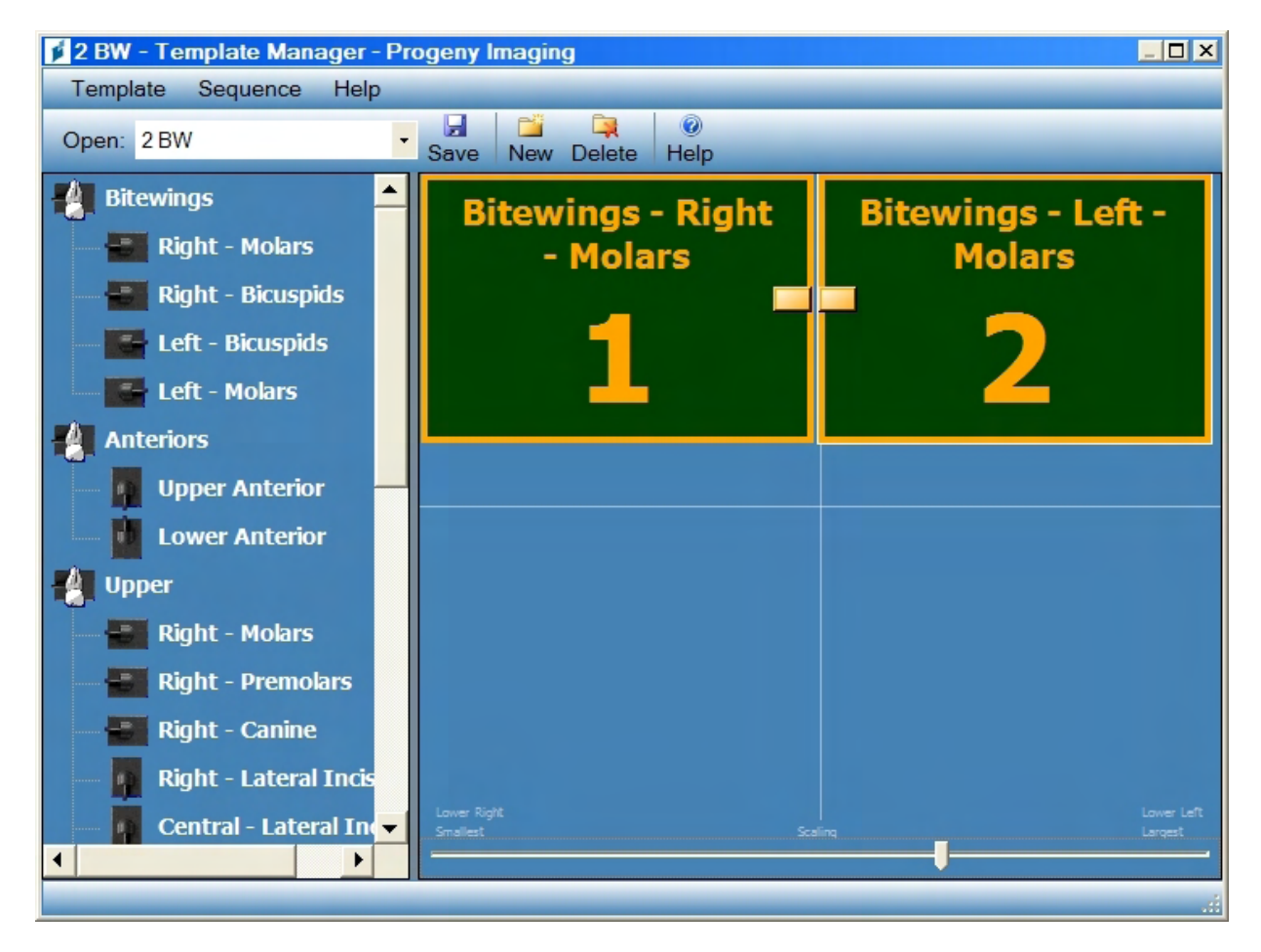

Templates are pre-defined groupings of image acquisition sequences that you can use to streamline image acquisition. You use the Template Manager to create and modify templates.

Open the Template Manager by selecting **Tools > Template** or click the **Templates** icon in the Template toolbar.

For more information, see Creating and Modifying Image Acquisition Templates on page 62.

#### Template Manager

| ltem             | Description                                                                                                    |
|------------------|----------------------------------------------------------------------------------------------------|
| Template<br>Menu | Options for working with templates                                                                                                    |
|                  | <ul> <li>New: Opens the New Template dialog box where you name and<br/>save a new (blank) template. The new template will be open in the</li> </ul> |

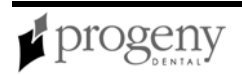

| ltem              | Description                                                                                                    |
|-------------------|----------------------------------------------------------------------------------------------------|
|                   | <ul> <li>design surface.</li> <li>Save: Saves changes to the template currently open in the design surface.</li> <li>Save As: Opens a Save As dialog box where you select a new name or location for a template that is open.</li> <li>Delete: Deletes the template currently open in the design surface. The template no longer appears in the Open list.</li> <li>Remove All Sequences: Removes all sequences from the template.</li> <li>Exit: Closes the Template Manager.</li> </ul> |
| Sequence<br>Menu  | Remove: Deletes the first or selected sequence from the template.                                                                                                    |
| Help Menu         | Displays the help file.                                                                                                    |
| Open              | Selects a template to display in the design surface. Templates listed are those that come with Progeny Imaging and templates you create using the Template Manager.                                                                                                    |
| Save              | Saves changes to the template currently open in the design surface.                                                                                                    |
| New               | Opens a box where you name and save the template that you are creating.                                                                                                    |
| Delete            | Deletes the template currently open in the design surface. The template no longer appears in the Open list.                                                                                                    |
| Sequence<br>Panel | Sequences of teeth that can be included in the template. Tool tips show<br>the tooth number for teeth that are part of the sequence. Drag one or<br>more sequences to the design surface to create the template.                                                                                                    |
| Design<br>Surface | Layout area of the Template Manager where you arrange sequences of teeth to create the template.                                                                                                    |

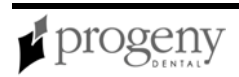

## Tools Menu

The Tools menu contains settings that allow you to modify how Progeny Imaging looks and functions.

For more information, see VisionDX Configuration Screen on page 137.

For more information, see Configuring VisionDX and MPSe Modules for Use on a Network on page 43.

For more information, see Template Manager on page 128.

For more information, see Options Screen on page 109.

#### Tools Menu

| Menu<br>Option     | Description                                                                                                    |
|--------------------|----------------------------------------------------------------------------------------------------|
| Video<br>(ALT + V) | Opens the Video screen if the Progeny Vivid USB Camera is installed. You use the Video screen to capture video images and configure video.                                                                                                    |
| Devices            | Displays a menu with options for configuring installed image acquisition<br>modules or adding new modules.<br>Tools > Devices > Device Configuration opens the Device Configuration<br>screen where you change settings of an installed VisionDX, VisionDX USB,<br>or MPSe module                                                                                                    |
|                    | <ul> <li>Tools &gt; Devices &gt; Add New Device Wizard runs the Device Installation</li> <li>Wizard so you can configure a VisionDX or MPSe module for use on a dental office network or reinstall a VisionDX USB module.</li> <li>Tools &gt; Devices &gt; Add Existing Device Wizard runs the Device Installation</li> <li>Wizard so you can configure Progeny Imaging to recognize a VisionDX or MPSe module that is installed on a dental office network.</li> </ul> |
| Templates          | Opens the Template Manager. Templates are image acquisition sequences used to streamline the image capture process for a dental study.                                                                                                    |

| Menu<br>Option | Description                                                                                                    |
|----------------|----------------------------------------------------------------------------------------------------|
| Light Box      | The Light Box is used to light X-ray images using the computer screen.<br>When you select Tools > Light Box, the computer screen will go completely<br>white so X-ray images can be displayed. Press Esc to return to Progeny<br>Imaging. |
| Options        | Opens the Options Screen where you can customize program defaults including Clinic Information, Default Filter, Annotation Defaults, and Tooth Numbering System.                                                                          |
| Color<br>Theme | Displays a menu of color themes. Color themes change the colors used in the Progeny Imaging screen.                                                                                                    |
| License        | Displays the currently installed Progeny Imaging license.                                                                                                    |

### **Tooth Panel**

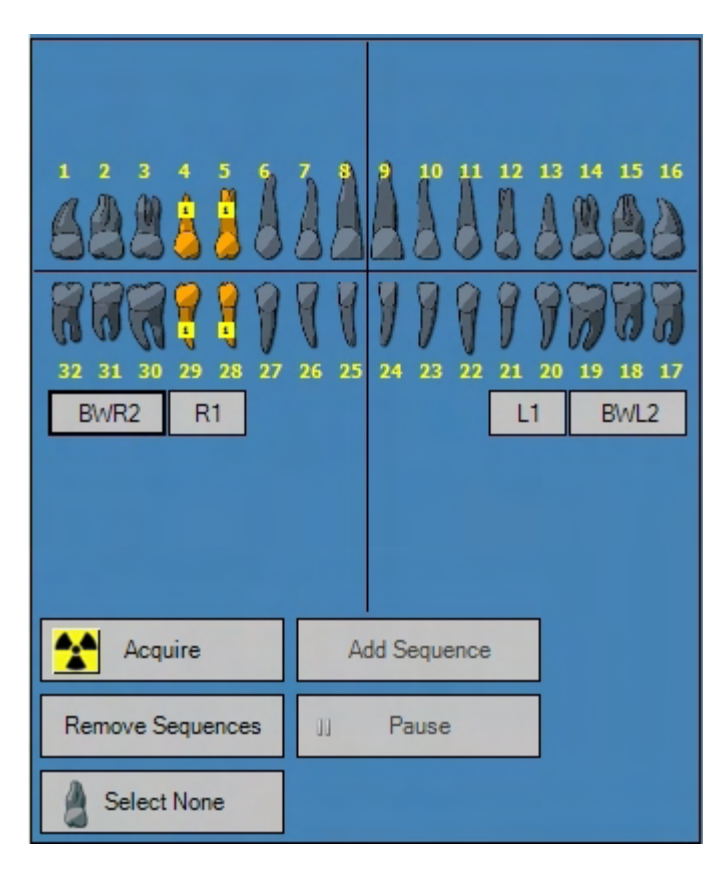

The Tooth Panel allows you to select sequences of teeth and to acquire images.

For more information, see Acquiring X-ray Image Sequences on page 72.

If the Tooth Panel is not displayed, click the **Tooth** icon, select **File > Toggle Tooth Panel**, or **ALT + 1**.

**Note:** To activate and use the Tooth Panel, a patient record must be open and an image acquisition module must be selected.

**Tooth Panel** 

| Item                  | Description                                                                                                 |  |  |  |
|-----------------------|----------------------------------------------------------------------------------------------------|--|--|--|
| Teeth                 | Selects teeth to add to an image sequence. Selected teeth are highlighted.                                  |  |  |  |
| BWR2, R1, L1,<br>BWL2 | Selects predefined bitewing and incisor sequences. Teeth that are included in the sequence are highlighted. |  |  |  |

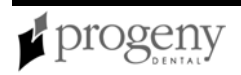

| Item                | Description                                                                                                    |
|---------------------|----------------------------------------------------------------------------------------------------|
| Acquire             | Acquires the selected sequence(s) of teeth.                                                                                            |
| Add Sequence        | Adds sequence for imaging. Teeth that are part of the sequence change shade to indicate that the sequence is selected for acquisition. |
| Remove<br>Sequences | Removes a highlighted sequence.                                                                                                    |
| Pause               | Pauses image acquisition.                                                                                                    |
| Select None         | Deselects teeth that had been selected.                                                                                                |

# **User Manager Screen**

| 🔰 User Mana | ager - Pr | ogeny Im | aging         |         |       |          |      |      |         |       | × |
|-------------|-----------|----------|---------------|---------|-------|----------|------|------|---------|-------|---|
| Admini      | strator F | assword  | User ID       | First   | MI    | Last Nam | е    | Addr | ess 1   | -     |   |
| ▶           | -         |          | Administrator |         |       |          |      |      |         |       |   |
| Γ           |           |          | Andi          |         |       |          |      |      |         |       |   |
|             |           |          | Rabbit        | Bugs    |       | Bunny    |      |      |         |       |   |
| V           | -         |          | Luca          | Luca    |       | Angeli   |      | 1407 | Barclay | Blvd. |   |
|             | -         |          | Lubo          | Lubo    |       | Cekov    |      | 1407 | Barclay | Blvd. |   |
|             |           |          | Bigdog        | Big     |       | Dog      |      | 1407 | Barclay | Blvd. |   |
|             |           |          | Frog          | Finnias |       | Frog     |      | 1407 | Barclay | Blvd. |   |
| Γ           |           |          | Ziaul         | Ziaul   |       | Hasan    |      | 1407 | Barclay | Blvd. |   |
| Г           |           |          | Horse         | Mr. Ed  |       | Horse    |      | 1407 | Barclay | Blvd. | - |
| •           |           | ,        |               |         |       | 1        |      |      |         | Þ     |   |
|             |           | New      | Delete        |         | Close |          | Help |      |         |       |   |
| User Count: | 17        |          |               |         |       |          |      |      |         |       |   |

The User Manager screen allows you to add users and create and maintain user profiles.

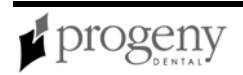

For more information, see Managing Users on page 59.

Open the User Manager screen by selecting **File > User Manager**, or **CTRL + U**.

Note: You must be logged in as the Administrator or as an application administrator user in order to open the User Manager screen.

#### User Manager Screen

| ltem                         | Description                                                                                                    |  |  |  |  |
|------------------------------|----------------------------------------------------------------------------------------------------|--|--|--|--|
| Administrator                | Checkbox that grants the user administrator privileges. Users with<br>administrator privileges create and manage other users and have<br>access to all patients. Users without administrator privileges can<br>access only their own patients. |  |  |  |  |
| Password                     | Password for the user. If a password is set, the user must enter the password each time they log in. Passwords are optional. Passwords must contain a minimum of 5 characters and are case-sensitive.                                          |  |  |  |  |
| User ID                      | User's login ID. User ID is required to create a user.                                                                                                    |  |  |  |  |
| First                        | User's first name. This field is optional.                                                                                                    |  |  |  |  |
| MI                           | User's middle initial. This field is optional.                                                                                                    |  |  |  |  |
| Last Name                    | User's last name. This field is optional.                                                                                                    |  |  |  |  |
| Address 1, 2                 | User's address. This field is optional.                                                                                                    |  |  |  |  |
| City, State, Zip,<br>Country | User's city, state, zip code, and country. These fields are optional.                                                                                                    |  |  |  |  |
| Home, Work,                  | User's phone numbers. These fields are optional.                                                                                                    |  |  |  |  |

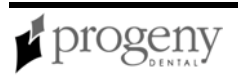

| ltem         | Description                                                                                                    |
|--------------|----------------------------------------------------------------------------------------------------|
| Mobile Phone |                                                                                                    |
| Email        | User's email address. This field is optional.                                                                                                    |
| New          | Adds a blank row to the User Manager screen where you can create a new user.                                                                                 |
| Delete       | Deletes the selected user. If the user has patients assigned to him or her, you must reassign them before Progeny Imaging will allow you to delete the user. |

# Video Screen

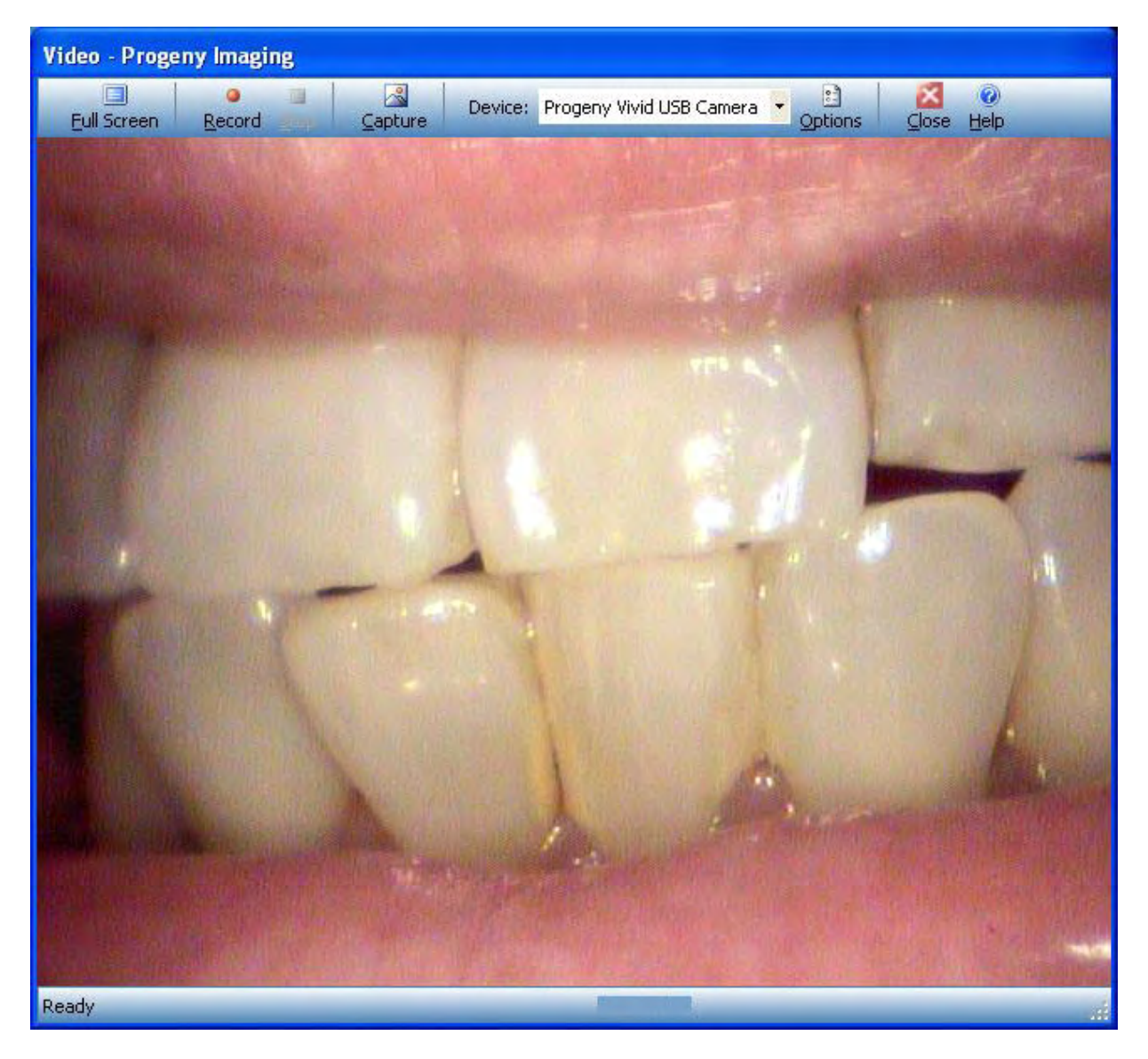

The Video screen allows you to capture and view images from the Progeny Vivid USB Camera. You use controls on the Video screen to configure capture settings. You must have a Progeny Vivid USB Camera installed in order to use the Video screen.

To open the Video screen, click **Video** on the Device Configuration toolbar, or select **Tools > Video**, or **ALT + V**.

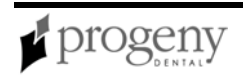

## **VisionDX Configuration Screen**

The VisionDX Configuration screen allows you to configure an image acquisition module. The controls that appear on the VisionDX Configuration screen differ depending upon whether you are configuring a <u>VisionDX</u> or <u>VisionDX USB</u> module.

### **VisionDX Device Configuration Screen**

| VisionDX Config | uration                    | ×               |
|-----------------|----------------------------|-----------------|
| Product:        | 500                        | Default Filters |
| Serial Number:  | X40742CB2-01448            | Remove          |
| Name:           | Default VisionDX           | Reset           |
| Description:    | Default factory set device | Export          |
| IP:             | 192.168.100.190            |                 |
| Subnet Mask:    | 255.255.255.0              | Apply           |
| Gateway:        | 0.0.0.0                    | Close           |
| Timeout:        | 90 🕂                       |                 |
| Ready           |                            |                 |

Changes made on this screen are stored in the module's non-volatile memory and will affect all clients (users) of this module.

#### **CAUTION!**

The VisionDX Configuration screen allows you to configure the image acquisition module's non-volatile memory. Changes made in the VisionDX Configuration screen affect all clients using this device. Any Progeny Imaging user of the image acquisition module can change its device configuration.

A module must be installed before you can use the VisionDX Configuration screen to configure it. To open the VisionDX Configuration screen, first select a module in the **Device** drop-down list on the Device toolbar. Then select **Tools > Devices > Device Configuration**.

For more information, see Configuring VisionDX and MPSe Modules for Use on a Network on page 43.

| Visionex configuration bereen (for configuring visionex modules) |                                                                        |  |
|------------------------------------------------------------------|------------------------------------------------------------------------|--|
| Item                                                             | Description                                                            |  |
| Product                                                          | Type of device; Progeny Imaging automatically detects the device type  |  |
| Serial                                                           | Serial number of the device; Progeny Imaging automatically detects the |  |

#### VisionDX Configuration Screen (for configuring VisionDX modules)

| ltem               | Description                                                                                                    |  |
|--------------------|----------------------------------------------------------------------------------------------------|--|
| Number             | serial number.                                                                                                    |  |
| Name               | Name you assign to the module. When a device is installed initially Progeny Imaging assigns it a default name.                                                                                                    |  |
| Description        | Description for the module. When a device is installed initially, its description is 'Default factory set device'.                                                                                                    |  |
| IP Address         | Internet Protocol address for the module as connected to the computer where Progeny Imaging is installed or on the dental office network. By default, the IP address is 192.168.100.190.                                                                                                    |  |
| Subnet<br>Mask     | Internet Protocol address for data allowed into the dental office network.<br>By default the subnet mask is 255.255.255.0.                                                                                                    |  |
| Gateway            | Internet Protocol address of the dental office network gateway. By default the gateway address is 0.0.0.0.                                                                                                    |  |
| Timeout            | Number of seconds allowed for image acquisition. The timeout period<br>begins when you click Acquire in Progeny Imaging. At the end of the<br>timeout period, if no X-ray exposure has been made, the digital sensor<br>generates a gray-scale image. The factory default timeout setting is 90<br>seconds. Progeny recommends that you use this setting to ensure that<br>you have enough time to acquire your image. |  |
| Default<br>Filters | Click this to open the Default Filters screen to define filters that Progeny<br>Imaging will automatically apply to all images that you acquire. By default,<br>no default filters are configured.<br><i>For more information, seeon page 89.</i>                                                                                                    |  |
| Remove             | Deletes the module configuration.                                                                                                    |  |
| Reset              | Turns off and restarts the module.                                                                                                    |  |
| Export             | Stores the module configuration in a file. When you click Export, Progeny<br>Imaging opens a dialog box for you to name and save the file. You can<br>then move the module configuration file to another computer.                                                                                                    |  |
| Apply              | Applies the changes that you made to the device configuration. If you change the name of the device, Progeny Imaging will ask you to confirm                                                                                                    |  |

| ltem  | Description                                                                                                    |
|-------|----------------------------------------------------------------------------------------------------|
|       | the name change. Click Yes to create a new device configuration; click No to simply rename the current configuration. |
| Close | Click to close the VisionDX Configuration screen.                                                                     |

#### VisionDX USB Device Configuration Screen

| VisionDX Configuration             |                             | ×                   |  |
|------------------------------------|-----------------------------|---------------------|--|
| Product:<br>Name:                  | 600<br>Default VisionDX USB | Sensors<br>Advanced |  |
| Description:                       | Default factory set device  | Default Filters     |  |
| Timeout:<br>Refresh Rate:          | 17 ÷                        | Remove              |  |
|                                    | Check Sensor                | Apply               |  |
| Sensor Type:                       | 1                           | Close               |  |
| Sensor Serial Number: 00000CA7B01E |                             |                     |  |
| Device is ready to configure       |                             |                     |  |

A module must be installed before you can use the VisionDX Configuration screen to configure it. To open the VisionDX Configuration screen, first select a module in the **Device** drop-down list on the Device toolbar. Then select **Tools > Devices > Device Configuration**.

| VisionDX Config | uration Screer  | n (for | configuring | VisionDX | USB | modules) |
|-----------------|-----------------|--------|-------------|----------|-----|----------|
| VISIONEX COMING | jaration Scieci |        | conniganing | VISIONEX | 000 | modules  |

| ltem        | Description                                                                                                    |
|-------------|----------------------------------------------------------------------------------------------------|
| Product     | Type of device; Progeny Imaging automatically detects the device type.                                                                                                    |
| Name        | Name you assign to the module. When a device is installed initially Progeny Imaging assigns it a default name.                                                                                                 |
| Description | Description for the module. When a device is installed initially, its description is 'Default factory set device'.                                                                                             |
| Timeout     | Number of seconds allowed for image acquisition. The timeout period begins when you click Acquire in Progeny Imaging. At the end of the timeout period, if no X-ray exposure has been made, the digital sensor |

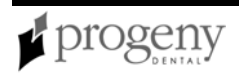

| ltem               | Description                                                                                                    |  |  |
|--------------------|----------------------------------------------------------------------------------------------------|--|--|
|                    | generates a gray-scale image. The factory default timeout setting is 90 seconds. Progeny recommends that you use this setting to ensure that you have enough time to acquire your image.                                                                           |  |  |
| Refresh<br>Rate    |                                                                                                    |  |  |
| Check<br>Sensor    | Click this to retrieve the type and serial number of the image acquisition module. The device must be ready.                                                                                                    |  |  |
| Sensor<br>Type     | Size of the sensor. Type 1 sensors are smaller than Type 2 sensors.                                                                                                    |  |  |
| Serial<br>Number   | Serial number of the device; Progeny Imaging automatically detects the serial number.                                                                                                    |  |  |
| Sensors            | Click this to open the Manage VisionDX Sensors screen where you add or remove sensors.<br>For more information, see Manage VisionDX Sensors Screen on page 106.                                                                                                    |  |  |
| Advanced           | Click this to show or hide offset correction controls.                                                                                                    |  |  |
| Default<br>Filters | Click this to open the Default Filters screen to define filters that Progeny<br>Imaging will automatically apply to all images that you acquire. By default,<br>no default filters are configured.<br><i>For more information, seeon page 89.</i>                  |  |  |
| Remove             | Deletes the module configuration.                                                                                                    |  |  |
| Apply              | Applies the changes that you made to the device configuration. If you change the name of the device, Progeny Imaging will ask you to confirm the name change. Click Yes to create a new device configuration; click No to simply rename the current configuration. |  |  |
| Close              | Click to close the VisionDX Configuration screen.                                                                                                    |  |  |

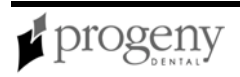

# **Section 9: Keyboard Shortcuts**

# **Keyboard Command Sequences**

Use the commands below for efficient access to Progeny Imaging functions.

#### Keyboard Shortcuts

| Shortcut Key      | Command                                                               |  |  |
|-------------------|-----------------------------------------------------------------------|--|--|
| File Menu         |                                                                       |  |  |
| ALT + 1           | Show or Hide the Tooth Panel                                          |  |  |
| CTRL + U          | Open the User Manager                                                 |  |  |
| ALT + L           | Logout of Progeny Imaging and redisplay the Login screen              |  |  |
| ALT + X           | Exit Progeny Imaging                                                  |  |  |
|                   | Patient Menu                                                          |  |  |
| ALT + 2           | Show or Hide the Patient Panel                                        |  |  |
| ALT + O           | Open the Select Patient screen                                        |  |  |
| ALT + N           | Open the Patient Properties screen to create a new patient record     |  |  |
| CTRL + ALT +<br>P | Open the Patient Properties screen for a patient whose record is open |  |  |
| ALT + D           | Delete the selected image in the Image Container Folder tab           |  |  |
| Image Menu        |                                                                       |  |  |
| ALT + U           | Undo filter                                                           |  |  |
| ALT + R           | Redo filter                                                           |  |  |
| ALT + A           | Open the Annotate and Measure toolbar                                 |  |  |
| ALT + P           | Open the Print Preview screen                                         |  |  |
| ALT + F           | Full-screen display of an image in the Study Surface                  |  |  |
| ALT + M           | Open the Move to Patient screen                                       |  |  |
| ALT + E           | Hide and display an Expanded View of the image in the Study Surface   |  |  |
| ALT + C           | Close an image in the Study Surface                                   |  |  |
| Tools Menu        |                                                                       |  |  |
| ALT + V           | Display the Video screen if a video capture device is available       |  |  |

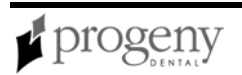

| Study Surface Menu |                                                                        |  |
|--------------------|------------------------------------------------------------------------|--|
| ALT + T            | Tiles (repositions) images in the Study Surface                        |  |
| CTRL + ALT +<br>E  | Hides and displays an Expanded View of all images in the Study Surface |  |
| ALT + D            | Delete Study that is selected in the Image Container Study tab         |  |
| ALT + S            | Save images in the Study Surface as a study                            |  |
| Help Menu          |                                                                        |  |
| ALT + H            | Displays Progeny Imaging Help                                          |  |

# Index

|                                     | Configuring                        |
|-------------------------------------|------------------------------------|
| Α                                   | Devices, 49, 88, 133               |
| Acquiring X-Ray Images, 70, 72      | Connection Indicator, 88           |
| ADA Numbering, 106                  | Contrast, 92                       |
| Adding                              | Creating                           |
| Patients, 68, 114                   | Image Sequences, 23, 125           |
| Users, 57, 130                      | Patient Records, 68, 114, 116      |
| Adding Files to Patient Records, 69 | Studies, 79                        |
| Adding Text to Images, 75           | Templates, 59                      |
| Administrator Log In, 30            | Users, 57                          |
| Annotating Images, 75, 82           | Customer Service Phone Numbers, 10 |
| Annotation and Measure Toolbar, 82  | Customized Filters, 92, 106        |
| Annotation Defaults, 106            | D                                  |

### В

Backing up Patient Data, 61, 83 Backup and Restore Screen, 83

#### С

Calibration, 82 Clinic Information, 106 Clone Images, 98 Color Themes, 127 Computer Requirements, 25

# Patient Records, 114 Users, 57 X-Ray Images, 78 Design Surface, 59

**Device Configuration Screen**, 133

Device Controls Toolbar, 88

Devices, 49

Deleting

IP Address, 133

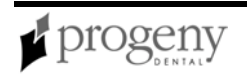

| MPSe, 41                        | Filter Toolbar, 92                           |  |
|---------------------------------|----------------------------------------------|--|
| Properties, 133                 | Filters                                      |  |
| VisionDX, 40                    | Customized, 92, 106                          |  |
| Dialog Boxes                    | Default, 106                                 |  |
| See Screens, 83                 | G                                            |  |
| DICOM Image Information         | Gateway, 133                                 |  |
| Displaying, 98                  | Getting Help, 10                             |  |
| DICOM Images, 8                 | Grid                                         |  |
| Exporting, 77, 89               | Displaying, 123                              |  |
| Disk Space, 25                  | Grid Settings, 106                           |  |
| Display Settigs, 25             | н                                            |  |
| Displaying                      | Help Menu 94                                 |  |
| Images, 74                      |                                              |  |
| Studies, 79                     | I                                            |  |
| E                               | Image Acquisition Templates, 23, 59, 72, 125 |  |
| E-mailing Patients, 114         | Image Container, 17, 95                      |  |
| Exiting, 90                     | Image Menu, 98                               |  |
| Export Patient Images and Image | Image Operations Toolbar, 101                |  |
| Exporting Images 77, 89         | Image Resolution, 106                        |  |
| Exporting images, 77, 09        | Image Sequences, 16, 23, 70, 125, 129        |  |
| F                               | Images                                       |  |
| FDI Numbering, 106              | Annotate, 92                                 |  |
| File Menu, 90                   | Clone, 98                                    |  |

Contrast, 92

Filter Menu, 91

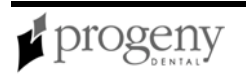
| Filtering, 92                 | Log Levels, 106                       |
|-------------------------------|---------------------------------------|
| Flip, 98                      | Logging In as a User, 67              |
| Magnifying, 92                | Logging in as an Administrator, 30    |
| Maximize, 98                  | Logging Out, 90                       |
| Notes, 92                     | м                                     |
| Pan, 92                       | Magnifying Glass, 92                  |
| Rotate, 92, 98                | Magnifying Glass Size, 106            |
| Zoom, 92                      | Main Menu Bar, 13, 101                |
| Installation Requirements, 25 | Menus                                 |
| Installing                    | File, 90                              |
| Progeny Imaging, 26           | Filter, 91                            |
| VisionDX Devices, 40          | Help, 94                              |
| Vivid USB Camera, 56          | Image, 98                             |
| IP Address, 133               | Main Menu Bar, 13, 101                |
| К                             | Patient, 114                          |
| Keyboard Shortcuts, 138       | Study Surface, 123                    |
| L                             | Tools, 127                            |
| Language, 127                 | Modifying                             |
| License, 127                  | User Information, 57                  |
| Light Box, 127                | Modifying Patient Records, 17, 69, 95 |
| Loading                       | Move File to Patient Screen, 104      |
| Studies, 79                   | Images, 76                            |
| X-Ray Images, 74              | X-Ray Images, 76                      |
|                               | Moving Images, 76                     |

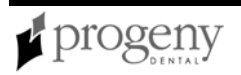

| MPSe                              | Network Configuration, 31, 37  |  |
|-----------------------------------|--------------------------------|--|
| Configuring, 49                   | Network Installation, 106      |  |
| MPSe Devices                      | Patient Database Backup, 61    |  |
| Installing, 41                    | Patient Information, 68, 116   |  |
| Ν                                 | Patient Menu, 114              |  |
| Network Installation              | Patient Photo, 17, 95, 114     |  |
| Configuration, 8                  | Patient Properties, 114        |  |
| Database Configuration, 31        | Patient Properties Screen, 116 |  |
| Patient Database, 106             | Patient Records                |  |
| New Patients, 116                 | Adding Files, 69               |  |
| Notes on Images, 92               | Backing Up, 61                 |  |
| 0                                 | Creating, 68                   |  |
| Opening                           | Modifying, 17, 69, 95, 120     |  |
|                                   | Opening, 68                    |  |
| Studies, 79                       | Pause, 16, 129                 |  |
| Opening a Patient Record, 68, 120 | Primary Dentist, 57            |  |
| Operating System, 25              | Print Preview Screen, 119      |  |
| Options Screen, 106               | Printing 110                   |  |
| Overview of Progeny Imaging, 8    |                                |  |
| P                                 | Progeny imaging                |  |
| Pap 02                            | Installing, 26                 |  |
|                                   | Removing, 38                   |  |
| Passwords, 30, 130                | System Requirements, 25        |  |
| Patient Controls Toolbar, 113     | R                              |  |

#### к

RAM, 25

Patient Database

Removing Users, 57 Removing Progeny Imaging, 38 Removing X-Ray Images, 78 Resolution, 106 Restoring Patient Data, 61, 83 Rotate Images, 98

#### S

#### Screens

Backup and Restore, 83 **Device Configuration**, 133 Options, 106 Teeth Patient Properties, 116 Print Preview, 119 Select Patient, 68, 120 Template Manager, 23, 125 Timeout, 133 User Manager, 130 Toolbars Video, 133 **Device Contorls**, 88 Select Patient Screen, 120 Filter, 92 Sensors MPSe, 41 VisionDX, 40 Shortcuts, 138 Tools Menu, 127 Studies Tooth Numbering System, 106

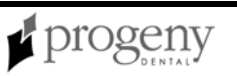

Annotating, 75 Creating, 79 Saving, 17, 95, 123 Study Surface, 21, 122 Study Surface Menu, 123 Subnet Mask, 133 System Configuration, 8 System Requirements, 25

#### Т

Taking X-Ray Images, 70 **Technical Support Phone Numbers**, 10 Selecting, 16, 70, 129 Template Controls Toolbar, 124 Template Manager Screen, 23, 59, 125 Image Operations, 101 Patient Controls, 113 Template Controls, 124

| Tooth Panel                     |                 | W |
|---------------------------------|-----------------|---|
| Using, 16, 70, 129              | Windows         |   |
| U                               | See Screens, 83 |   |
| Uinstalling Progeny Imaging, 38 |                 | X |
| Updating Patient Records, 69    | X-Ray Images    |   |
| User Information, 130           | Acquiring, 70   |   |
| User Manager Screen, 57, 130    | Annotating, 75  |   |
| V                               | Deleting, 78    |   |
| Video Screen, 133               | Displaying, 74  |   |
| VisionDX                        | Saving, 17, 95  |   |
| Configuring, 49                 | Timeout, 133    |   |
| Installing, 40                  |                 | Z |
| Vivid USB Camera, 133           | Zoom, 92        |   |
| Installing, 56                  |                 |   |

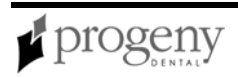

# **DICOM Conformance Statement**

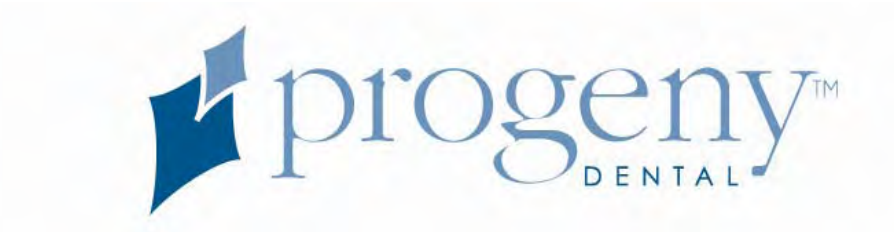

## Progeny Imaging DICOM Conformance Statement

Revision: 0.2

September 5, 2006

Document Status: Draft

\*Dan Wolf

*Credits and Trademarks:* ACR/NEMA and DICOM are registered trademarks of the American College of Radiology (ACR) and the National Electrical Manufacturers Association (NEMA). Progeny Imaging is a registered trademark of Progeny Dental, Inc. © Progeny Dental, Inc., 2005, 2006.

Progeny Dental, Inc. reserves the right to change any part of this document without prior notice. This publication is protected by International Copyright law, with all rights reserved.

*Disclaimer:* The electronic copy is the official copy and supersedes any printed copy.

Keywords: Progeny, Dental, DICOM Conformance Statement, DICOM

## 1. DICOM CONFORMANCE STATEMENT OVERVIEW

### 1.1 **Progeny Imaging**

The Progeny Imaging software application is designed to facilitate the acquisition, analysis and organization of digital images and documents from a variety of other sources. Progeny Imaging supports multiple sensor systems for the acquisition of digital radiograph images. It also supports images of many types from a variety of sources and other input devices. Images are stored in an open architecture and related to a patient. A large number of diagnosis specific image processing functions are provided.

The application can be run standalone or integrated in a multi-user network environment to support typical dental clinics or scaled up to support larger dental organizations (e.g., Dental School). Progeny Imaging has its own patient database. Progeny Imaging can also be integrated with a third-party Patient Management Software system (which controls the patient related billing and scheduling information).

This conformance statement represents the functionality of Progeny Imaging with respect to its communication with other DICOM compliant components and systems. The document is formatted according to DICOM PS 3.2-2004

PS 3.2 (Part 2) of the DICOM Standard: <u>http://medical.nema.org/dicom/2004/04\_02PU.PDF</u> ADA: Working Group 22 - ADA SCDI WG 12.1

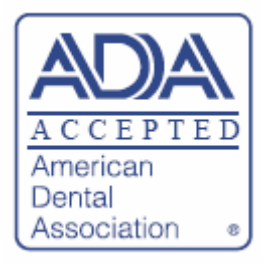

## 1.2 Network Services

| SOP Classes                            | User of Service   | Provider of Service |
|----------------------------------------|-------------------|---------------------|
|                                        | (SCU)             | (SCP)               |
| Transfer                               |                   |                     |
| Stored Print Storage SOPClass          | Stored only       | No                  |
| Hardcopy Grayscale Image Storage SOP   | Stored and Viewed | Yes                 |
| Class                                  |                   |                     |
| Hardcopy Color Image Storage SOP Class | Stored and Viewed | Yes                 |
| Computed Radiography Image Storage     | Stored and Viewed | Yes                 |
| Digital X-Ray Image Storage – For      | Stored and Viewed | Yes                 |

© Copyright 2006, Progeny Dental, Inc.

#### **DICOM Conformance Statement**

| Progeny | Imaging |
|---------|---------|
|---------|---------|

| Presentation                             |                         |     |
|------------------------------------------|-------------------------|-----|
| Digital X-Ray Image Storage – For        | Stored only             | Yes |
| Processing                               |                         |     |
| Digital Intra-oral X-Ray Image Storage – | Stored and Viewed       | Yes |
| For Presentation                         |                         |     |
| Digital Intra-oral X-Ray Image Storage – | Stored only             | Yes |
| For Processing                           |                         |     |
| CT Image Storage                         | Stored and Viewed       | Yes |
| Standalone Overlay Storage               | Stored only             | Yes |
| Standalone Modality LUT Storage          | Stored only             | Yes |
| Standalone VOI LUT Storage               | Stored only             | Yes |
| Grayscale Softcopy Presentation State    | Stored and Viewed       | Yes |
| Storage SOP Class                        |                         |     |
| Raw Data Storage                         | Stored only             | Yes |
| RT Image Storage                         | Stored and Viewed       | Yes |
| RT Dose Storage                          | Stored only             | Yes |
| RT Structure Set Storage                 | Stored only             | Yes |
| RT Beams Treatment Record Storage        | Stored only             | Yes |
| RT Plan Storage                          | Stored only             | Yes |
| RT Brachy Treatment Record Storage       | Stored only             | Yes |
| RT Treatment Summary Record Storage      | Stored only             | Yes |
| Query/Retrieve                           |                         |     |
| Study Root Information Model FIND        | Yes – Hierarchical only | No  |
| Study Root Information Model MOVE        | Yes – Hierarchical only | No  |
| Workflow Management                      |                         |     |
| None                                     |                         | No  |
| Print Management                         |                         |     |
| None                                     |                         | No  |

## 1.3 Media Services

| Media Storage Application Profile | Write Files                | Read Files |
|-----------------------------------|----------------------------|------------|
|                                   | (FSC or FSU)               | (FSR)      |
| Compact Disk - Recordable         |                            |            |
| General Purpose CD-R              | Yes (on Backup Disks Only) | Yes        |
| DVD                               |                            |            |
| General Purpose DVD-RAM           | Yes (on Backup Disks Only) | Yes        |

### TABLE OF CONTENTS

| 1.  | DICOM CONFORMANCE STATEMENT OVERVIEW                             | 2  |
|-----|------------------------------------------------------------------|----|
| 1.  | 1 Progeny Imaging                                                | 2  |
| 1.  | 2 Network Services                                               | 2  |
| 1.  | 3 Media Services                                                 | 3  |
| 2   | INTRODUCTION                                                     | 5  |
| 2.  | 1 REVISION HISTORY                                               | 5  |
| 2   | 2 AUDIENCE                                                       | 5  |
| 2.  | 3 IMPORTANT CONSIDERATIONS FOR THE READER                        | 5  |
| 2.  | 4 GLOSSARY OF TERMS                                              | 6  |
| 2.  | 5 REFERENCES AND LINKS                                           | 0  |
| 3.  | NETWORKING                                                       | 11 |
| 3.  | 1 IMPLEMENTATION MODEL                                           | 11 |
| 0.  | 3.1.1 Application Data Flow Diagram                              | 11 |
|     | 3.1.2 Functional Definition of AE's (Application Entities)       | 12 |
|     | 3.1.3 Sequencing of Real World Activities                        | 12 |
| 3.  | 2 AE SPECIFICATIONS                                              | 2  |
|     | 3.2.1 Progeny Imaging                                            | 12 |
| 3.  | 3 NETWORK INTERFACES                                             | 13 |
|     | 3.3.1 Physical Network Interface                                 | 13 |
| 3.  | 4 CONFIGURATION                                                  | 4  |
|     | 3.4.1 AE Title/Presentation Address Mapping                      | 14 |
| 4.  | MEDIA INTERCHANGE                                                | 5  |
| 4.  | 1 IMPLEMENTATION MODEL                                           | 15 |
|     | 4.1.1 Application Data Flow Diagram                              | 15 |
|     | 4.1.2 Functional definitions of AE's                             | 16 |
|     | 4.1.3 Sequencing of Real World Activities                        | 16 |
|     | 4.1.4 File Meta Information for Implementation Class and Version | 16 |
| 4.  |                                                                  | 17 |
| 4.  | AUGMENTED AND PRIVATE APPLICATION PROFILES                       | 17 |
|     | 4.3.1 Augmented Application Profiles                             | 17 |
| 1   |                                                                  | 10 |
| 4.  | IMEDIA CONFIGURATION                                             | 0  |
| 5   | SUPPORT OF EXTENDED CHARACTER SETS                               | 9  |
| 5.  | 1 CODES AND CONTROLLED TERMINOLOGY                               | 19 |
| 6.  | SECURITY PROFILES                                                | 20 |
| 7.  | IOD CONTENTSERROR! BOOKMARK NOT DEFINE                           | D. |
| 8.  | COVER LETTER                                                     | 21 |
| 9.  | DICOM PS 3.2-2004 - PART 2: CONFORMANCE REQUIREMENTS             | R١ |
| BOC | PKMARK NOT DEFINED.                                              | •• |
| 10. | RELEASE NOTICE ERROR! BOOKMARK NOT DEFINE                        | D. |

## 2. INTRODUCTION

### 2.1 Revision History

| Revision     | Date              | Author   | Change           |
|--------------|-------------------|----------|------------------|
| Revision 0.1 | June 5, 2006      | Dan Wolf | Initial creation |
| Revision 0.2 | September 6, 2006 | Dan Wolf | SOP changes      |
| Revision 0.3 |                   |          |                  |

### 2.2 Audience

Revision 1.0

Conformance of Progeny Imaging to the DICOM 3.0 Standard is discussed in this document. It specifies the Service Classes, Information Objects, and Communication Protocols supported by the implementation. This statement is intended to provide information about the functionality of Progeny Imaging in a clinical environment and aid the system integrator in designing the software and hardware infrastructure connecting Progeny Imaging to other components which make use of the DICOM 3.0 Standard for inter-network communication. The reader of this document should be familiar with the DICOM 3.0 Standard, the components being interconnected, and other references listed in Section 0.3 of this document.

### 2.3 Important Considerations for the Reader

There is no concept in DICOM of a singular "monolithic" compliance with the Standard. The DICOM Conformance Statement, is a document whose organization and content are mandated by the Standard (PS 3.2-2004) and which allows users to communicate how they comply with the Standard in their implementations. The presence of specific DICOM functionality in a Conformance Statement is not sufficient to guarantee inter-operability between components. When evaluating network inter-operability between the Progeny Imaging and some other DICOM component, the following should be considered:

The Progeny Imaging Conformance Claim is an appropriate starting point for ascertaining whether the Progeny Imaging software can communicate with a particular component on a protocol level.

The only way to know for certain whether Progeny Imaging can inter-operate with other DICOM components is to perform a connectivity test. This test must be completed before a field installation can occur. The developers or distributors of Progeny Imaging OEM normally do such testing in cooperation with the suppliers of other DICOM components.

The Progeny Imaging Conformance Claim represents a best effort at documenting the DICOM functionality of the software, but is not a functional specification of any image processing procedure. Oral Diagnostic Systems reserves the right to make changes at any time to the functionality of components described herein. Both Oral Diagnostic Systems and its regional distributors are

committed to following the evolution of the DICOM Standard with either modifications or additions to the DICOM functionality provided by the software.

### 2.4 Glossary of Terms

| Term                      | Definition                                                                      |
|---------------------------|---------------------------------------------------------------------------------|
| Abstract Syntax           | A DICOM term which is identical to a DICOM SOP Class; it identifies a           |
|                           | set of SOPs which, when taken together, represent a logical grouping. An        |
|                           | American Collage of Padiology                                                   |
| ACR NEMA                  | American College of Radiology.                                                  |
| ACK-NEWIA                 | American Conege of Kaulology - National Electrical Manufacturers<br>Association |
| Annotation Box            | A DICOM name for annotation text printed on the film or other media.            |
| ANSI                      | American National Standards Institute                                           |
| Application Entity (AE)   | A DICOM term for defining a particular user at an IP address                    |
| Association               | A DICOM term for a communication context which is used by two                   |
|                           | Application Entities that communicate to one another.                           |
| Association               | The software handshaking that occurs between two DICOM Application              |
| Negotiation               | Entities to set up an Association                                               |
| Attribute                 | Each DICOM information object has its own set of characteristics or             |
|                           | attributes. Each attribute has a name and may have a value (see IOD),           |
|                           | depending on its category.                                                      |
| Big Endian                | A term for encoding data where the most-significant byte appears first and      |
|                           | remaining bytes follow in descending order of significance; sometimes           |
|                           | known as "Motorola" format (see Little Endian). (The term is used               |
|                           | because of an analogy with the story Gulliver's Travels, in which Jonathan      |
|                           | Swift imagined a never-ending fight between the kingdoms of the Big-            |
|                           | Endians and the Little-Endians, whose only difference is in where they          |
| C 11                      | crack open a hard-boiled egg.)                                                  |
| Calling                   | The name used by the receiver in a DICOM Association to indicate which          |
| (Requesting) AE           | Application Entity it received the data from. It is the AE fille of the AE      |
| The<br>Colled (Bossiving) | The name used by the conder in a DICOM Association to indicate which            |
| AE Title                  | Application Entity it wants to transmit its data to It is the AE Title of the   |
| AL IIIC                   | AE                                                                              |
|                           | that is receiving the transfer.                                                 |
| Command Element           | An encoding of a parameter of a command which conveys this parameter's          |
|                           | value.                                                                          |
|                           | Command Stream: The result of encoding a set of DICOM Command                   |
|                           | Elements using the DICOM encoding scheme.                                       |
| Composite                 | A DICOM information object (see IOD) whose attributes contain multiple          |
| Information Object        | real world objects.                                                             |
| Conformance               | Conformance in the DICOM sense means to be in compliance with the               |
|                           | parts of the DICOM Standard.                                                    |

© Copyright 2006, Progeny Dental, Inc.

| Conformance             | A document whose organization and content are mandated by the DICOM        |
|-------------------------|----------------------------------------------------------------------------|
| Statement               | Standard, which allows users to communicate how they have chosen to        |
|                         | comply with the Standard in their implementations (see Section 8)          |
| <b>Combined Print</b>   | a pixel matrix created by superimposing an image and an overlay, the size  |
| Image                   | of which is defined by the smallest rectangle enclosing the superimposed   |
| U                       | image and overlay                                                          |
| CB                      | Computed Radiography                                                       |
| Data Dictionary         | A registry of DICOM Data Elements which assigns a unique tag a name        |
| Data Dictional y        | A registry of Dictor Data Elements which assigns a unique tag, a name,     |
|                         | Value characteristics, and semantics to each Data Element (see the         |
|                         | DICOM Data Element Dictionary in DICOM PS 3.6-1999)                        |
| Data Element            | A unit of information as defined by a single entry in the data dictionary. |
|                         | An encoded Information Object Definition (IOD) Attribute that is           |
|                         | composed of, at a minimum, three fields: a Data Element Tag, a Value       |
|                         | Length, and a Value Field. For some specific Transfer Syntaxes, a Data     |
|                         | Element also contains a VR Field where the Value Representation of that    |
|                         | Data Element is specified explicitly                                       |
| Data Set                | Exchanged information consisting of a structured set of Attribute values   |
|                         | directly or indirectly related to Information Objects. The value of each   |
|                         | Attribute in a Data Set is expressed as a Data Element                     |
| Data Stream             | The result of encoding a Data Set using the DICOM encoding scheme          |
|                         | (Data Element Numbers and representations as specified by the Data         |
|                         | Dictionary)                                                                |
| DICOM                   | Digital Imaging and Communications in Medicine                             |
|                         | A DICOM File is a file with a content formatted according to the           |
| DICOM FILE              | A DICOM File is a file with a content formatied according to the           |
|                         | The DICOMPT S 5.10-1999                                                    |
| DICOM File              | The DICOM File Format provides a means to encapsulate in a File the        |
| Format                  | Data Set representing a SOP Instance related to a DICOM Information        |
|                         | Object.                                                                    |
| DIMSE                   | DICOM Message Service Element. This represents an abstraction of a         |
|                         | common set of things that a user would do to a data element, would likely  |
|                         | use over and over, and would appear in various different contexts.         |
| DIMSE-C                 | DICOM Message Service Element—Composite                                    |
| <b>DIMSE-C</b> Services | A subset of the DIMSE services which supports operations on Composite      |
|                         | SOP Instances related to composite Information Object Definitions with     |
|                         | peer DIMSE-service-users                                                   |
| DIMSE-N                 | DICOM Message Service Element—Normalized.                                  |
| DIMSE-N Services        | A subset of the DIMSE services which supports operations and               |
|                         | notifications on Normalized SOP Instances related to Normalized            |
|                         | Information Object Definitions with peer DIMSE service users               |
| Film Box                | A Normalized Information Object which is the DICOM name for the            |
|                         | A Normalized information object which is the DICOW name for the            |
| E'l C '                 | A Nervedire d Information Object with 1 is d. DICOM                        |
| Film Session            | A Normalized Information Object which is the DICOM name for the            |
| 500                     | equivalent of a typical "study" or "series"                                |
| FSC                     | File-set Creator                                                           |
| FSR                     | File-set Reader                                                            |

#### **DICOM Conformance Statement**

#### **Progeny Imaging**

| FSU                 | File-set Updater                                                                                                    |
|---------------------|----------------------------------------------------------------------------------------------------|
| HIS                 | Hospital Information System                                                                                                    |
| Image Box           | A Normalized Information Object which is the DICOM name for the                                                                            |
|                     | equivalent of a typical "frame" or "image".                                                                                                |
| Information Object  | A software representation of a real object (e.g., CT Image, Study, etc.). An                                                               |
| Class or            | Information Object is generally a list of characteristics (Attributes) which                                                               |
| Information Object  | completely describe the object as far as the software is concerned. The                                                                    |
| [Definition] (IOD)  | formal description of an Information Object generally includes a                                                                           |
|                     | description of its purpose and the Attributes it possesses                                                                                 |
| Information Object  | Instance or Instance (of an IOD): A software representation of a specific                                                                  |
|                     | occurrence of a real object or entity, including values for the Attributes of                                                              |
|                     | the Information Object Class to which the entity belongs                                                                                   |
|                     | Information Object Definition                                                                                                    |
| Little Endian       | A term for encoding data where the least-significant byte appears first and                                                                |
|                     | remaining bytes follow in ascending order of significance; sometimes                                                                       |
|                     | known as "Intel" format (see Big Endian)                                                                                                   |
| LUI                 | Lookup Table                                                                                                    |
| Message             | A data unit of the Message Exchange Protocol exchanged between two                                                                         |
|                     | Command Stream followed by an antional Data Stream                                                                                         |
| Mata SOP Class      | A collection or group of related SOP Classes identified by a single                                                                        |
| Wield SOI Class     | A confection of gloup of related SOF Classes identified by a single<br>Abstract Syntax LID, which when taken together, represent a logical |
|                     | grouping and which are used together to provide a high-level                                                                               |
|                     | functionality e.g. for the purpose of negotiating the use of the set with a                                                                |
|                     | single item                                                                                                    |
| Module              | A logical group of the valid attributes of DICOM information objects                                                                       |
| NEMA                | National Electrical Manufacturers Association                                                                                              |
| Normalized          | A DICOM Information Object (see IOD) whose attributes contain a single                                                                     |
| Information Object  | real world object. Note: the differentiation of normalized versus composite                                                                |
| 5                   | information object definitions is not strongly enforced in DICOM 3.0                                                                       |
| OSI                 | Open Systems Interconnection                                                                                                    |
| PACS                | Picture Archive and Communication System                                                                                                   |
| PDU                 | Protocol Data Unit                                                                                                    |
| Presentation        | A Presentation Context consists of an Abstract Syntax plus a list of                                                                       |
| Context             | acceptable Transfer Syntaxes. The Presentation Context defines both what                                                                   |
|                     | data will be sent (Abstract Syntax) and how the data are encoded to be                                                                     |
|                     | sent (Transfer Syntax).                                                                                                    |
| Print Job SOP Class | A DICOM representation of a Print Job which consists of a set of IODs                                                                      |
|                     | which describe a Print Job and a set of services which can be performed                                                                    |
|                     | on those IODs                                                                                                    |
| Print Management    | A DICOM term for a logical grouping of Service Classes which all                                                                           |
| Service Class or    | involve printing, also referred to as Print Management Service Class (an                                                                   |
| Print Service Class | example of a Meta SOP Class)                                                                                                    |
| (PSC)               |                                                                                                    |
| Printer SOP Class   | A DICOM representation of a Printer which consists of a set of IODs                                                                        |

© Copyright 2006, Progeny Dental, Inc.

|                                    | which describe a Printer and a set of services which can be performed on<br>those IODs                                                    |
|------------------------------------|----------------------------------------------------------------------------------------------------|
| Protocol Data Unit                 | A data object which is exchanged by software protocol devices (entities,                                                                  |
| (PDU)                              | machines) within a given layer of the protocol stack                                                                                      |
| Real-World                         | Something which exists in the real world and which pertains to specific                                                                   |
| Activity                           | area of information processing within the area of interest of the DICOM                                                                   |
|                                    | Standard. A Real-World Activity may be represented by one or more SOP                                                                     |
|                                    | Classes                                                                                                    |
| Real-World Object                  | Something which exists in the real world and upon which operations may                                                                    |
|                                    | be performed which are within the area of interest of the DICOM                                                                           |
|                                    | Standard. A Real-World Object may be represented through a SOP                                                                            |
|                                    | Instance                                                                                                    |
| RIS                                | Radiology Information System                                                                                                    |
| SCP                                | Service Class Provider                                                                                                    |
| SCU                                | Service Class User                                                                                                    |
| Service Class (SC)                 | A group of operations that a user might want to perform on particular                                                                     |
|                                    | Information Objects. Formally, a structured description of a service which                                                                |
|                                    | is supported by cooperating DICOM Application Entities using specific                                                                     |
| Comitor Class                      | DICOM Commands acting on a specific class of information Object                                                                           |
| Service Class                      | A device which provides the services of a DICOM Service Class or<br>Classes which are utilized by enother device (SCU) and which performs |
| Provider (SCP,<br>Drowider Server) | Classes which are utilized by another device (SCU) and which performs                                                                     |
| Service Class User                 | A device which utilizes the DICOM Service Class or Classes which are                                                                      |
| (SCU User Client)                  | a device which utilizes the DICOM Service Class of Classes which are                                                                      |
| (SCU, USEI, Chent)                 | performs notifications on a specific Association                                                                                          |
| Service-Object Pair                | The combination of a DICOM Information Object and the Service Class                                                                       |
| (SOP)                              | which operates upon that object                                                                                                    |
| SOP                                | Service-Object Pair                                                                                                    |
| SOP Class                          | A DICOM term which is identical to an Abstract Syntax: it identifies a set                                                                |
|                                    | of SOPs which, when taken together, represent a logical grouping (see                                                                     |
|                                    | Meta SOP Class)                                                                                                    |
| Storage Service                    | A DICOM term for a logical grouping of Service Classes                                                                                    |
| Class (SSC)                        | which all involve storage of images                                                                                                    |
| Tag                                | A unique identifier for an element of information composed of an ordered                                                                  |
|                                    | pair of numbers (a Group Number followed by an Element Number),                                                                           |
|                                    | which is used to identify Attributes and corresponding Data Elements                                                                      |
| TCP/IP                             | Transmission Control Protocol / Internet Protocol                                                                                         |
| Transfer Syntax                    | A part of the DICOM Presentation Context which specifies a set of                                                                         |
|                                    | encoding rules that allow Application Entities to unambiguously negotiate                                                                 |
|                                    | the encoding techniques (e.g., Data Element structure, byte ordering,                                                                     |
|                                    | compression) they are able to support, thereby allowing these Application                                                                 |
| TT 1 T1 .10                        | Entities to communicate.                                                                                                    |
| Unique Identifier                  | A globally unique identifier (based on the structure defined by ISO 8824                                                                  |
| (UID)                              | ior USI Ubject Identifiers) which is assigned to every DICUM                                                                              |
|                                    | information object as specified by the DICOM Standard (see Section                                                                        |

© Copyright 2006, Progeny Dental, Inc.

|                     | 2.1.1.4) and which guarantees global unique identification for objects |
|---------------------|------------------------------------------------------------------------|
|                     | across multiple countries, sites, vendors and equipment                |
| Value               | A VR is the defined format of a particular data element.               |
| Representation (VR) |                                                                        |

## 2.5 References and Links

| Item | Reference No. | Title                                                  |
|------|---------------|--------------------------------------------------------|
| [1]  | PS 3.x        | ACR-NEMA DICOM 3.0 Standard, Parts 1 through 14        |
|      |               | http://medical.nema.org/                               |
| [2]  | PS 3.2-2004   | Digital Imaging and Communications in Medicine (DICOM) |
|      |               | Part 2: Conformance Document                           |
|      |               | http://medical.nema.org/dicom/2004/04_02PU.PDF         |
| [3]  |               |                                                        |

## 3. NETWORKING

## 3.1 IMPLEMENTATION MODEL

The Implementation model consists of three sections: the Application Data Flow Diagram, specifying the relationship between the Application Entities and the "external world" or Real-World activities, a functional description of each Application Entity, and the sequencing constraints among them.

3.1.1 Application Data Flow Diagram

The relationships between Real-World Activities and Application Entities are illustrated.

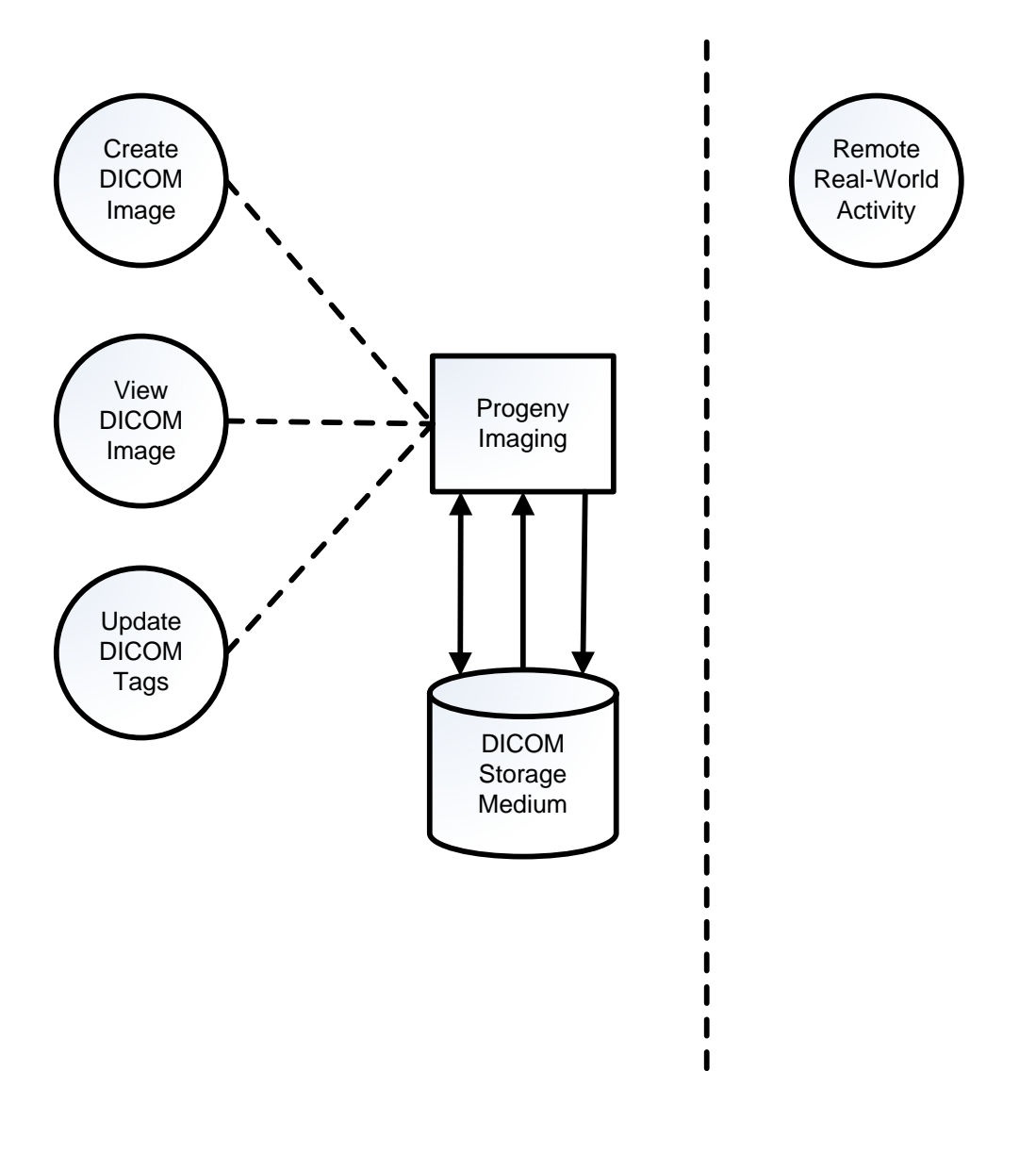

**Functional Overview** 

#### 3.1.2 Functional Definition of AE's (Application Entities)

The Progeny Imaging application entity can perform these functions: It can write a new DICOM file-set.

It can read and existing DICOM file-set and display the image.

It can update and existing DICOM file-set.

#### 3.1.2.1 **Progeny Imaging Application Entity Specification**

The Progeny Imaging application entity provides standard conformance to DICOM Interchange Option of the Media Storage Service Class. The Application Profiles and Roles are listed:

| <b>Application Profiles Supported</b> | Real world activity   | Role | SC Option   |
|---------------------------------------|-----------------------|------|-------------|
| STD-DEN-CD                            | Export DICOM file-set | FSC  | Interchange |
| STD-DEN-CD                            | View DICOM file-set   | FSR  | Interchange |
| AUG-PRO-01                            |                       |      | _           |
| STD-DEN-CD                            | Update DICOM file-set | FSU  | Interchange |
| AUG-PRO-01                            | -                     |      | _           |

#### 3.1.2.2 File Meta Information for the Progeny Imaging Application Entity

The Application Entity (AE) title is "Progeny Imaging".

#### 3.1.3 Sequencing of Real World Activities

If applicable, this section shall contain a description of sequencing as well as potential constraints, of Real-World Activities, including any applicable user interactions, as performed by all the Application Entities. A UML sequence diagram, which depicts the Real-World Activities as vertical bars and shows the events exchanged between them as arrows, is strongly recommended.

## 3.2 AE SPECIFICATIONS

#### 3.2.1 Progeny Imaging

#### 3.2.1.1 SOP Classes

The specification for an Application Entity shall contain a statement of the form: "This Application Entity provides Standard Conformance to the following SOP Class(es):"

#### 3.2.1.2 Association Policies

Each AE Specification shall contain a description of the General Association Establishment and Acceptance policies of the AE.

#### 3.2.1.2.1 General

The DICOM standard Application context shall be specified.

#### 3.2.1.2.2 Number of Associations

The number of simultaneous associations, which an Application Entity may support as a SCU or SCP, shall be specified. Any rules governing simultaneity of associations shall be defined here. Note: For example an AE may have the capability to have up to 10 simultaneous associations, but may limit itself to have no more than 2 with any particular other AE. There may also be policies based upon combinations of simultaneous Real-World Activities.

#### 3.2.1.2.3 Asynchronous Nature

If the implementation supports negotiation of multiple outstanding transactions, this shall be stated here, along with the maximum number of outstanding transactions supported.

#### **3.2.1.2.4** Implementation Identifying Information

The value supplied for Implementation Class UID shall be documented here. If a version name is supplied, this fact shall be documented here. Policies defining the values supplied for version name may be stated here.

#### 3.2.1.3 Association Initiation Policy

This describes the conditions under which the AE will initiate an association.

#### 3.2.1.4 Association Acceptance Policy

Each AE Specification shall contain a description of the Association Acceptance policies of the AE. This describes the conditions under which the AE will accept an association.

### 3.3 NETWORK INTERFACES

#### 3.3.1 Physical Network Interface

If applicable, specifies what physical network interface(s) are supported.

## 3.4 CONFIGURATION

#### 3.4.1 AE Title/Presentation Address Mapping

An important installation issue is the translation from AE title to Presentation Address. How this is to be performed shall be described in this section.

## 4. MEDIA INTERCHANGE

### 4.1 IMPLEMENTATION MODEL

The Implementation Model shall identify the DICOM Application Entities in a specific implementation and relate the Application Entities to Real-World Activities.

4.1.1 Application Data Flow Diagram

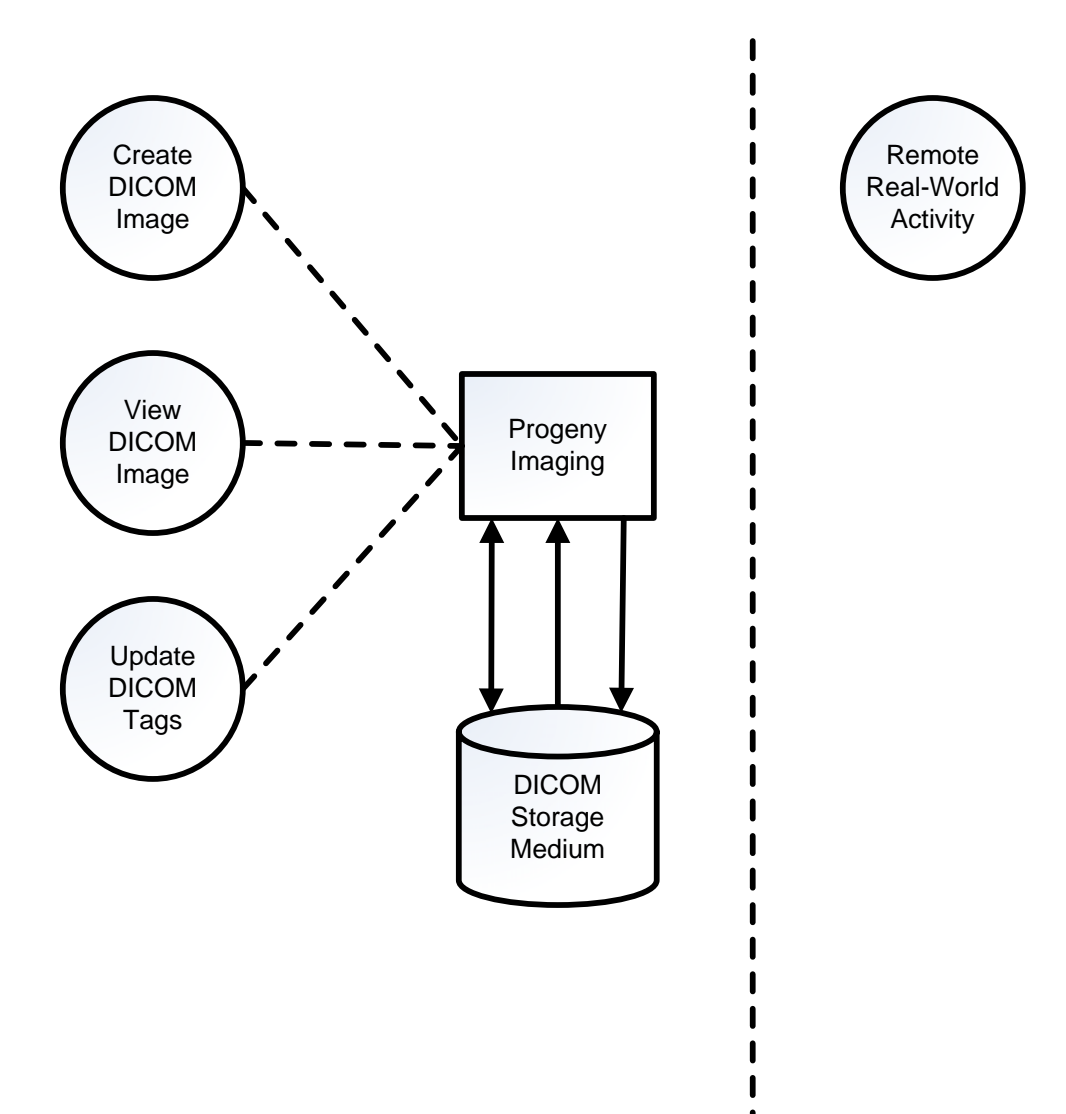

### 4.1.2 Functional definitions of AE's

#### 4.1.2.1 Progeny Imaging

#### 4.1.2.2 Create DICOM Image

The Progeny Imaging application acts as a FSC when acquiring images into the DICOM format.

#### 4.1.2.3 Display DICOM Image

The Progeny Imaging application acts as a FSR when using the viewing and image in DICOM format. Application Profile AUG-PRO-01.

#### 4.1.2.4 Update DICOM Image

The Progeny Imaging application acts as a FSU when updating image "notes". Application Profile AUG-PRO-01.

#### 4.1.2.4.1 Export DICOM Image

The Progeny Imaging application acts as an FSC when using the export function located in the file menu and subsequently selecting as the export format. When the Progeny Imaging Application is requested to export an image in the DICOM format, it will create a new File-set containing the information corresponding to the Application Profile STD-DEN-CD.

#### 4.1.2.4.2 Media Storage Application Profile

No Application Profiles that invoke this AE for the Export DICOM image. There are no extensions or specializations.

#### 4.1.2.4.3 Display Directory

#### DICOMDIR IS NOT SUPPORTED

Future -> The Progeny Imaging application acts as a FSR using the open DICOMDIR from the file menu. When the Progeny Imaging Application is requested to read out a DICOMDIR it will read the File-set and display the DICOMDIR directory for those SOP Instances in the File-set that correspond to the AUG\_EMG\_01 Application Profile.

#### 4.1.3 Sequencing of Real World Activities

#### 4.1.4 File Meta Information for Implementation Class and Version

This section shall be used to list the values assigned to the File Meta Information attributes (see PS 3.10)

that pertain to the Implementation Class and Version. These are:

File Meta Information Version Implementation Class UID

Implementation Version Name

### 4.2 AE SPECIFICATIONS

The next section in the DICOM Conformance Statement is a set of Application Entity Specifications. There shall be one such specification for each Application Entity type.

### 4.3 AUGMENTED AND PRIVATE APPLICATION PROFILES

#### 4.3.1 Augmented Application Profiles

The Progeny Imaging application supports one augmented Application Profile: AUG-PRO-01.

#### 4.3.1.1 Progeny Imaging

This Application Profile is an augmentation of the STD-DEN-CD Standard Application profile defined in supplement 92 of the dicom standard.

#### 4.3.1.1.1 SOP Class Augmentations

The following IODs are part of the AUG-PRO-01. There are no requirements or restrictions on SOP options for these IODs beyond those in their standard definitions.

Table 3-1 - IODs for AUG-PRO-01

| Information Object Definition (IOD) | SOP Class UID             |
|-------------------------------------|---------------------------|
| Secondary Capture Image Storage     | 1.2.840.10008.5.1.4.1.1.7 |
| Computed Radiography Image Storage  | 1.2.840.10008.5.1.4.1.1.1 |

All the transfer syntaxes AUG-PRO-01 support are described in table 3-2.

Table 3-2 – Transfer syntaxes for AUG-PRO-01

| Transfer Syntax                        | Transfer Syntax UID    |
|----------------------------------------|------------------------|
| Implicit VR Little Endian              | 1.2.840.10008.1.2      |
| Explicit VR Little Endian              | 1.2.840.10008.1.2.1    |
| Explicit VR Big Endian                 | 1.2.840.10008.1.2.2    |
|                                        |                        |
| JPEG Lossless, Non-Hierarchical        | 1.2.840.10008.1.2.4.57 |
| (Process 14)                           |                        |
| JPEG Lossless, Non-Hierarchical First- | 1.2.840.10008.1.2.4.70 |
| Order Prediction (Process 14[Selection |                        |
| Value 1])                              |                        |

#### **DICOM Conformance Statement**

#### **Progeny Imaging**

| JPEG-LS Lossless Image Compression  | 1.2.840.10008.1.2.4.80 |
|-------------------------------------|------------------------|
| JPEG-LS Lossy (Near-Lossless) Image | 1.2.840.10008.1.2.4.81 |
| Compression                         |                        |
| RLE Lossless                        | 1.2.840.10008.1.2.5    |

#### 4.3.1.1.2 Directory Augmentations

There are no additional directory keys, records, or options as part of this profile. None will be written as either FSU or FSC.

#### 4.3.1.1.3 Other Augmentations

None.

#### 4.3.2 Private Application Profiles

None.

### 4.4 MEDIA CONFIGURATION

Any implementation's DICOM conformance may be dependent upon configuration that takes place at the time of installation. Issues concerning configuration shall be addressed in this section (e.g. the configuration of the Source AE Title in File Meta Information).

## 5. SUPPORT OF EXTENDED CHARACTER SETS

The Progeny Imaging Application Entity will only support copy of SOP Instances containing the DICOM

default character set as defined in PS 3.5.

## 5.1 Codes and Controlled Terminology

This implementation uses the SNOMED DICOM Microglossary as a Mapping Resource. No Private Mapping Resources or Coding Schemes are used.

## 6. SECURITY PROFILES

None.

## 7. COVER LETTER

This document provides written affirmation that the imaging software known as Progeny Imaging is DICOM compliant.

Progeny Dental, Inc., the maker of Progeny Imaging, is committed to delivering DICOM functionality. Progeny Imaging is currently producing DICOM compliant images following the ACR-NEMA DICOM standards parts 1 - 14 and supplement 32 (Digital X-ray). In addition, the implementation of the DICOM standard is in compliance with ADA WG 12.1. This involves the DICOM substandard for dental digital applications.

Thank you for your interest in Progeny Imaging

Sincerely,

Progeny Dental, Inc.